Programming Clarus Control

438 9050-51/03

| An i                          | ntroduction to programming                            | 7               |  |
|-------------------------------|-------------------------------------------------------|-----------------|--|
|                               | To create and write an entirely new program           | 8               |  |
|                               | To program on the basis of an existing program        | - 11            |  |
| _                             |                                                       | 14              |  |
| To c                          | reate and write an entirely new program               | 17              |  |
|                               | The "Move back" key                                   | 17              |  |
|                               | Select Programming Mode                               | 17              |  |
|                               | Select program module                                 | 19              |  |
|                               | Select program module in program sequence             | 20              |  |
|                               | Answer the guestions for the module                   | 22              |  |
|                               | Decide how you wish to continue programming           | 24              |  |
|                               | Programming text                                      | 25              |  |
|                               | Conclude programming                                  | 26              |  |
|                               | Insert Main Data                                      | 26              |  |
|                               | Insert the program name                               | 29              |  |
|                               | Insert the program number                             | 30              |  |
| _                             |                                                       | 30              |  |
| To p                          | rogram on the basis of an existing program            | 31              |  |
|                               | I ne "Move back" key                                  | 31              |  |
|                               | Select Standard or Advanced mode                      | <u></u> ।<br>১১ |  |
|                               | Select the existing program to adapt                  | 34              |  |
|                               | To change data in a program module                    | 35              |  |
|                               | To delete a module                                    | 38              |  |
|                               | To insert a new module                                | 40              |  |
|                               | Programming text                                      | 41              |  |
|                               | Conclude programming                                  | 42              |  |
|                               | Main data                                             | 43              |  |
|                               | Insert the program number                             | 40<br>17        |  |
|                               | Continue programming or stop programming              | 48              |  |
| Dre                           |                                                       | 10              |  |
| PIO                           | The Prewash Main wash Rinse and Soak Standard mode    | 49<br>70        |  |
|                               | Drain, standard mode                                  | 57              |  |
|                               | Extraction. Standard mode                             | 60              |  |
|                               | Cool-down, Standard mode                              | 62              |  |
| Program modules Advanced mode |                                                       |                 |  |
|                               | The Prewash, Main wash, Rinse and Soak, Advanced mode | 64              |  |
|                               | Drain, Advanced                                       | 85              |  |
|                               | Extraction, Advanced mode                             | 90              |  |
|                               | Cool-down, Advanced mode                              | 93              |  |

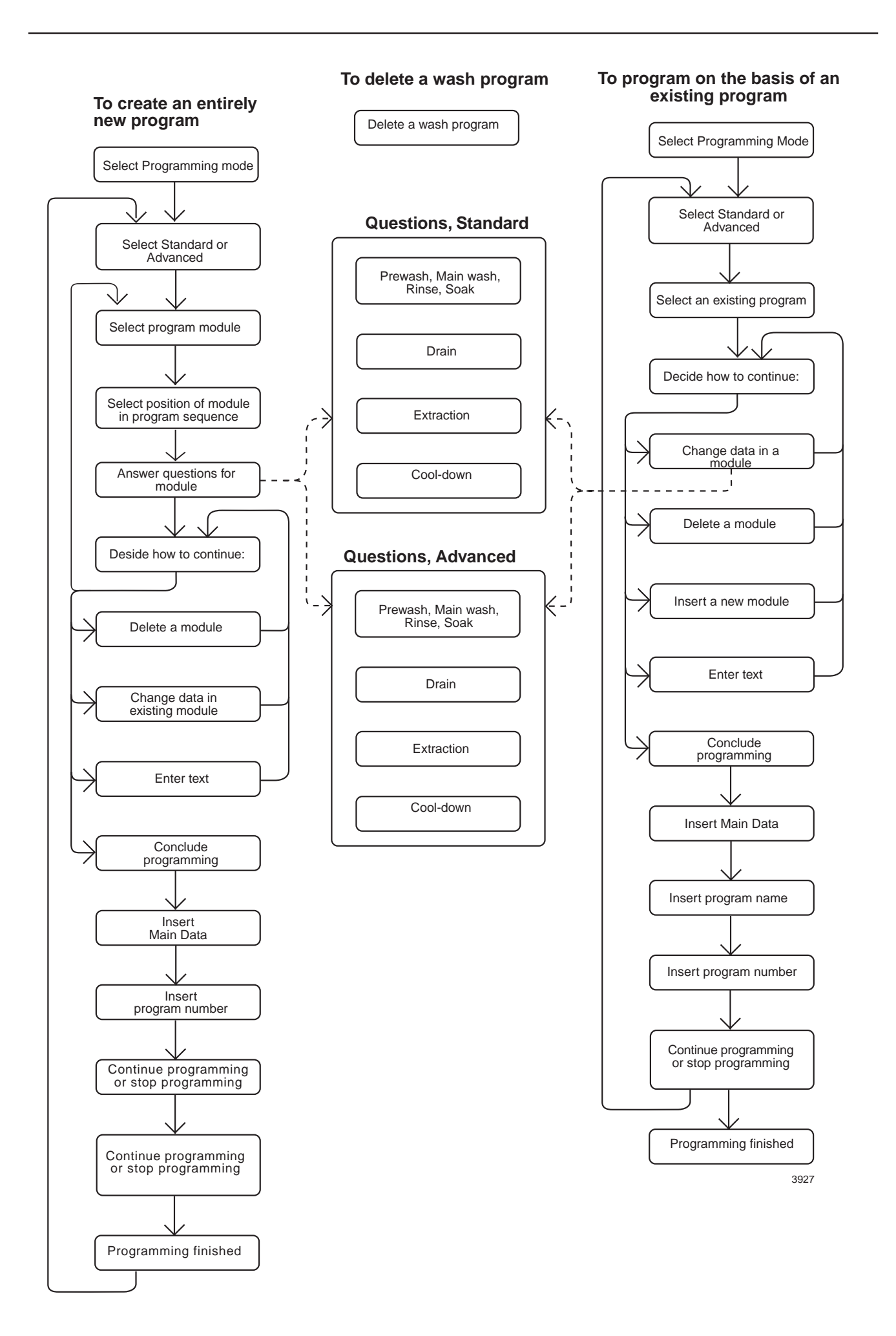

# An introduction to programming

The machine's program control unit (PCU) has nine standard programs, numbered 991 to 999. If these programs are insufficient for your requirements, you can also program your own wash programs and save them under other unique program numbers.

There are two possible approaches to programming:

- You can create a completely new wash program by programming a number of individual "program modules" which are arranged in a logical order to form a new program.
- You can create a new program on the basis of an existing one by modifying, adding and deleting program modules, then saving the program created under a new program number.

There are also two different levels (modes) available for programming:

- In **Standard** mode you can enter all the basic data required for a wash program. Other variables are set automatically using tried-and-tested standard values, which in most cases work without any problem.
- In Advanced mode you have a higher degree of control over all aspects of the program. Using Advanced mode does, however, call for a detailed knowledge of the way in which wash programs work, to ensure that all the possibilities available are used correctly.

It is for you to decide which mode you wish to program in.

Wash programs can be programmed directly on the machine, via the PCU control panel, which is the method described in this manual. Wash programs can also be written on a personal computer and later transferred to the machine's PCU using a memory card. This option is described in a separate manual.

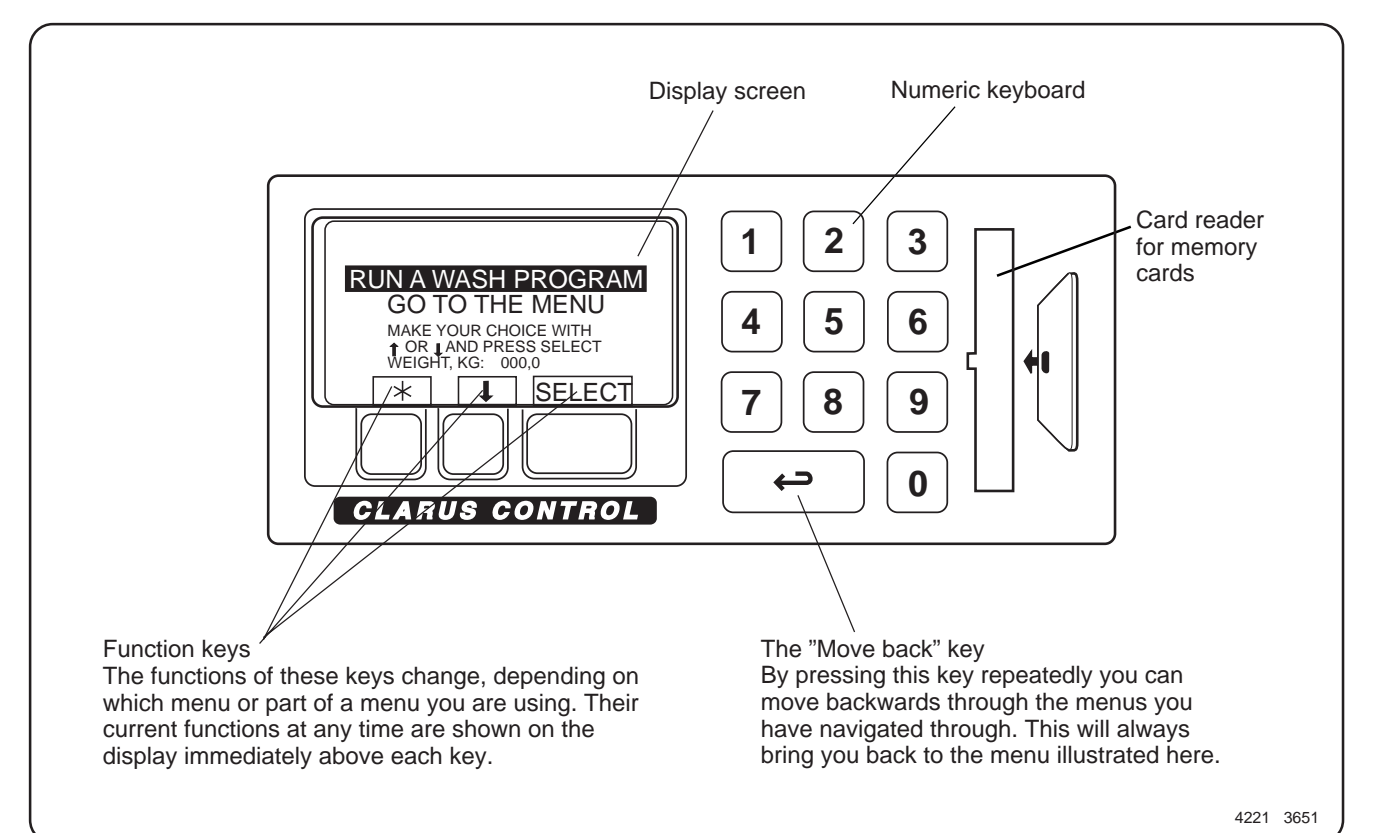

## To create and write an entirely new program

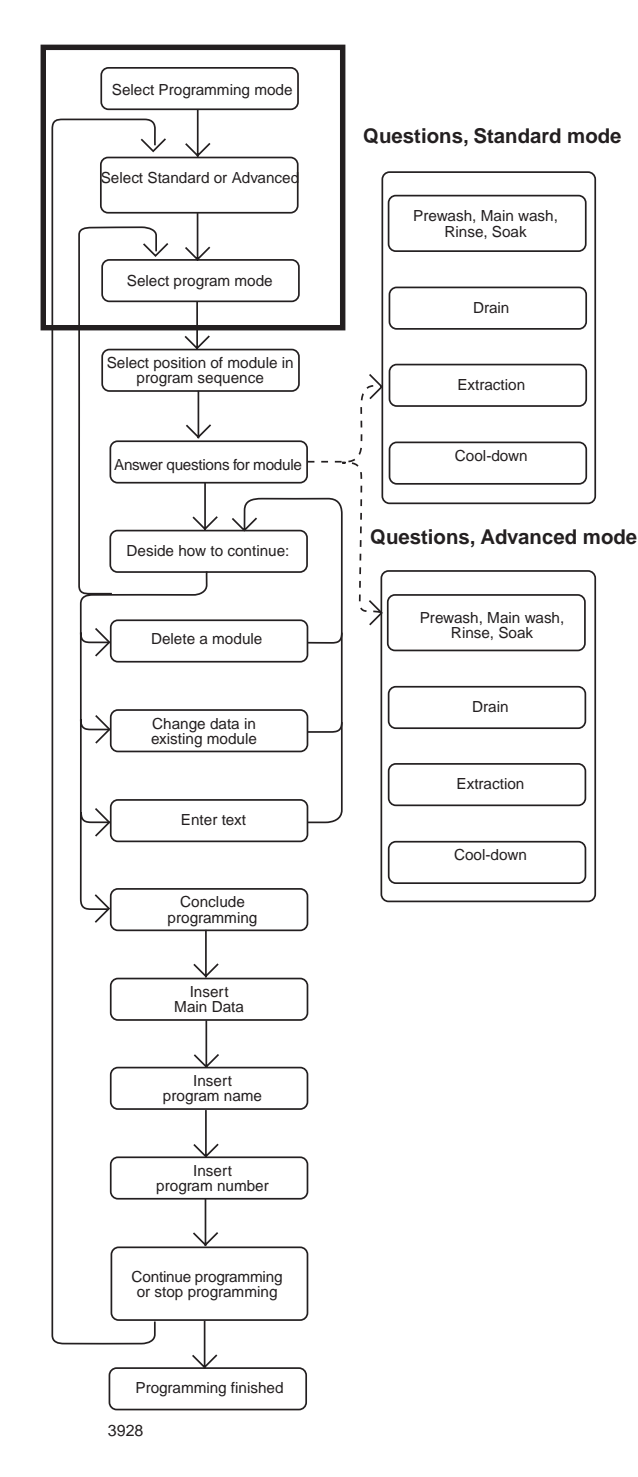

This is described in detail in Chapter "To create and write an entirely new program". The "questions" asked to help you construct each program module are described in Chapters "Program modules, Standard mode" and Program modules, Advanced mode". The relevant section numbers are shown to the left of each description of the steps below.

To create a new program you must start by selecting programming mode.

Next you decide whether you wish to write the whole program in Standard or Advanced mode.

Standard mode allows you to include all the basic data required, while Advanced mode gives you a higher degree of control over all aspects of the program.

Here you select which program module you want to program. You can choose from the following modules:

#### Prewash

Used for prewash and brief soaking.

#### Main wash

Used as the main wash module, with heating and detergent dispensing.

#### Rinse

Rinsing the wash load.

#### Drain

Drain stage after wash and rinse stages.

#### Extract

#### **Cool-down**

Used for controlled cooling of the wash water to prevent creasing of the wash load.

#### Soak

Used for longer soak stages.

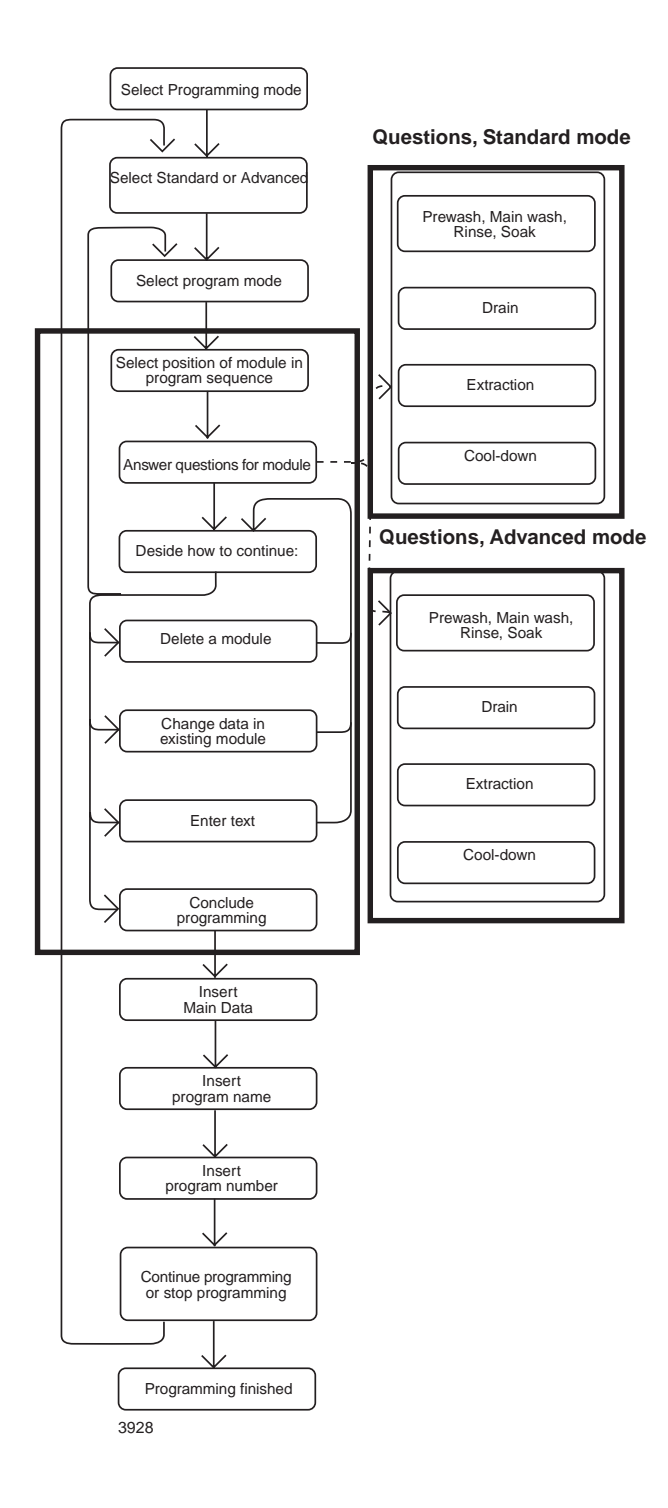

Here you determine the position of the module (which you are about to program) in the program sequence.

Once you reach the list of questions in the module, you have to answer a series of questions to determine factors such as times, speeds, temperatures, water and detergent options, and so on. Detailed explanations of each question can be found in these chapters:

Program modules, Standard mode

Program modules, Advanced mode

When you have completed the first program module, you can decide how you wish to continue:

- Program more modules. Once these are finished and in a suitable order they will become a new wash program.
- Modify a module you have programmed already.
- Delete a module you have programmed already.
- Enter explanatory text.
- Stop programming.

How to delete an existing program module is described in chapter "To program on the basis of an existing program", section "To delete a module".

How to modify an existing program module is described in chapter "To program on the basis of an existing program", section "To change data in a program module".

This is where you enter text to explain what the program is used for. The text will be displayed when the program is used. No more than 155 characters.

When you have decided to conclude programming, you have to enter the program's "main data", and to give it a name and number. These steps are described in the next three points.

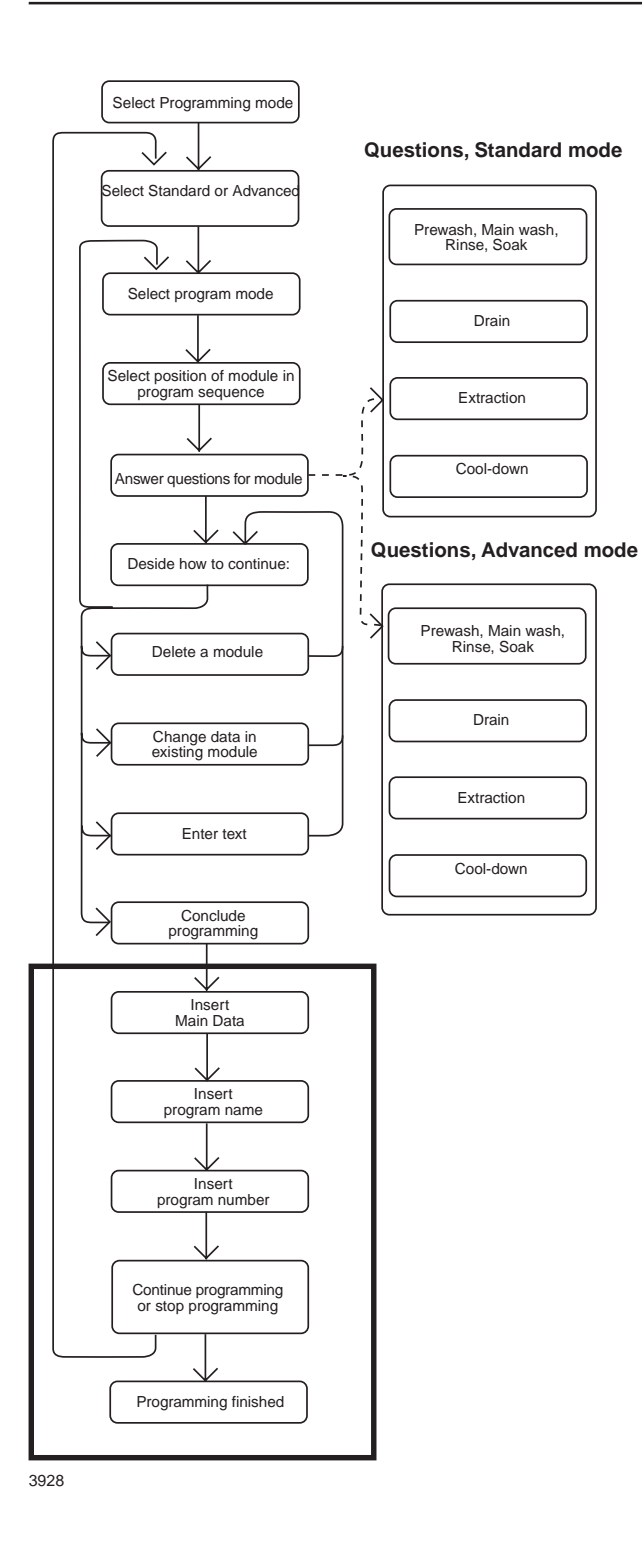

"Main data" is the name given to various functions which apply to the program as a whole. In Standard mode you can control the functions "buzzer at program end", "start program with extraction", and "calculate weight of load". In Advanced mode you can also program the cycle times for gentle action and normal action.

The program name may be up to 80 characters long.

You can give the wash program a new program number between 1 and 990. You can also replace an existing wash program by giving the new program the same number as the existing program. Note that the standard programs supplied with the machine (numbered 991 to 999) cannot be deleted or changed.

When the program has been fully programmed, you can choose either to go on and program another wash program, or to exit programming mode.

## To program on the basis of an existing program

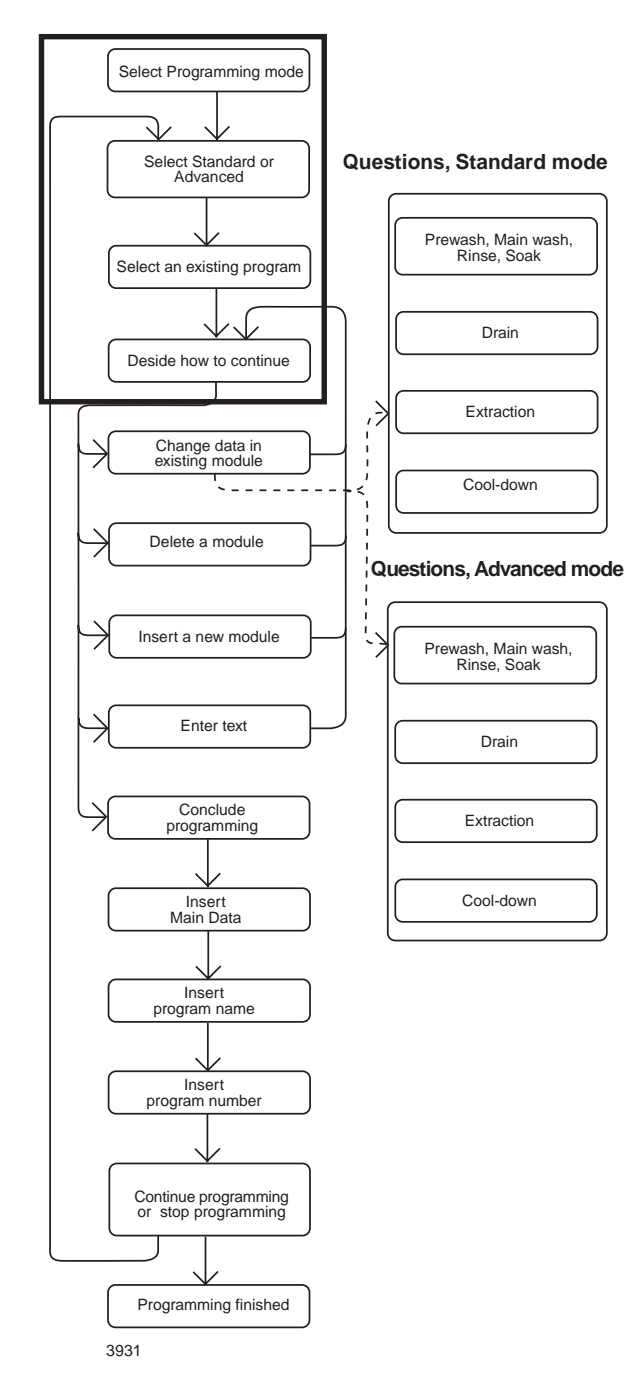

This is described in detail in Chapter "To program on the basis of an existing program". The "questions" asked to help you construct each program module are described in Chapters "Program modules, Standard mode" and "Program modules, Advanced mode". The relevant section numbers are shown to the left of each description of the steps below.

To program on the basis of an existing program, you must start by selecting programming mode.

Next you decide whether you wish to write the whole program in Standard or Advanced mode.

Standard mode allows you to include all the basic data required, while Advanced mode gives you a higher degree of control over all aspects of the program.

From the machine's program library you select the program you want to serve as the basis for your new program. You can choose any of the standard programs (numbered 991 to 999) supplied with the machine, or another program you have created in the past.

Now you can choose how to change the existing program:

Change parameters in one of the program modules in the existing program.

- Delete one or more modules in the existing wash program.
- Add new program modules and program them.
- Enter new explanatory text.
- Stop programming.

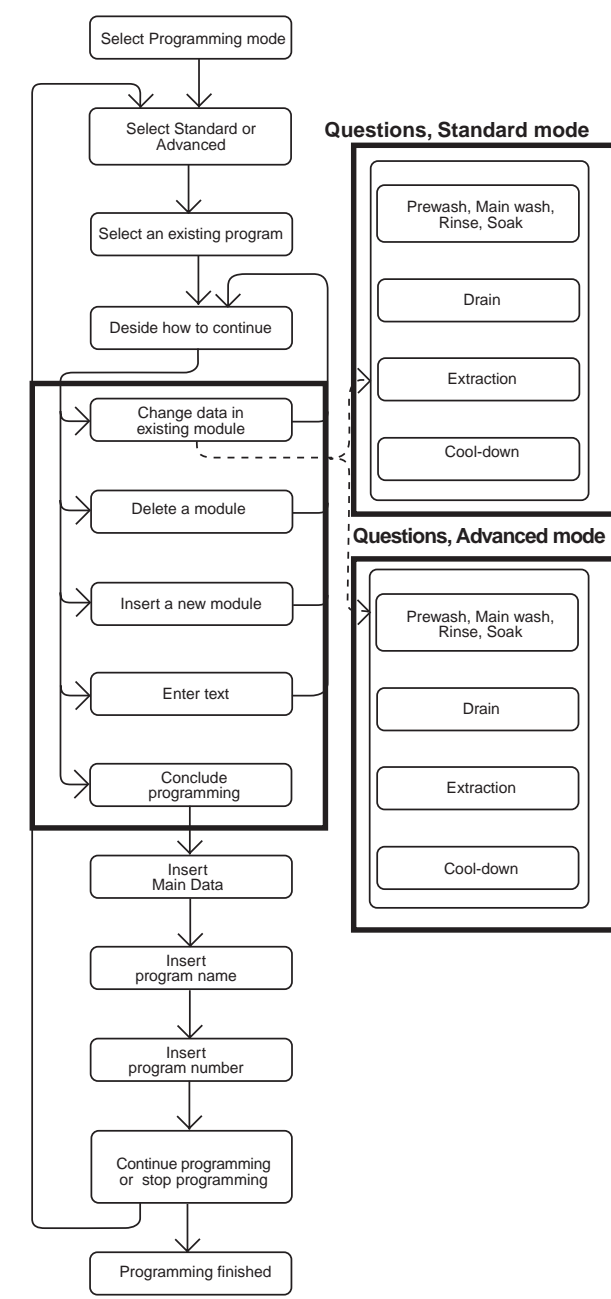

3931

You can alter any of the parameters in any module. The questions help you to determine factors such as times, speeds, temperatures, water and detergent options, and so on. Detailed explanations of each question can be found in these chapters:

Program modules, Standard mode

Program modules, Advanced mode

Here you are shown how to delete modules you do not require in your new wash program.

You can insert any suitable module wherever you wish in the program. You can choose from the following modules:

#### Prewash

Used for prewash and brief soaking.

#### Main wash

Used as the main wash module, with heating and detergent dispensing.

#### Rinse

Rinsing the wash load.

#### Drain

Drain stage after wash and rinse stages.

## Extract

## **Cool-down**

Used for controlled cooling of the wash water to prevent creasing of the wash load.

## Soak

Used for longer soak stages.

This is where you enter the new text to explain what the program is used for. The text will be displayed when the program is used. No more than 155 characters.

When you have decided to conclude programming, you have to enter the program's "main data", and to give it a new name and number. These steps are described in the next three points.

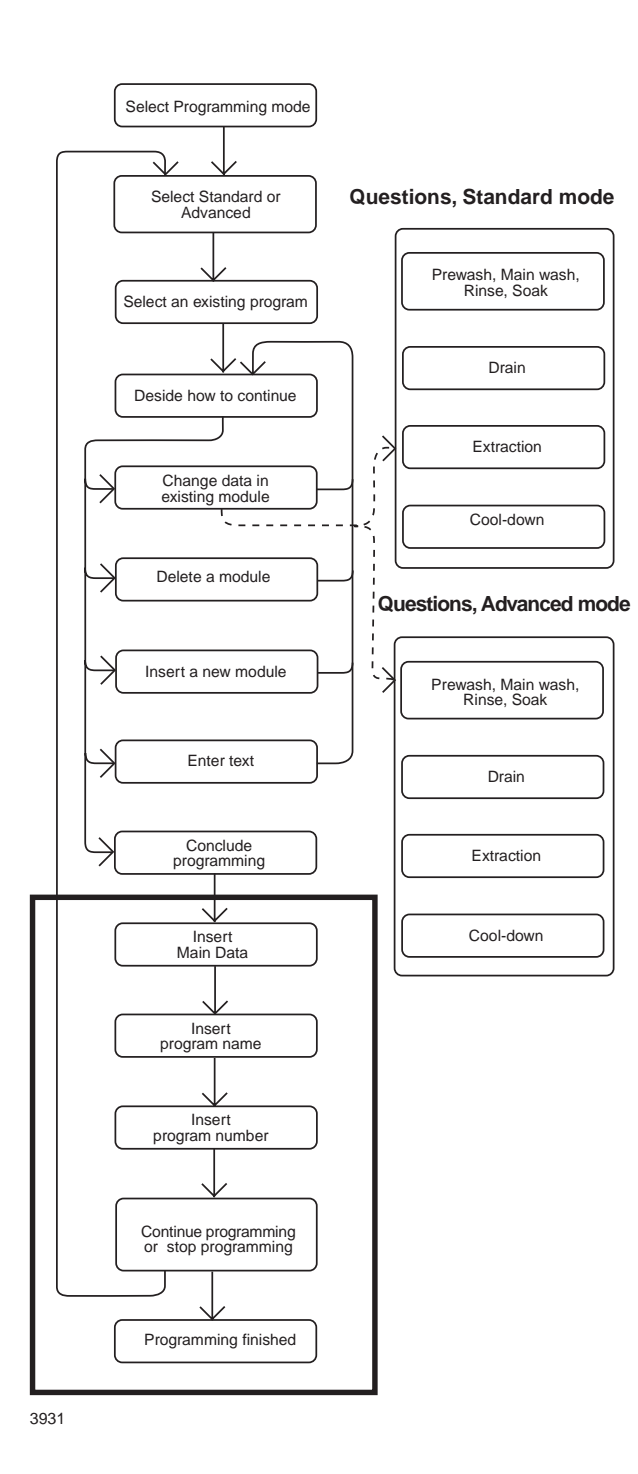

"Main data" is the name given to various functions which apply to the program as a whole. In Standard mode you can control the functions "buzzer at program end", "start program with extraction", and "calculate weight of load". In Advanced mode you can also program the cycle times for gentle action and normal action.

The program name may be up to 80 characters long.

You can give the wash program a new program number between 1 and 990. You can also replace an existing wash program by giving the new program the same number as the existing program. Note that the standard programs supplied with the machine (numbered 991 to 999) cannot be deleted or changed.

When the program has been fully programmed, you can choose either to go on and program another wash program, or to exit programming mode.

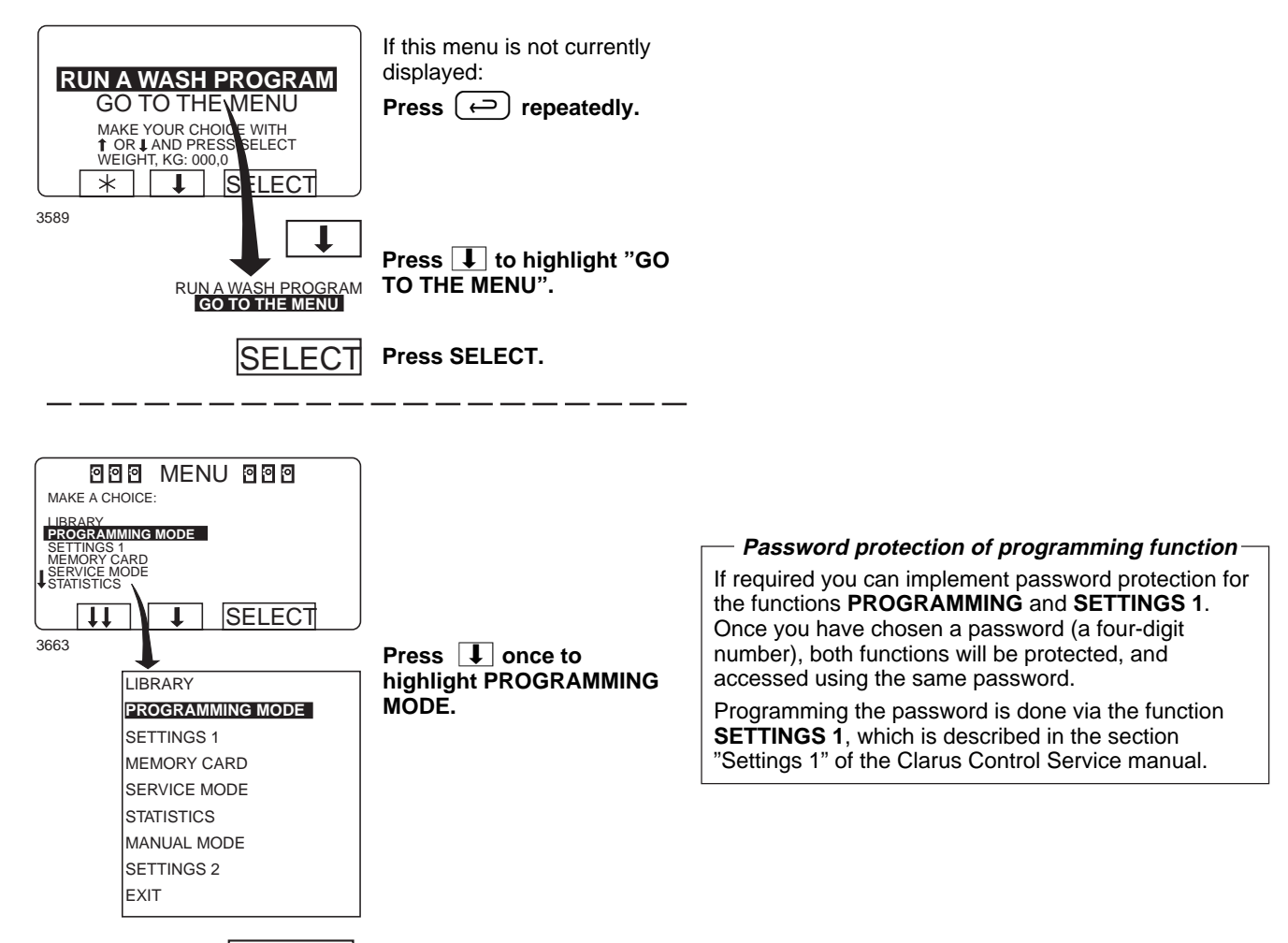

## To delete a wash program

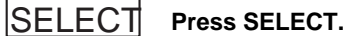

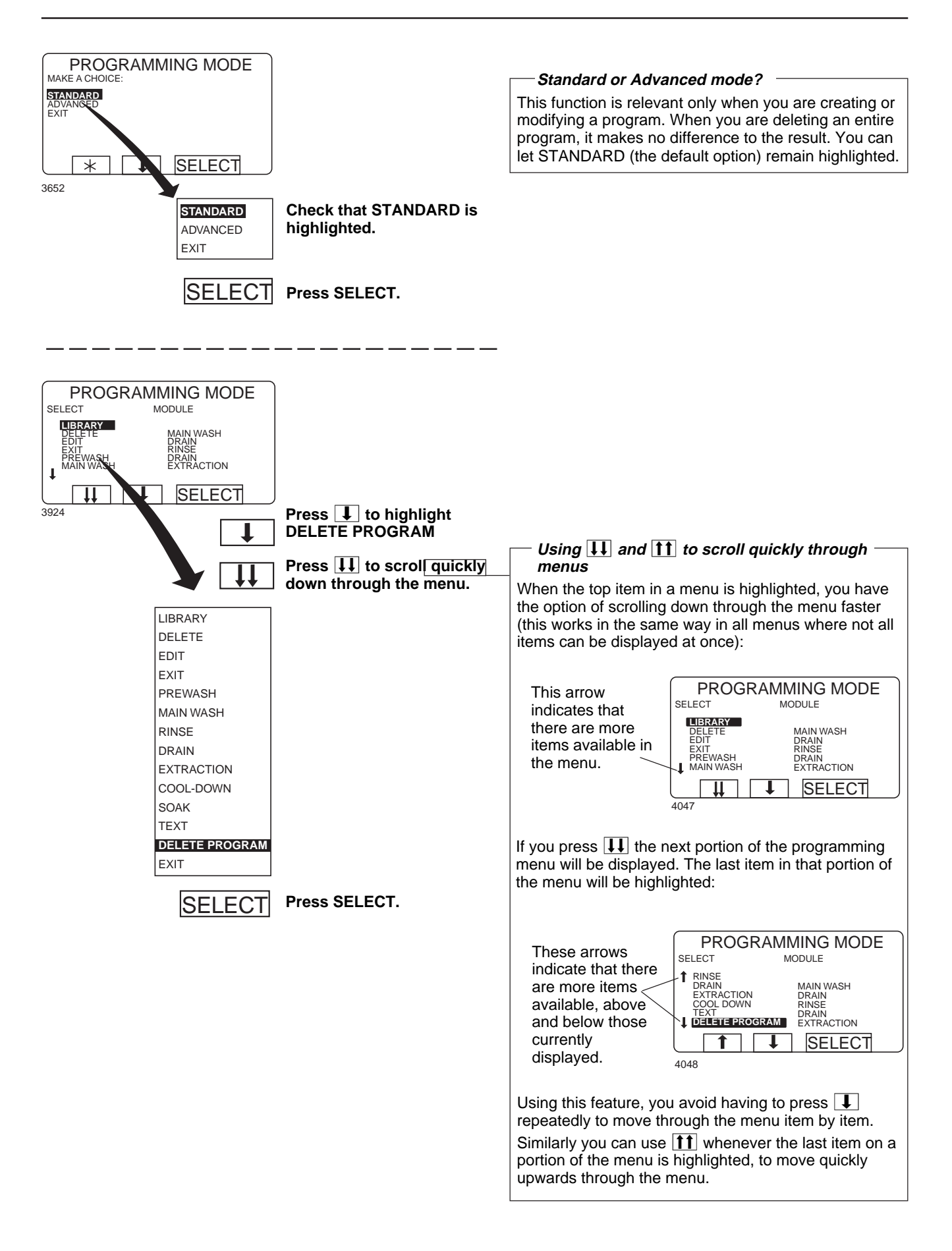

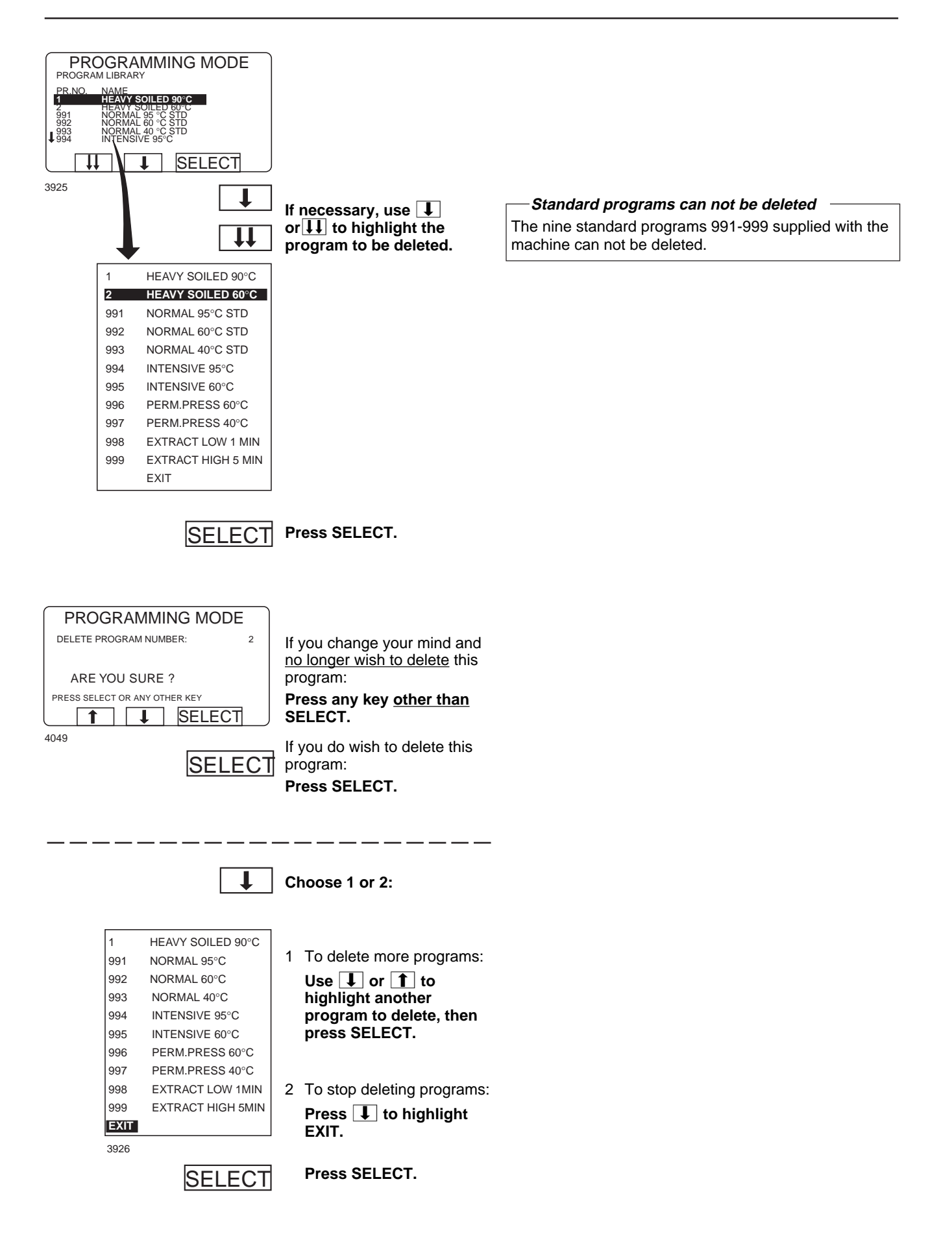

# To create and write an entirely new program

## The "Move back" key

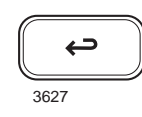

If you find you are in the wrong place, or if you want to undo earlier key presses:

Press the "Move back" key one or more times.

#### - The "Move back" function

Each press of the "Move back" key moves you back one menu, in reverse order. By pressing this key repeatedly you can return to this menu at any time:

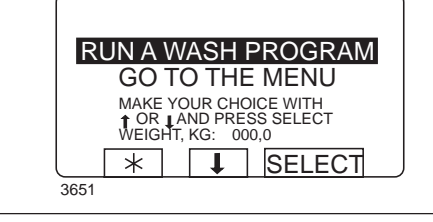

#### Select Programming Mode Password protection of programming function-If this menu is not currently If required you can implement password protection for displayed: **RUN A WASH PROGRAM** the functions **PROGRAMMING** and **SETTINGS 1**. GO TO THE MENU Press (←) repeatedly. Once you have chosen a password (a four-digit MAKE YOUR CHOICE WITH T OR J AND PRESS SELECT WEIGHT, KG: 000,0 number), both functions will be protected, and accessed using the same password. J SELECT $* \mid$ Programming the password is done via the function SETTINGS 1, which is described in the section 3589 "Settings 1" of the Clarus Control Service manual. Press **I** to highlight "GO TO THE MENU". RUN A WASH PROGRA PROGRAM SELECT Press SELECT

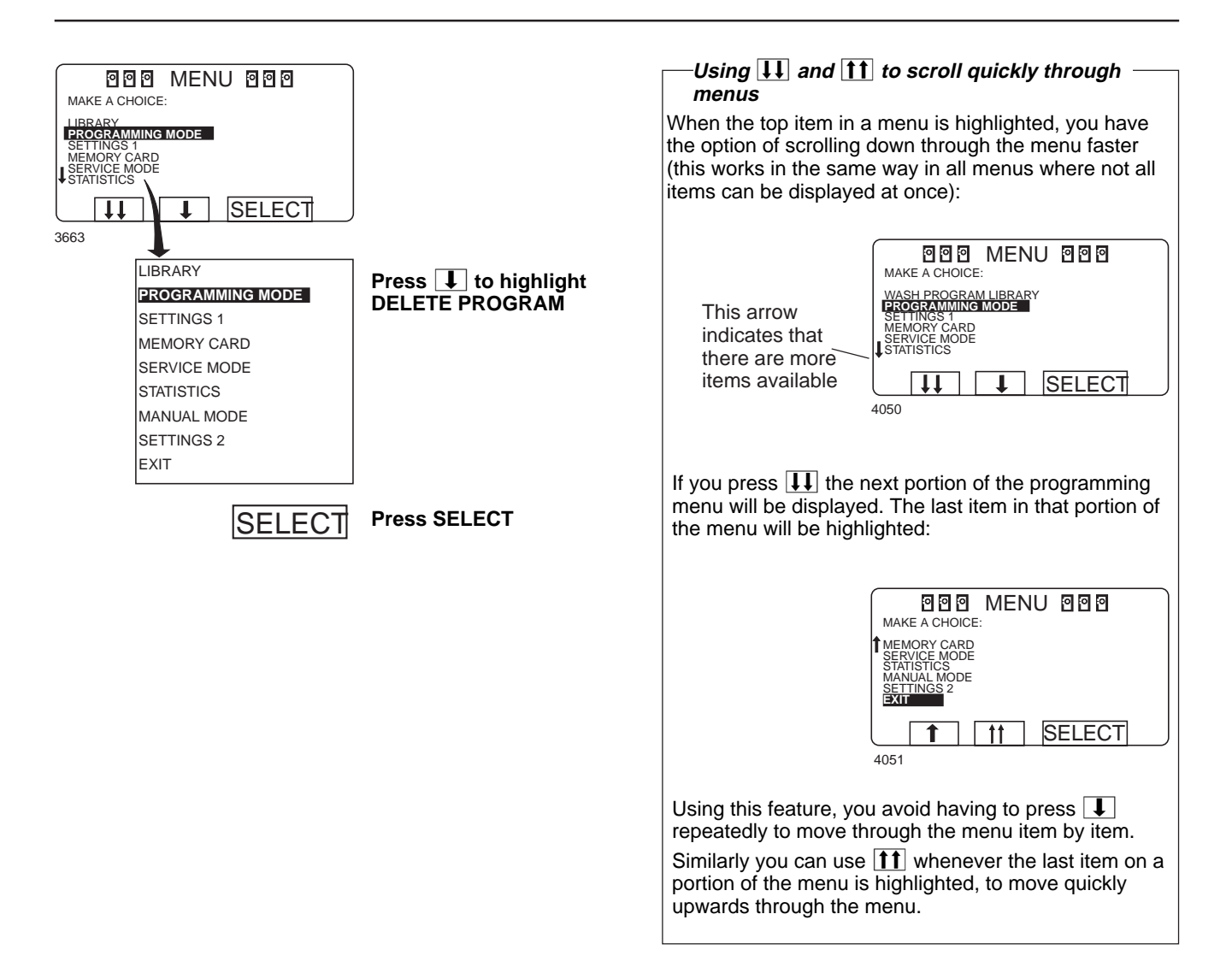

## Select Standard or Advanced mode

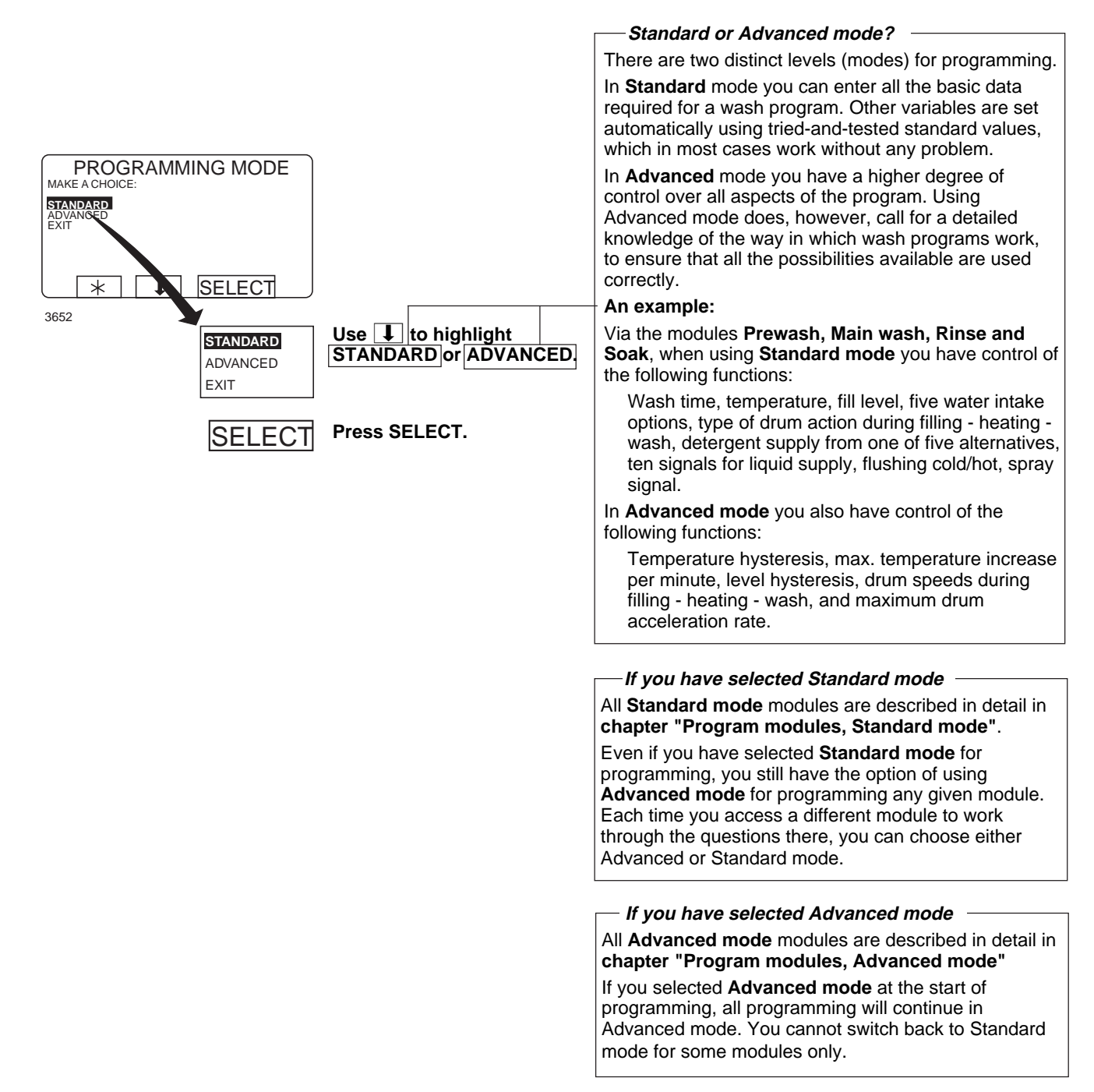

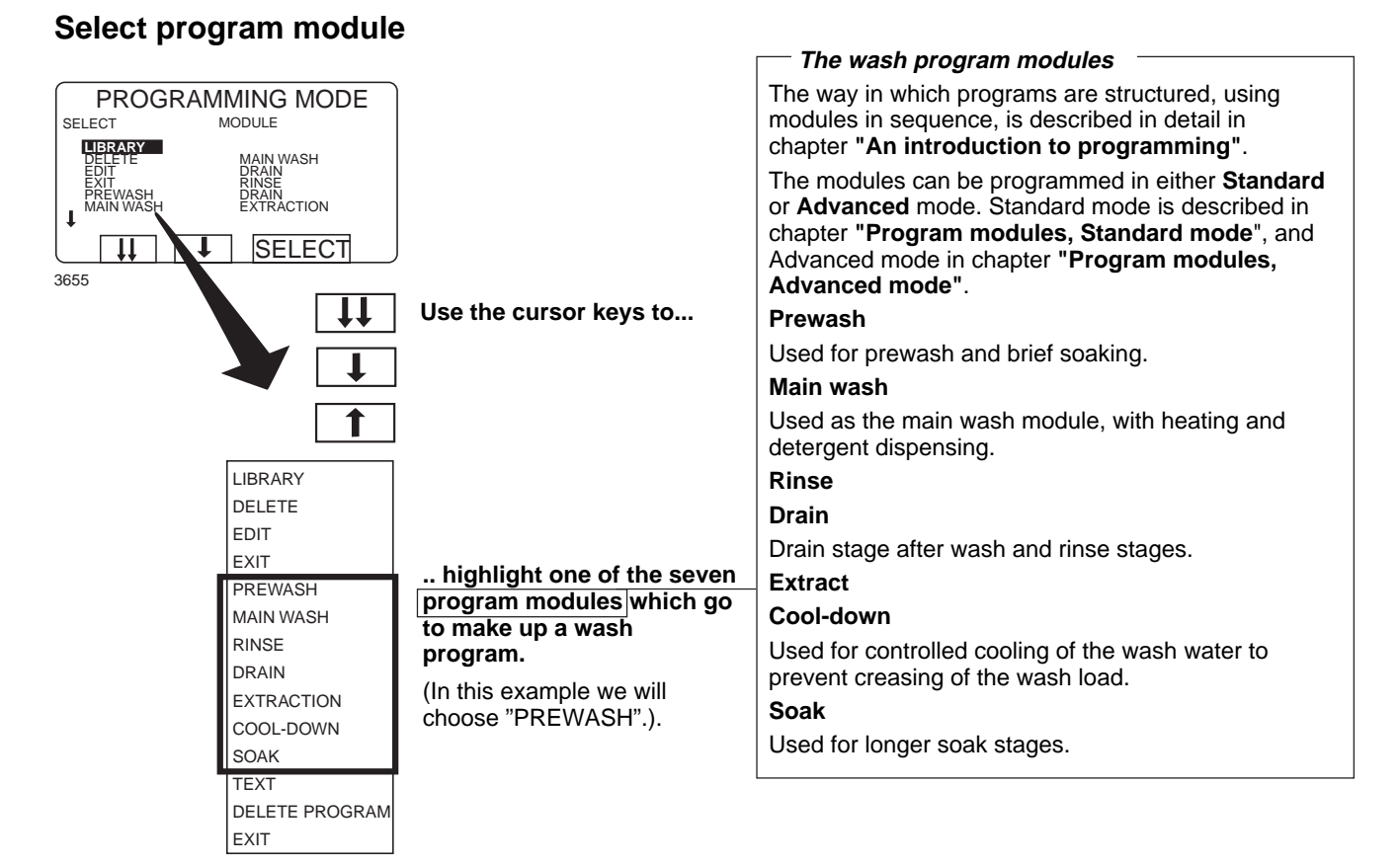

SELECT

Press SELECT.

## Select position of module in program sequence

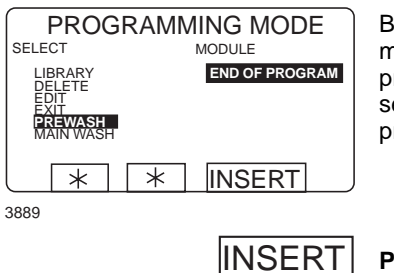

Because this is the first module in the new wash program, you do not need to select its position in the program sequence.

T Press INSERT.

#### Position of module in wash program sequence -

Obviously, when you are about to program the first module in a wash program, you have no choice of position in the sequence. When you program subsequent modules, however, you can use these keys: and to determine the position of the module in the program sequence.

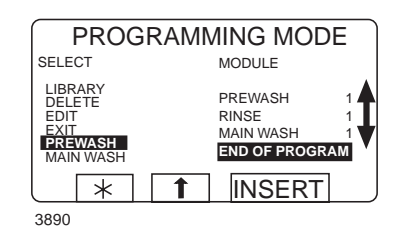

Once you have selected the position, press INSERT. Note that the new module will be inserted **above** (**before**) the position highlighted in the list on the right of the display.

If you want the module to be last in the sequence, press INSERT when END OF PROGRAM is highlighted.

## Answer the questions for the module

|                                                                              |                     | <ul> <li>Name of module</li> </ul>             | Program module sequence numbering                                                                                                    |
|------------------------------------------------------------------------------|---------------------|------------------------------------------------|----------------------------------------------------------------------------------------------------|
| PREWASH<br>PREWASH<br>PAUSE WITH BUZZER<br>WASH TIME<br>TEMPERATURE<br>LEVEL | MMING<br>00:00<br>0 | Sequence number of module                      | All wash program modules are automatically given<br>sequence numbers to help distinguish them. The first<br>time a module is used it is given the number 1, the |
| LEVEL<br>HOT WATER<br>COLD HARD WATER                                        |                     |                                                | second time 2, and so on. For example:                                                                                                    |
|                                                                              | Y/IN                |                                                | Prewash 1 Extract 1                                                                                                    |
| 3658                                                                         |                     | <ul> <li>Option to scroll quickly</li> </ul>   | Drain 1 Rinse 1                                                                                                    |
|                                                                              |                     | through the meny.                              | Main wash 1 Drain 3                                                                                                    |
| PAUSE WITH BUZZER                                                            | N                   |                                                | Cool-down 1 Rinse 2                                                                                                    |
| WASHTIME                                                                     | 00:00               |                                                | Drain 2 Drain 4                                                                                                    |
| TEMPERATURE                                                                  | 0°C                 |                                                | Diani 2 Drain 4                                                                                                    |
|                                                                              | -                   |                                                | Extract 2                                                                                                    |
| HOT WATER                                                                    | N                   |                                                |                                                                                                    |
| COLD HARD WATER                                                              | N                   |                                                | Different types of question                                                                                                    |
| WATER FROM TANK 1                                                            | N                   |                                                | The superiors in the verieus modules are of four                                                                                                    |
| WATER FROM TANK 2                                                            | N                   |                                                | different types, and to be answered in different wave                                                                                                    |
| WATER FROM TANK 3                                                            | N                   | Use the function key or the                    | different types, and to be answered in different ways.                                                                                                    |
| ACTION DURING FILLING                                                        | N                   | numeric keys to answer the                     | Yes/No questions                                                                                                    |
| ACTION DURING HEAT                                                           | N                   | various questions                              | I he function key display shows <b>Y/N</b> , which is a                                                                                                    |
| ACTION DURING WASH                                                           | N                   | various questions.                             | toggle function (the letter to the right of the                                                                                                    |
| COMPARTMENT 1                                                                | N                   |                                                | nignighted question toggles between N and Y each                                                                                                    |
| DETERGENT 1 TIME                                                             | 0:00                |                                                | time it is pressed). All Yes/No questions start with                                                                                                    |
| COMPARTMENT 2                                                                | N                   |                                                | NO (N) as the default value.                                                                                                    |
| DETERGENT 2 TIME                                                             | 0:00                |                                                | Drum action questions                                                                                                    |
| DETERCENT 3 TIME                                                             | 0:00                |                                                | The function key display shows -/G/N, which is a                                                                                                    |
| COMPARTMENT 4                                                                | 0.00<br>N           |                                                | toggle function (the letter to the right of the highlighted                                                                                                    |
| DETERGENT 4 TIME                                                             | 0:00                |                                                | question toggles from - to G to N and so on, each time                                                                                                    |
| COMPARTMENT 5                                                                | N                   |                                                | it is pressed).                                                                                                    |
| DETERGENT 5 TIME                                                             | 0:00                |                                                | - = drum at a standstill                                                                                                    |
| WATER FLUSH C/H                                                              | с                   |                                                | $\mathbf{G}$ = gentle action                                                                                                    |
| LIQUIDE DETERGENT 1                                                          | 0:00                |                                                |                                                                                                    |
| LIQUIDE DETERGENT 2                                                          | 0:00                |                                                | N = normal action                                                                                                    |
| LIQUIDE DETERGENT 3                                                          | 0:00                |                                                | All questions of this type start with normal action (N)                                                                                                    |
| LIQUIDE DETERGENT 4                                                          | 0:00                |                                                | as the default value.                                                                                                    |
| LIQUIDE DETERGENT 6                                                          | 0:00                |                                                | Cold/hot water                                                                                                    |
| LIQUIDE DETERGENT 7                                                          | 0:00                |                                                | Selection of water temp. for flushing detergent                                                                                                    |
| LIQUIDE DETERGENT 8                                                          | 0:00                |                                                | compartment.                                                                                                    |
| LIQUIDE DETERGENT 9                                                          | 0:00                |                                                | Water level questions - standard mode                                                                                                    |
| LIQUIDE DETERGENT 10                                                         | 0:00                |                                                | The function key display shows <b>L/M/H</b> and is a                                                                                                    |
| LIQUIDE DETERGENT 11                                                         | 0:00                |                                                | toggle function (the letter to the right of the                                                                                                    |
| LIQUIDE DETERGENT 12                                                         | 0:00                |                                                | highlighted question toggles from -, to L, M to H,                                                                                                    |
| LIQUIDE DETERGENT 13                                                         | 0:00                |                                                | each time it is pressed).                                                                                                    |
|                                                                              | N                   |                                                | - = No water filling                                                                                                    |
|                                                                              |                     |                                                | L = Low water level                                                                                                    |
|                                                                              |                     |                                                | M = Medium water level                                                                                                    |
|                                                                              | Y/N                 | Yes/No questions                               | H = High water level                                                                                                    |
|                                                                              | -/G/N               | Drum action                                    | All questions of this type have No water filling (-) as                                                                                                    |
|                                                                              | C/H ]               | Cold or hot water                              | Times temperatures levels - advanced mode                                                                                                    |
|                                                                              | L/M/H               | Water level - standard mode                    | To answer these questions, use the numeric keys.<br>The number of digits required will vary.                                                                    |
|                                                                              | 123<br>456          | Times, temperatures, levels -<br>advanced mode | If you make a mistake while entering digits:<br>Press ERASE one or several times.                                                                               |

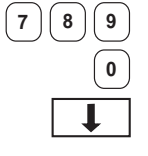

1

Press **I** to move on to the next question.

You can go back and change a question you have answered already by pressing 1 repeatedly.

| PROGRAMM                                                                                                    |                                   |                             |
|----------------------------------------------------------------------------------------------------|-----------------------------------|-----------------------------|
| LIQUIDE DETERGENT 10<br>LIQUIDE DETERGENT 11<br>LIQUIDE DETERGENT 12<br>LIQUIDE DETERGENT 13<br>DRAIN<br>EXIT | 0:00<br>0:00<br>0:00<br>0:00<br>N |                             |
|                                                                                                    | SELECT                            | On an anna h-ann finish a d |
| 3665                                                                                                    |                                   | entering all the values.    |
|                                                                                                    | Ţ                                 | Press <b>I</b> to highlight |
| PAUSE WITH BUZZER                                                                                             | N                                 | "EXII".                     |
| WASH TIME                                                                                                    | 00:00                             |                             |
| TEMPERATURE                                                                                                   | 0°C                               |                             |
| LEVEL                                                                                                    | -                                 |                             |
| COLD WATER                                                                                                    | N                                 |                             |
| HOT WATER                                                                                                    | N                                 |                             |
| COLD HARD WATER                                                                                               | N                                 |                             |
| WATER FROM TANK 1                                                                                             | N                                 |                             |
| WATER FROM TANK 2                                                                                             | N                                 |                             |
| WATER FROM TANK 3                                                                                             | N                                 |                             |
| ACTION DURING FILL                                                                                            | N                                 |                             |
| ACTION DURING HEAT                                                                                            | N                                 |                             |
| ACTION DURING WASH                                                                                            | N                                 |                             |
| COMPARTMENT 1                                                                                                 | N                                 |                             |
| DETERGENT 1 TIME                                                                                              | 0:00                              |                             |
| COMPARTMENT 2                                                                                                 | N                                 |                             |
| DETERGENT 2 TIME                                                                                              | 0:00                              |                             |
| COMPARTMENT 3                                                                                                 | N                                 |                             |
| DETERGENT 3 TIME                                                                                              | 0:00                              |                             |
| COMPARTMENT 4                                                                                                 | N                                 |                             |
| DETERGENT 4 TIME                                                                                              | 0:00                              |                             |
| COMPARTMENT 5                                                                                                 | N                                 |                             |
| DETERGENT 5 TIME                                                                                              | 0:00                              |                             |
| WATER FLUSH C/H                                                                                               | с                                 |                             |
| LIQUIDE DETERGENT 1                                                                                           | 0:00                              |                             |
| LIQUIDE DETERGENT 2                                                                                           | 0:00                              |                             |
| LIQUIDE DETERGENT 3                                                                                           | 0:00                              |                             |
| LIQUIDE DETERGENT 4                                                                                           | 0:00                              |                             |
| LIQUIDE DETERGENT 5                                                                                           | 0:00                              |                             |
| LIQUIDE DETERGENT 6                                                                                           | 0:00                              |                             |
| LIQUIDE DETERGENT 7                                                                                           | 0:00                              |                             |
| LIQUIDE DETERGENT 8                                                                                           | 0:00                              |                             |
| LIQUIDE DETERGENT 9                                                                                           | 0:00                              |                             |
| LIQUIDE DETERGENT 10                                                                                          | 0:00                              |                             |
| LIQUIDE DETERGENT 11                                                                                          | 0:00                              |                             |
| LIQUIDE DETERGENT 12                                                                                          | 0:00                              |                             |
| LIQUIDE DETERGENT 13                                                                                          | 0:00                              |                             |
| DRAIN                                                                                                    | N                                 |                             |
| EXIT                                                                                                    |                                   |                             |

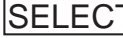

SELECT Press SELECT.

## Decide how you wish to continue programming

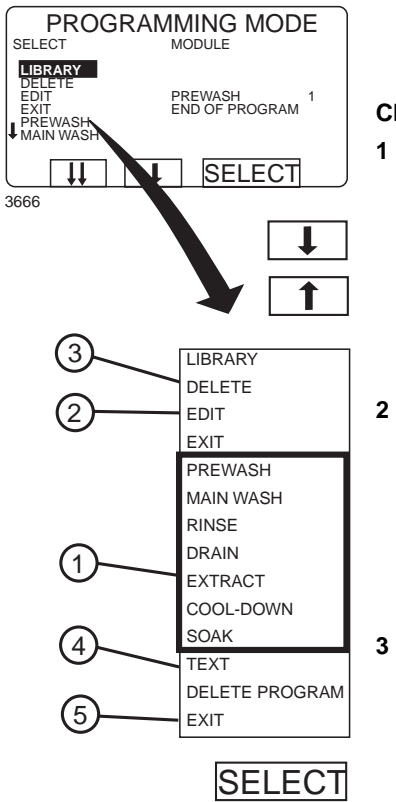

#### Choose 1, 2, 3, 4 or 5:

- Continue programming new program modules:
- Highlight one of the seven program modules. Press SELECT.

Continue answering questions as described earlier.

- 2 Modify an existing module:
  - Highlight EDIT and press SELECT. Then follow the instructions in chapter "To program on the basis of an existing program" section "To change data in a program module".
- 3 Delete a module:

Highlight DELETE and press SELECT. Then follow the instructions in chapter "To program on the basis of an existing program" section "To delete a module".

4 Enter text about the program:

Highlight TEXT and then press SELECT. Then follow the instructions in section "Enter text about the program".

5 Conclude programming:

Follow the instructions in section "Conclude programming".

#### — "TEXT" means more information

Before you run a wash program, by pressing TEXT, the display can show a text which gives more information about the program. This can be helpfull to be able to choose correct wash program. The same text can also be shown during the wash cycle. The text which can be used can consist of max. 150 digits and can be programmed in this function.

24

## **Programming text**

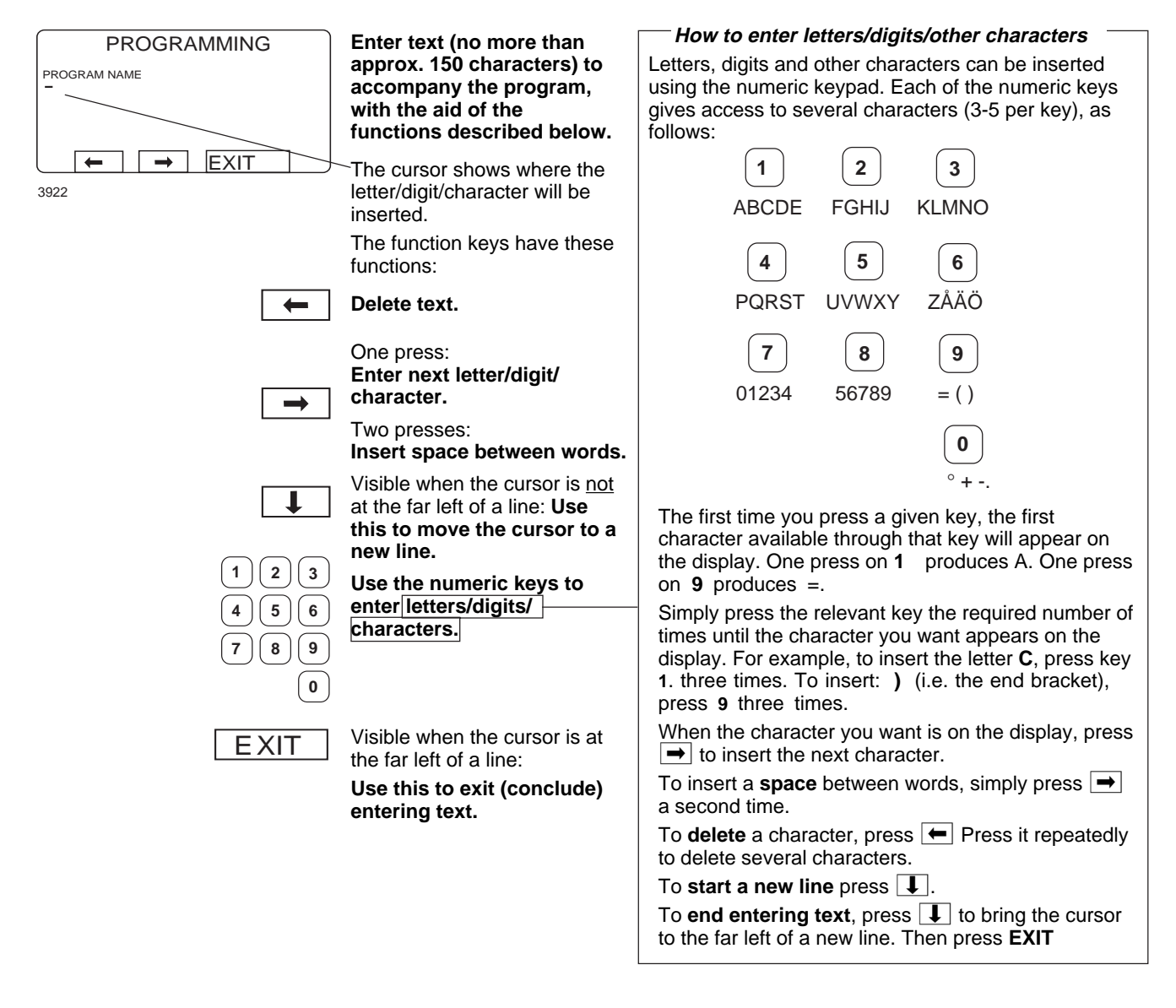

## Conclude programming

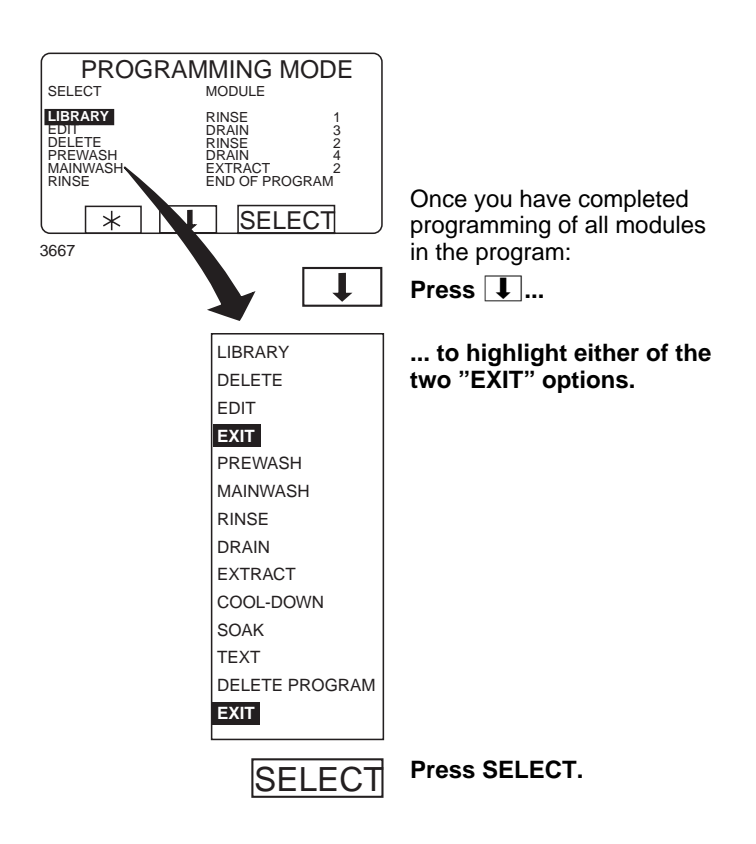

#### **Insert Main Data** What is Main Data? PROGRAMMING MODE This option is presented only "Main Data" is the name given to various functions MAIN DATA if you selected Standard which influence the entire wash program. STANDARD mode at step "Select EXIT standard or advanced mode". Standard or Advanced mode? \* SELECT Using Standard mode (see section Main data, standard mode) you can control the following 3668 functions: **Highlight STANDARD or** STANDARD ADVANCED. Buzzer at program end, start program with ADVANCED extraction, calculate weight of load. EXIT Using Advanced mode (see section Main data, advanced mode) you can also control the following Press SELECT. SELECT functions: Cycle times for gentle action and normal action.

## Main data, standard mode

| PROGRAMMING MODE       MAIN DATA       BUZZER AT END       START EXTRACT       N       READY       3669 | Buzzer at end                                                                                                    |
|----------------------------------------------------------------------------------------------------|----------------------------------------------------------------------------------------------------|
| START EXTRACT N<br>READY Answer Yes (Y) or No (N).                                                      | <ul> <li>If you answer Yes (Y):</li> <li>The buzzer will sound when the program ends.</li> <li>The buzzer signal can be turned off by pressing the button with crossed buzzer-symbol.</li> <li>If you answer No (N):</li> <li>No buzzer at program end.</li> </ul>                                                                                          |
| <b>↓</b> Press <b>↓</b> .                                                                               |                                                                                                    |
| BUZZER AT END N<br>START EXTRACT N<br>READY<br>3670<br>Y/N Answer Yes (Y) or No (N).                    | Start extract (start with extraction)         If you answer Yes (Y):         The machine will start with a short extraction cycle when the program begins. This helps the load to soak up water, and the machine does not require so much extra filling (repeated topping up).         If you answer No (N):         No extraction when the program begins. |
| <b>↓</b> Press <b>↓</b> .                                                                               |                                                                                                    |
| BUZZER AT END N<br>START EXTRACT N<br>READY<br>3672<br>CELECT Press SELECT                              |                                                                                                    |

#### Main data, advanced mode

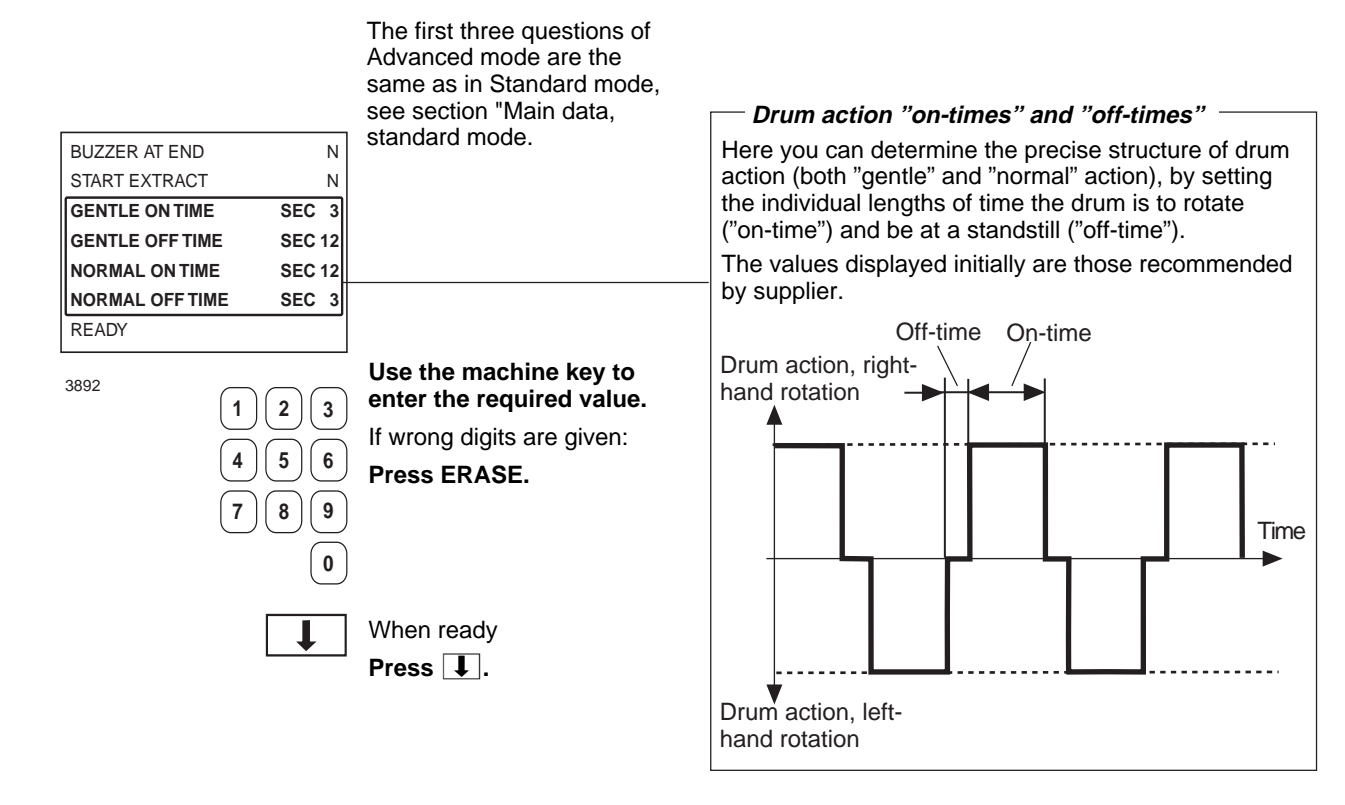

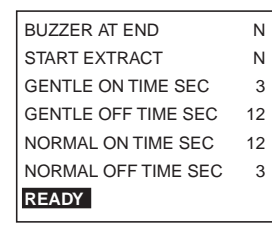

Once you have answered all the questions, highlight READY, then:

3894

SELECT Press SELECT.

### Insert the program name

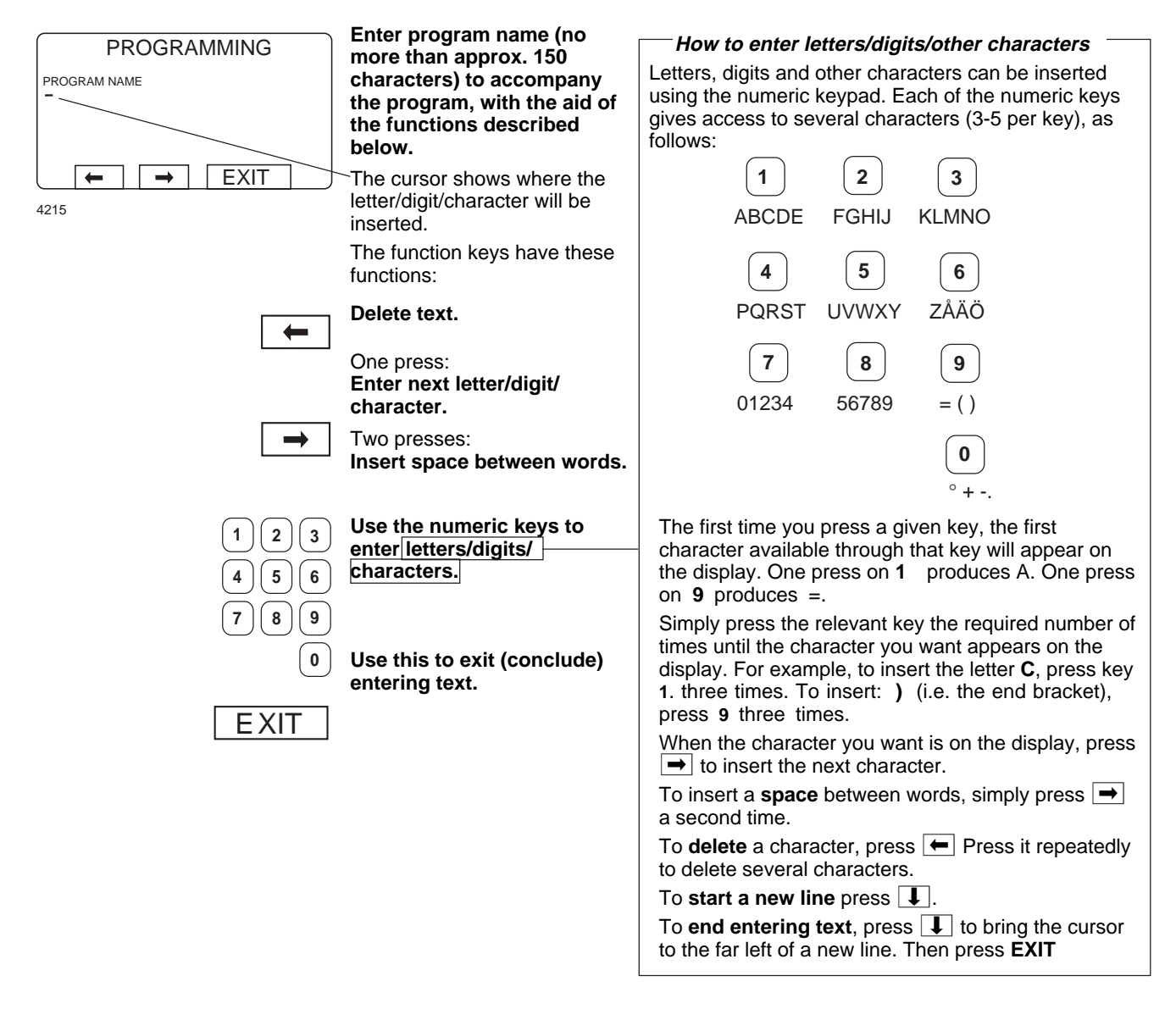

## Insert the program number

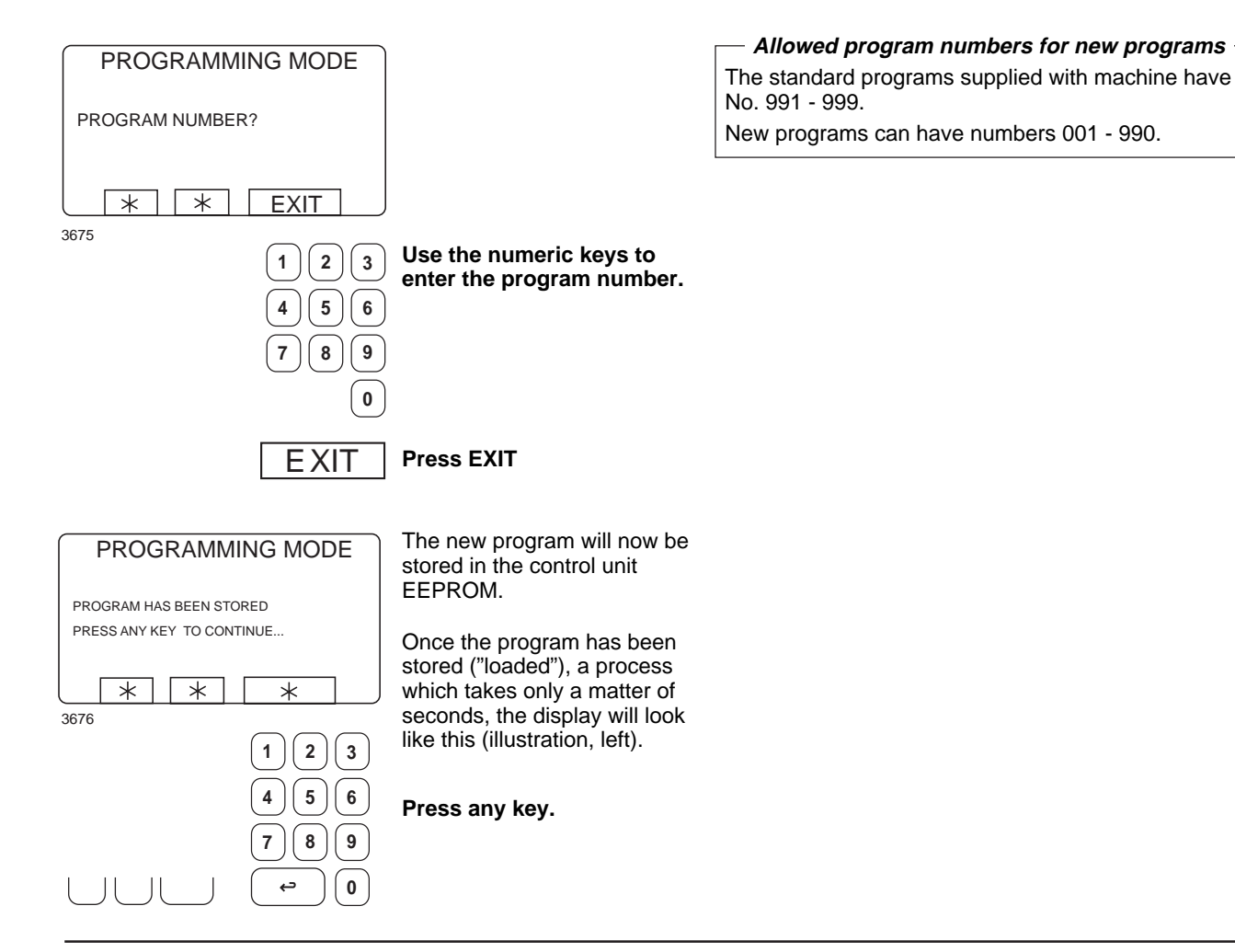

## Continue programming or stop programming

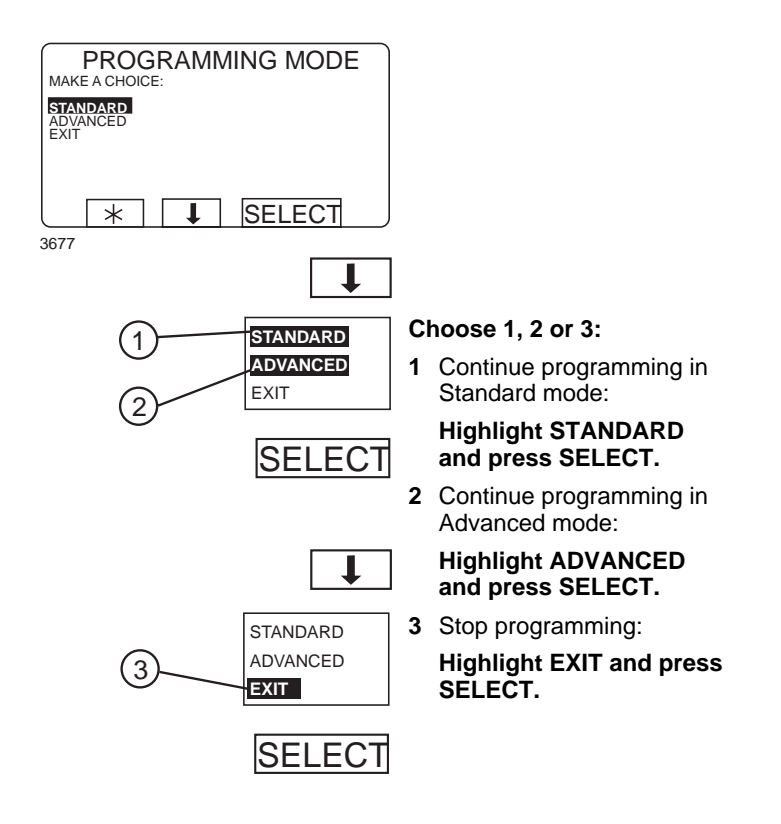

# To program on the basis of an existing program

The "Move back" key

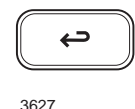

If you find you are in the wrong place, or if you want to undo earlier key presses:

Press the "Move back" key one or more times.

#### The "Move back" function

Each press of the "Move back" key moves you back one menu, in reverse order. By pressing this key repeatedly you can return to this menu at any time:

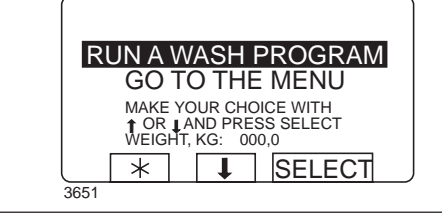

## Select programming mode

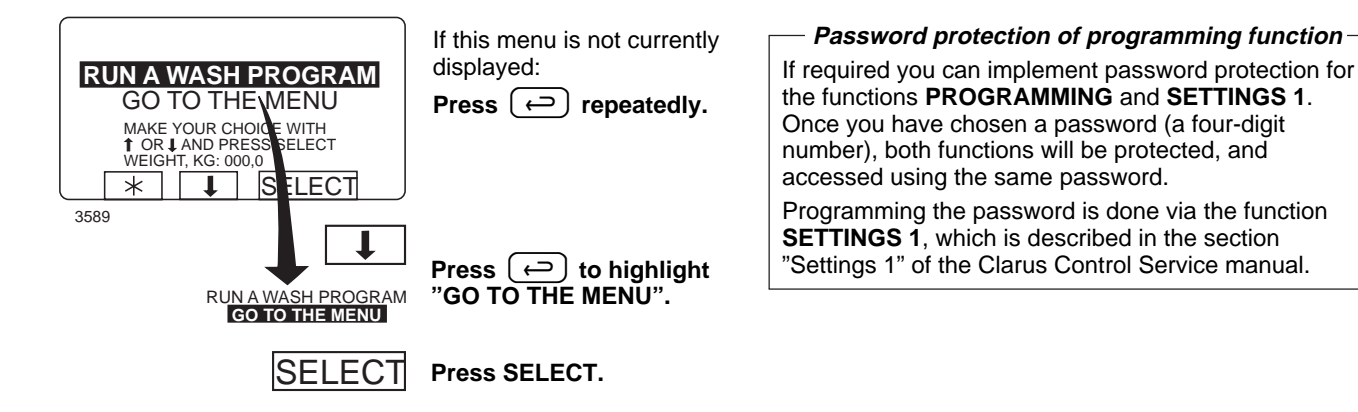

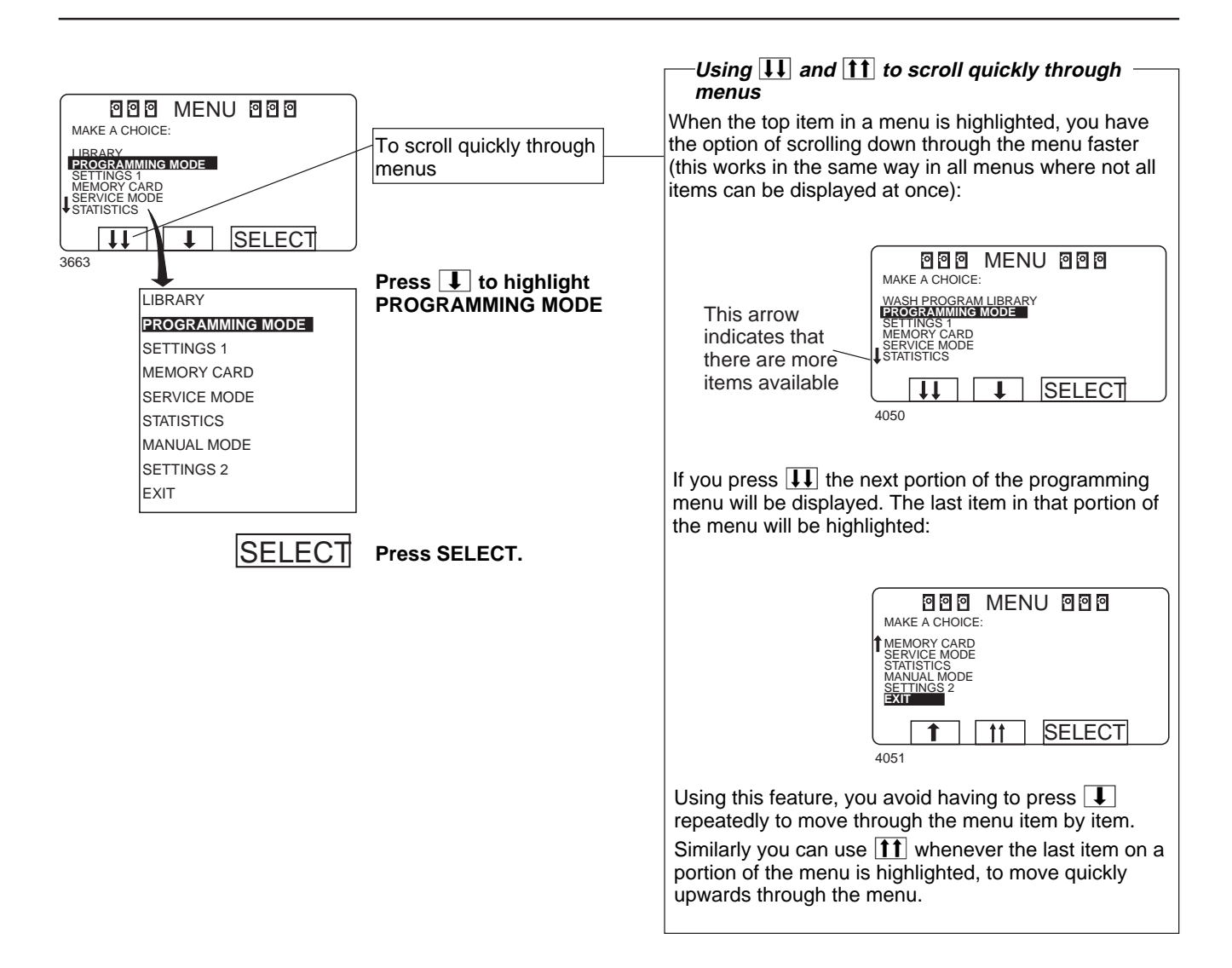

## Select Standard or Advanced mode

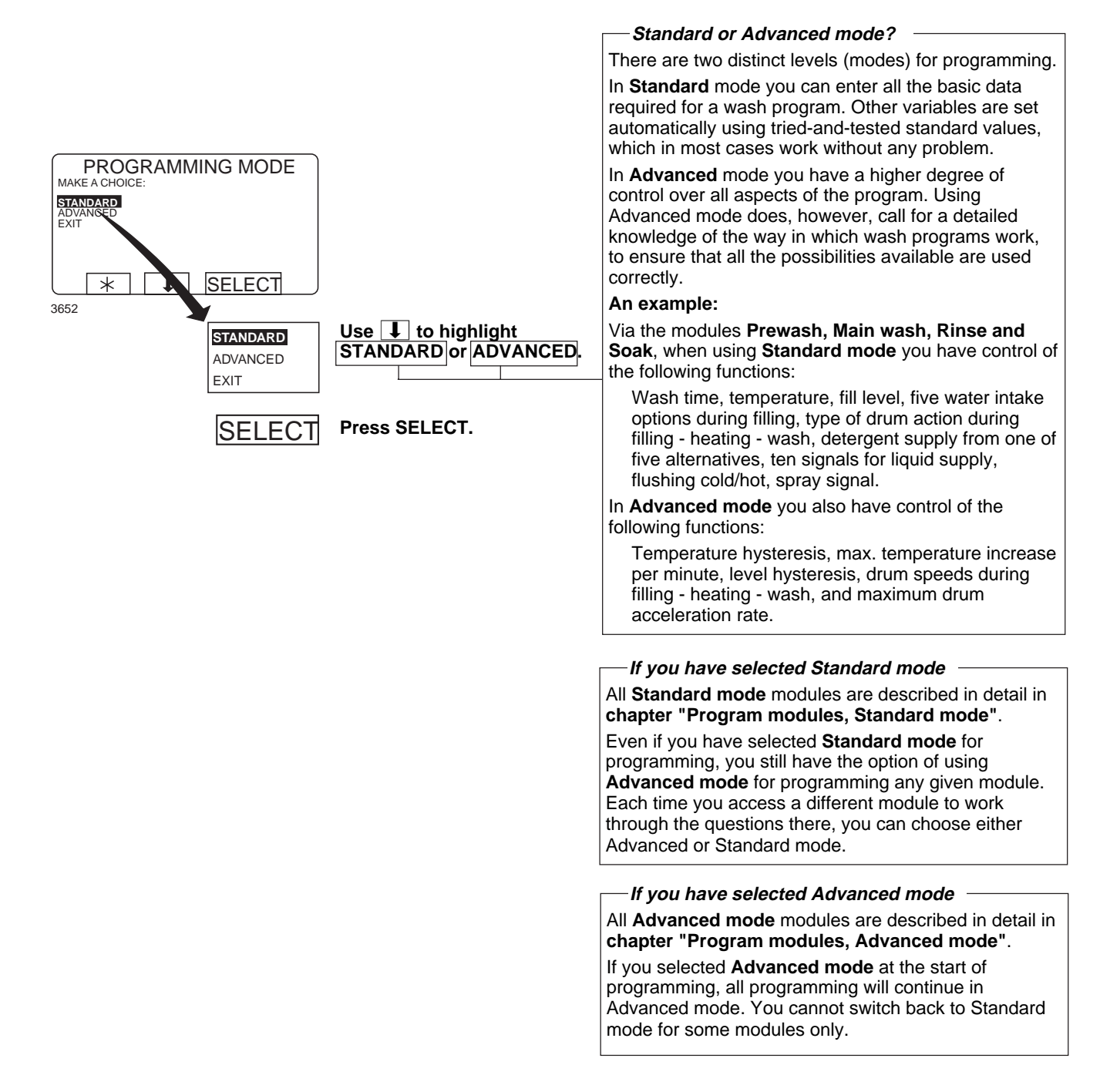

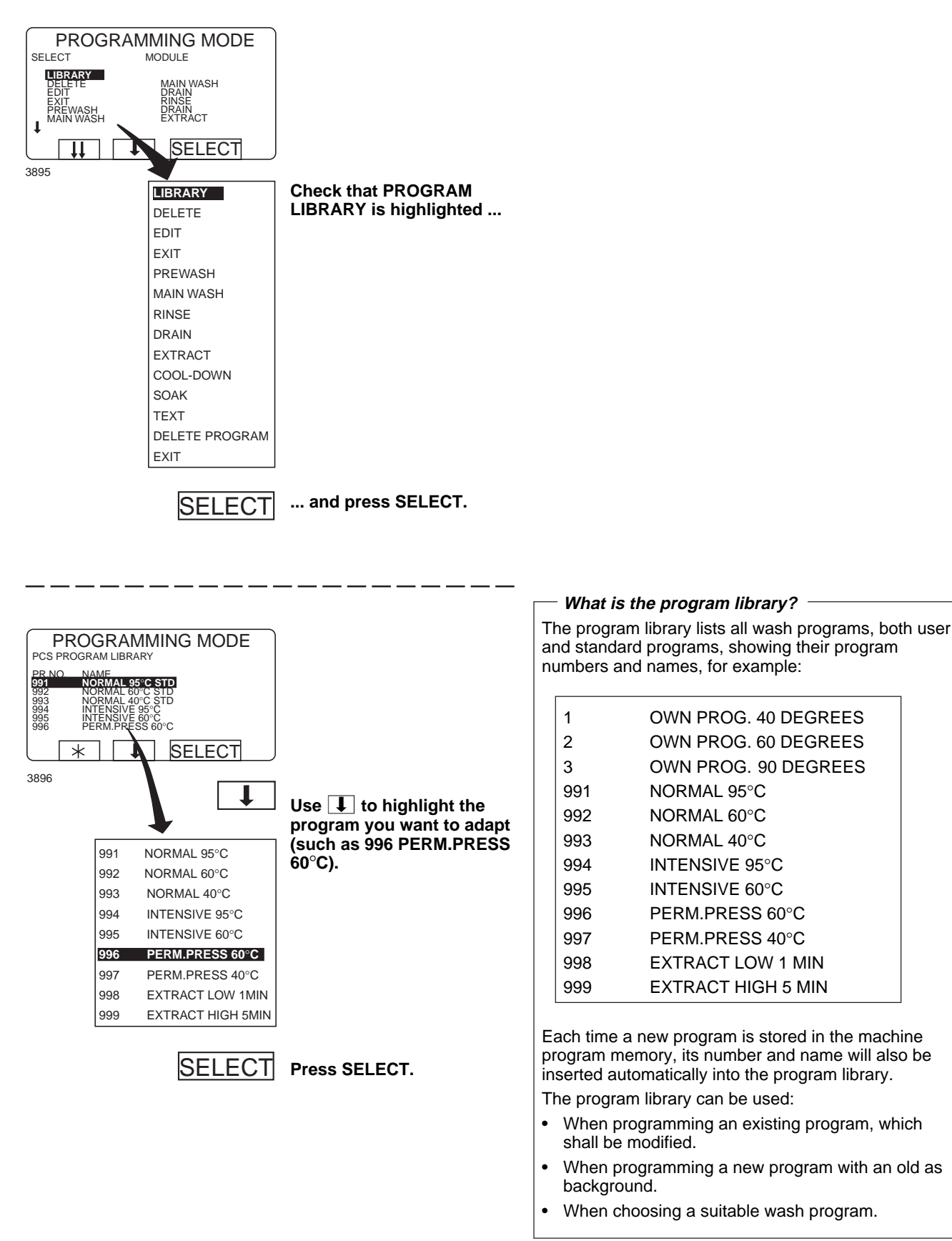

## Select the existing program to adapt

## To change data in a program module

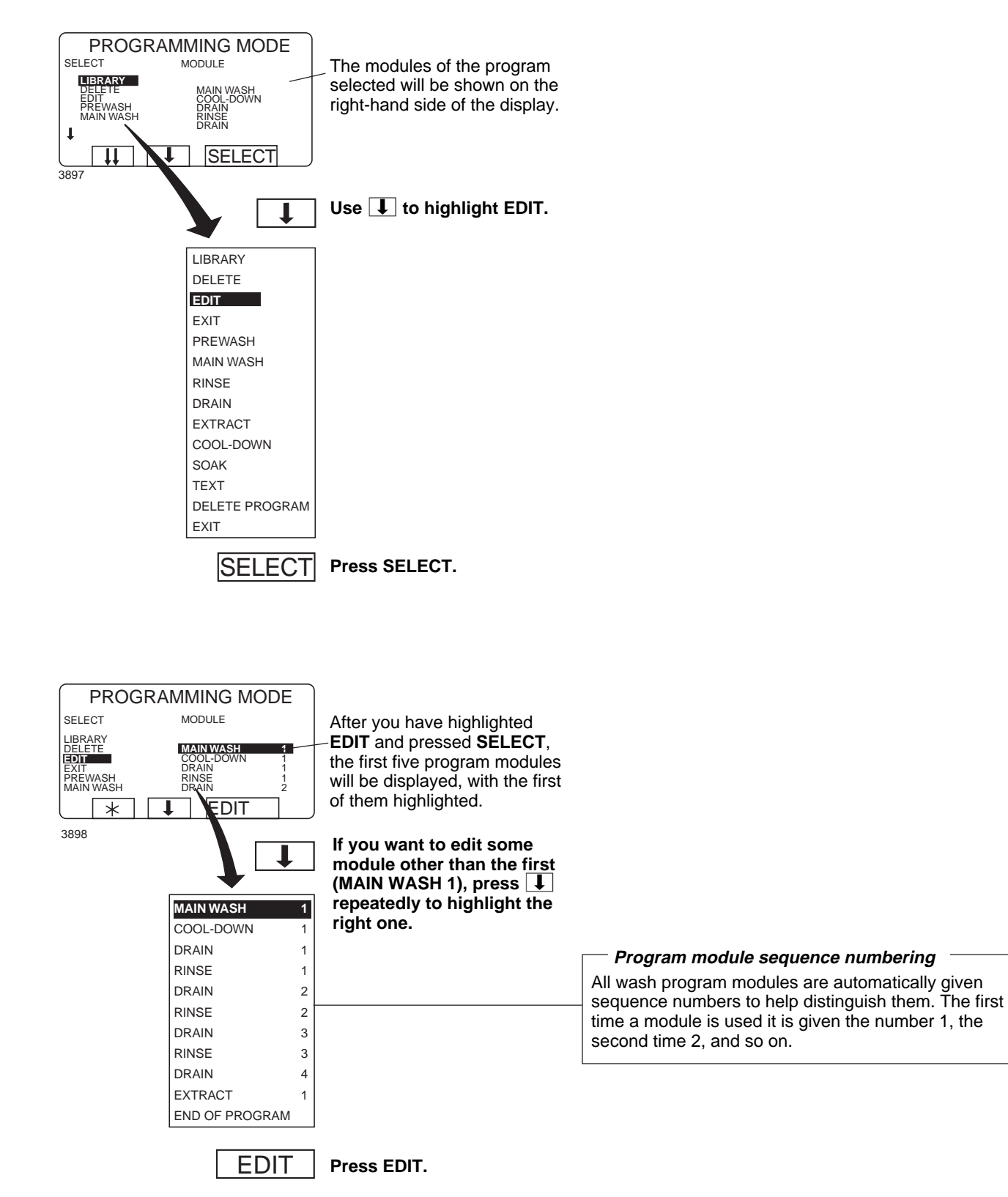

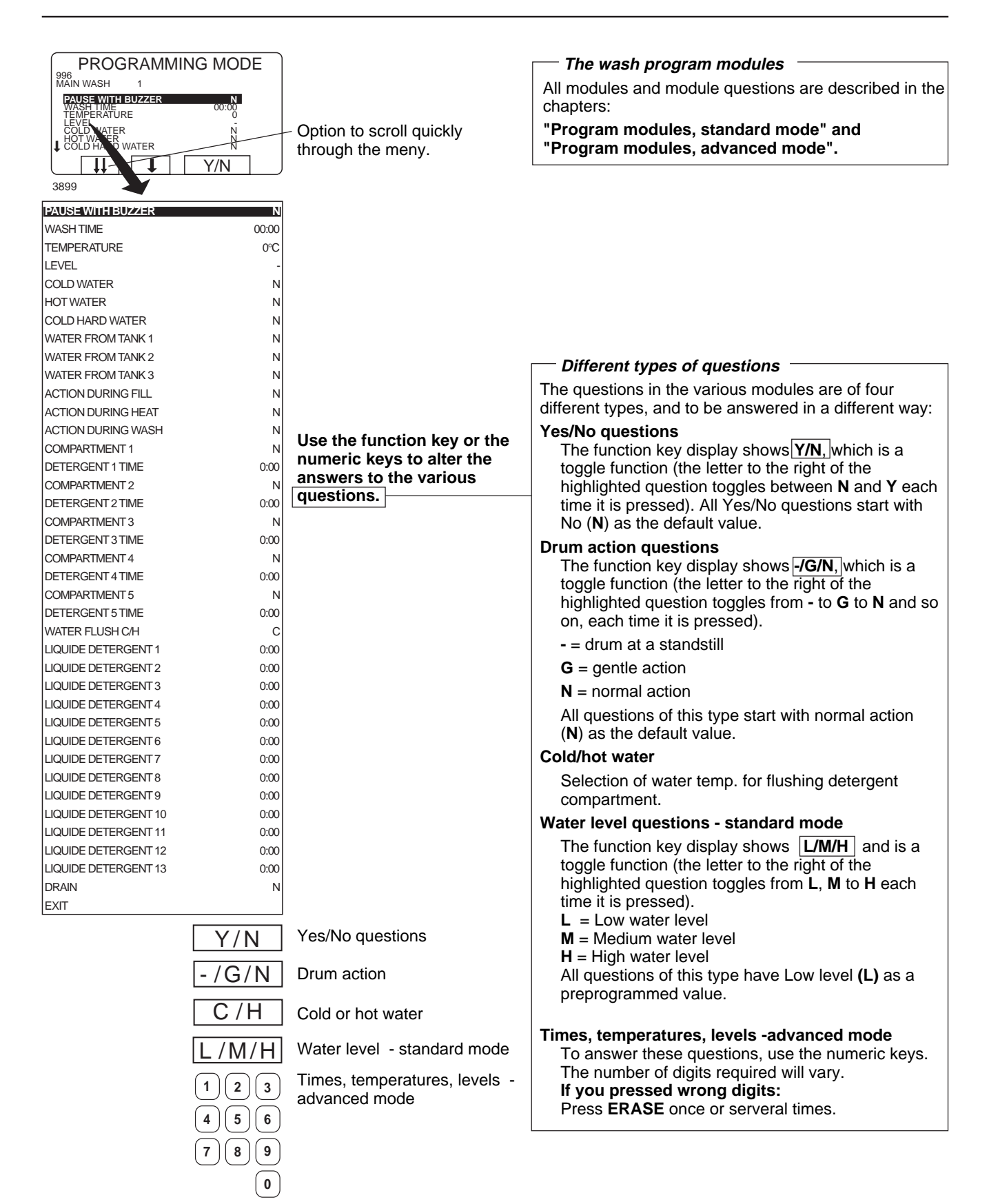

↓ ↑

Press **I** to move on to the next question.

You can go back and change a question you have answered already by pressing 1 repeatedly.
|                      |        | Once you have fi |
|----------------------|--------|------------------|
|                      |        | modifying values |
| PAUSE WITH BUZZER    | N      | Press 🚺 to hi    |
| WASH TIME            | 00:00  | "READY".         |
| TEMPERATURE          | 0°C    |                  |
| LEVEL                | -      |                  |
| COLD WATER           | N      |                  |
| HOT WATER            | N      |                  |
| COLD HARD WATER      | N      |                  |
| WATER FROM TANK 1    | N      |                  |
| WATER FROM TANK 2    | N      |                  |
| WATER FROM TANK 3    | N      |                  |
| ACTION DURING FILL   | N      |                  |
| ACTION DURING HEAT   | N      |                  |
| ACTION DURING WASH   | N      |                  |
| COMPARTMENT 1        | N      |                  |
| DETERGENT 1 TIME     | 0:00   |                  |
| COMPARTMENT 2        | N      |                  |
| DETERGENT 2 TIME     | 0:00   |                  |
| COMPARTMENT 3        | N      |                  |
| DETERGENT 3 TIME     | 0:00   |                  |
| COMPARTMENT 4        | N      |                  |
| DETERGENT 4 TIME     | 0:00   |                  |
| COMPARTMENT 5        | N      |                  |
| DETERGENT 5 TIME     | 0:00   |                  |
| WATER FLUSH C/H      | С      |                  |
| LIQUIDE DETERGENT 1  | 0:00   |                  |
| LIQUIDE DETERGENT 2  | 0:00   |                  |
| LIQUIDE DETERGENT 3  | 0:00   |                  |
| LIQUIDE DETERGENT 4  | 0:00   |                  |
| LIQUIDE DETERGENT 5  | 0:00   |                  |
| LIQUIDE DETERGENT 6  | 0:00   |                  |
| LIQUIDE DETERGENT 7  | 0:00   |                  |
| LIQUIDE DETERGENT 8  | 0:00   |                  |
| LIQUIDE DETERGENT 9  | 0:00   |                  |
| LIQUIDE DETERGENT 10 | 0:00   |                  |
| LIQUIDE DETERGENT 11 | 0:00   |                  |
| LIQUIDE DETERGENT 12 | 0:00   |                  |
| LIQUIDE DETERGENT 13 | 0:00   |                  |
| DRAIN                | N      |                  |
| EXIT                 |        |                  |
| 3900                 |        |                  |
|                      | SELECT | Press SELECT.    |

Once you have finished modifying values as required: Press **I** to highlight "READY".

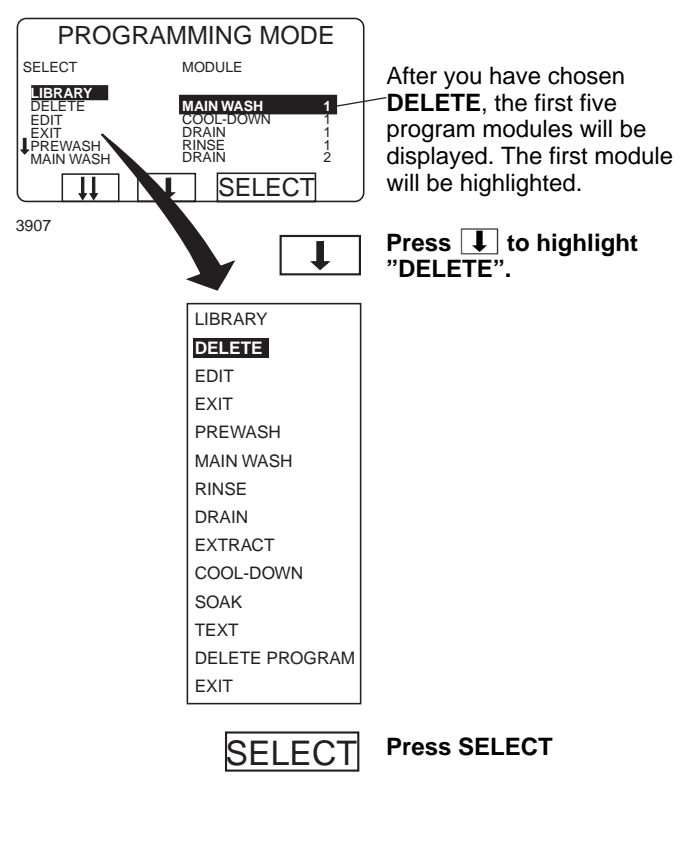

### To delete a module

38

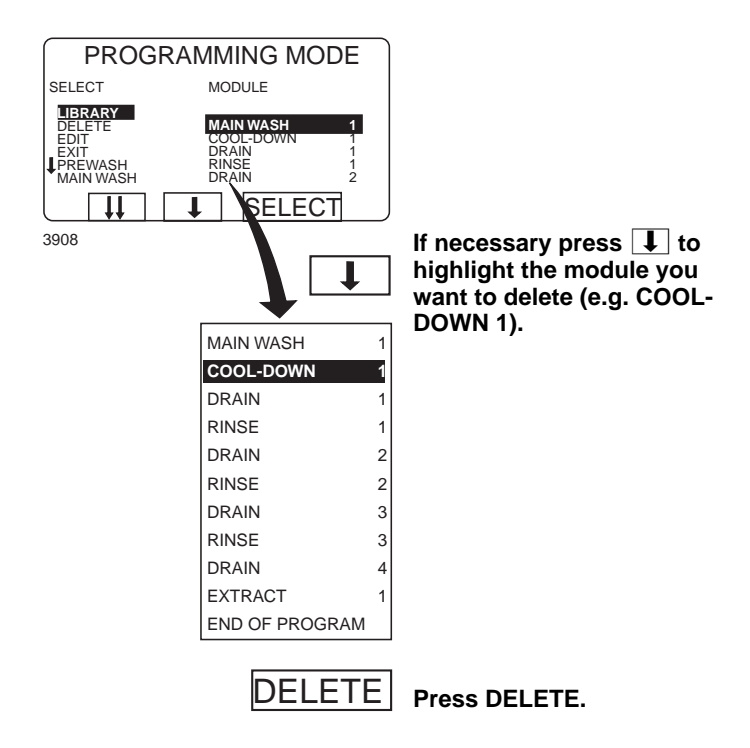

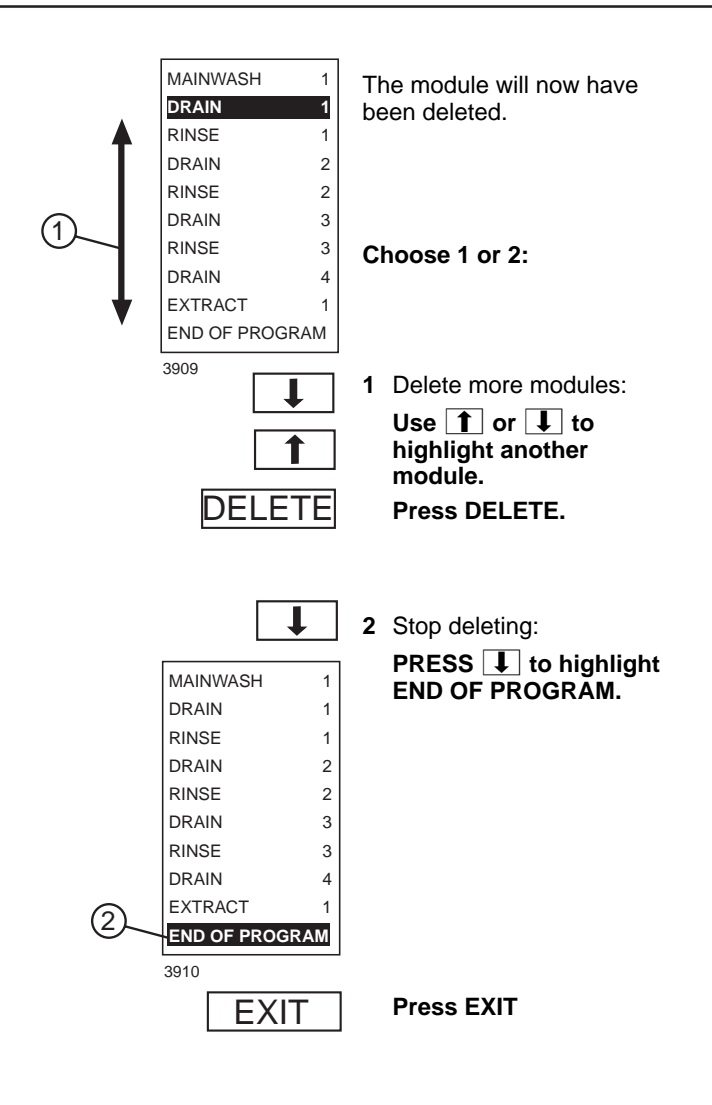

# To insert a new module

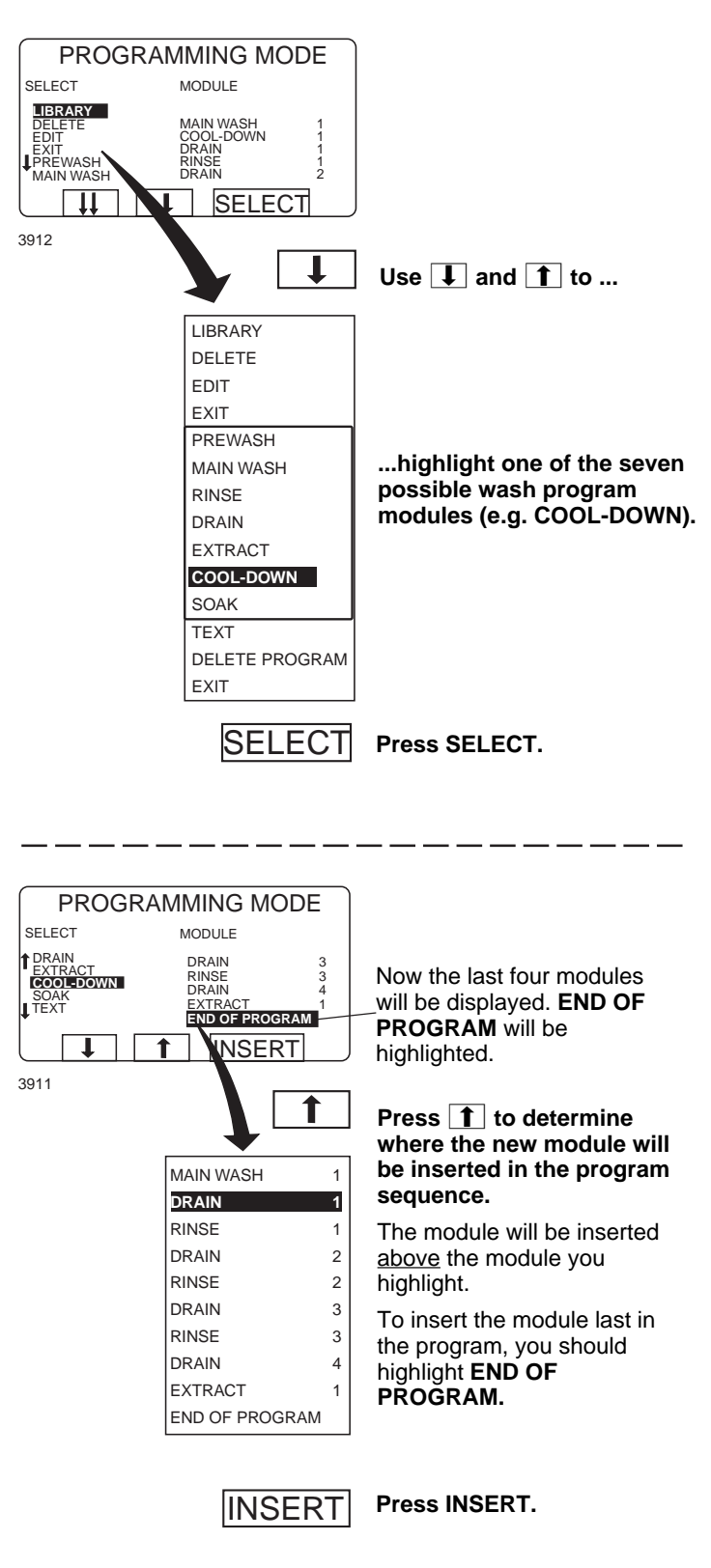

Now you can answer the questions as described in chapter "To create and write an entirely new program ", section "Select position of modle in program sequence" and following sections.

### **Programming text**

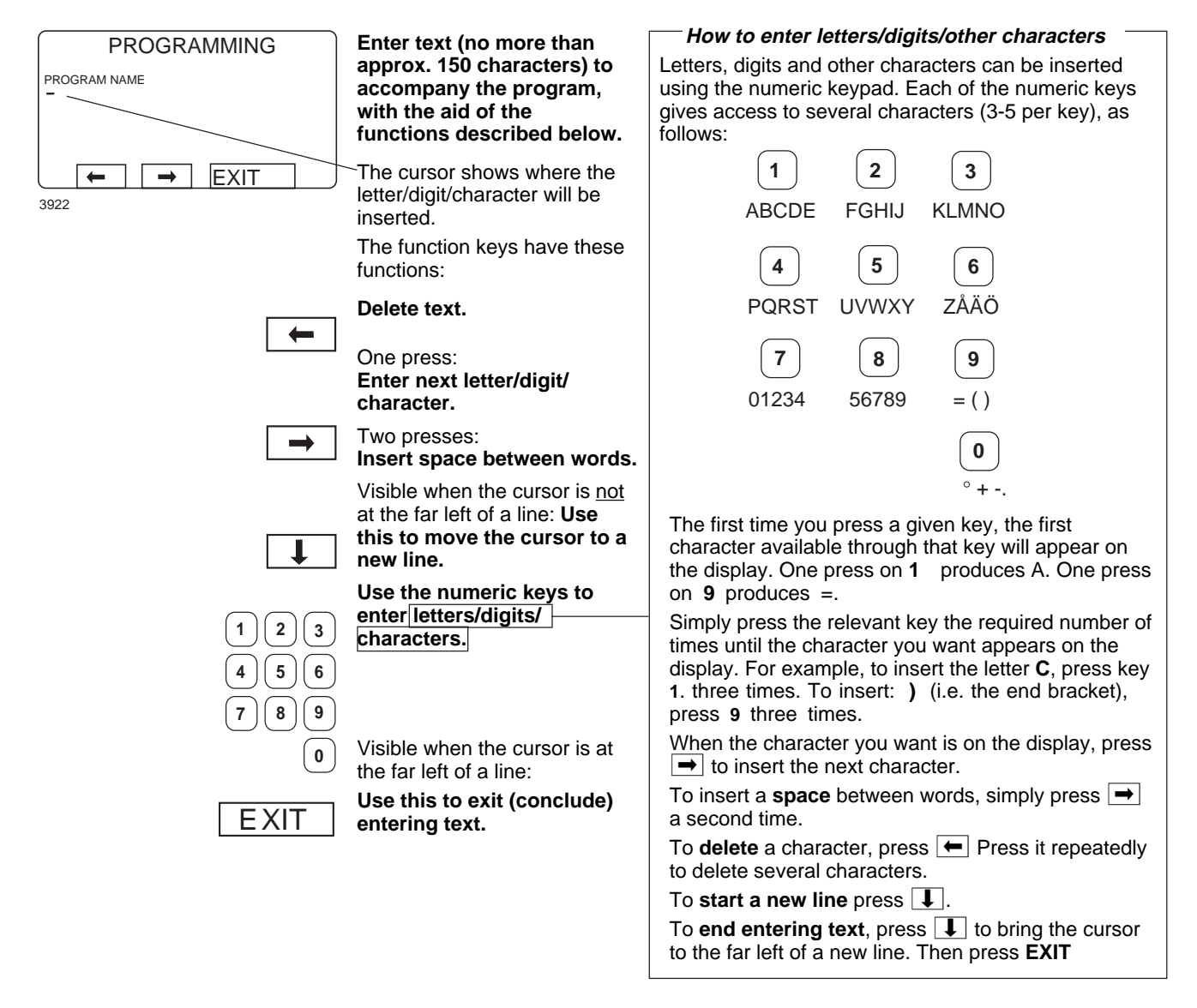

# **Conclude programming**

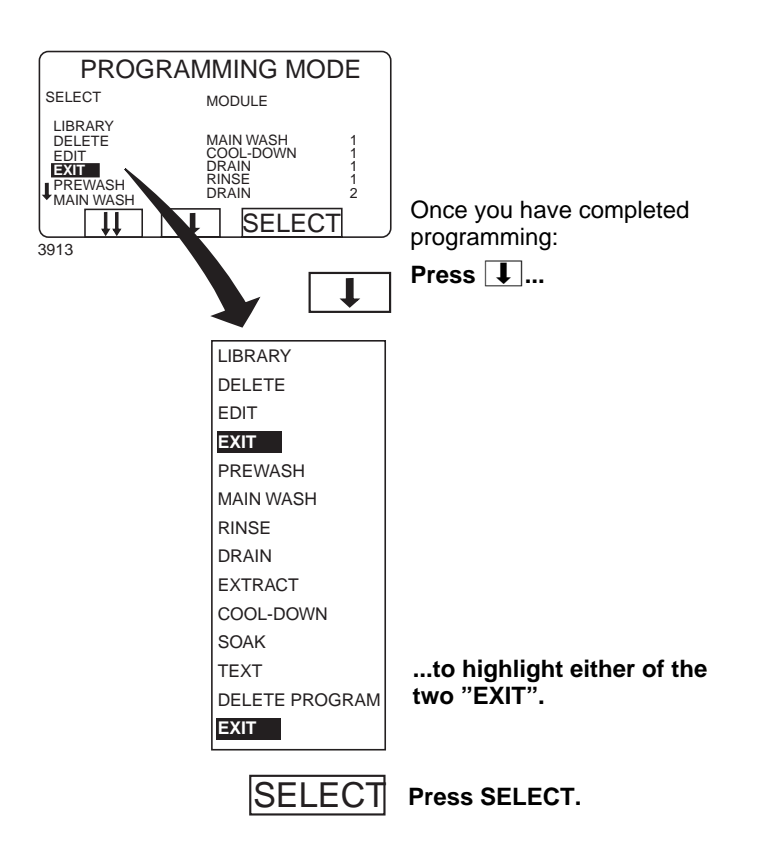

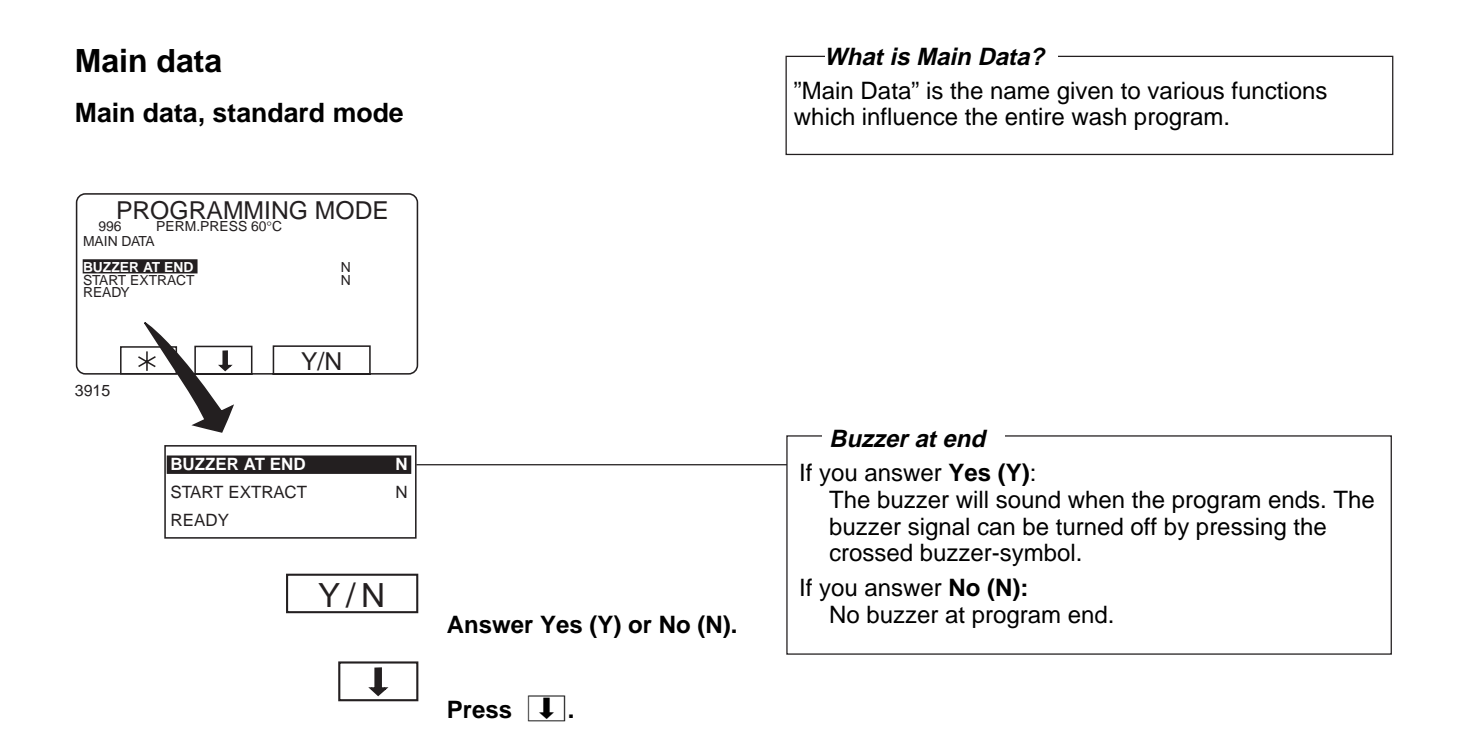

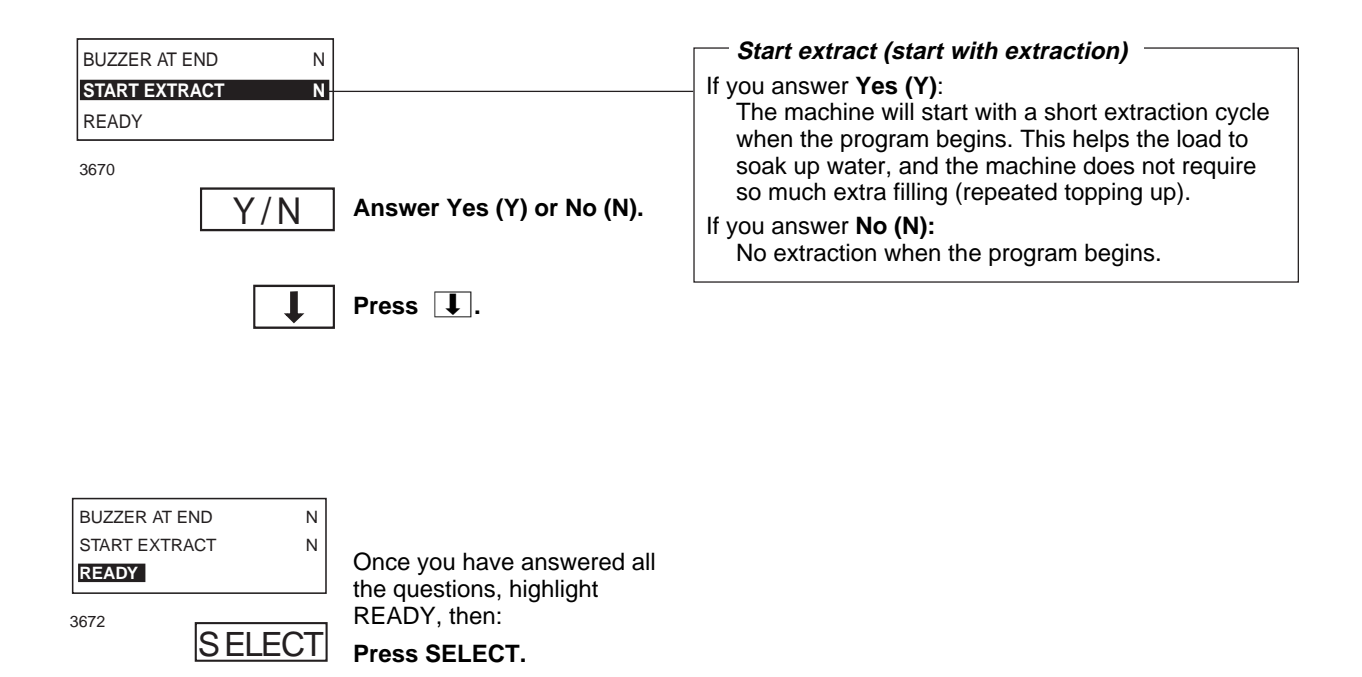

### Main data, advanced mode

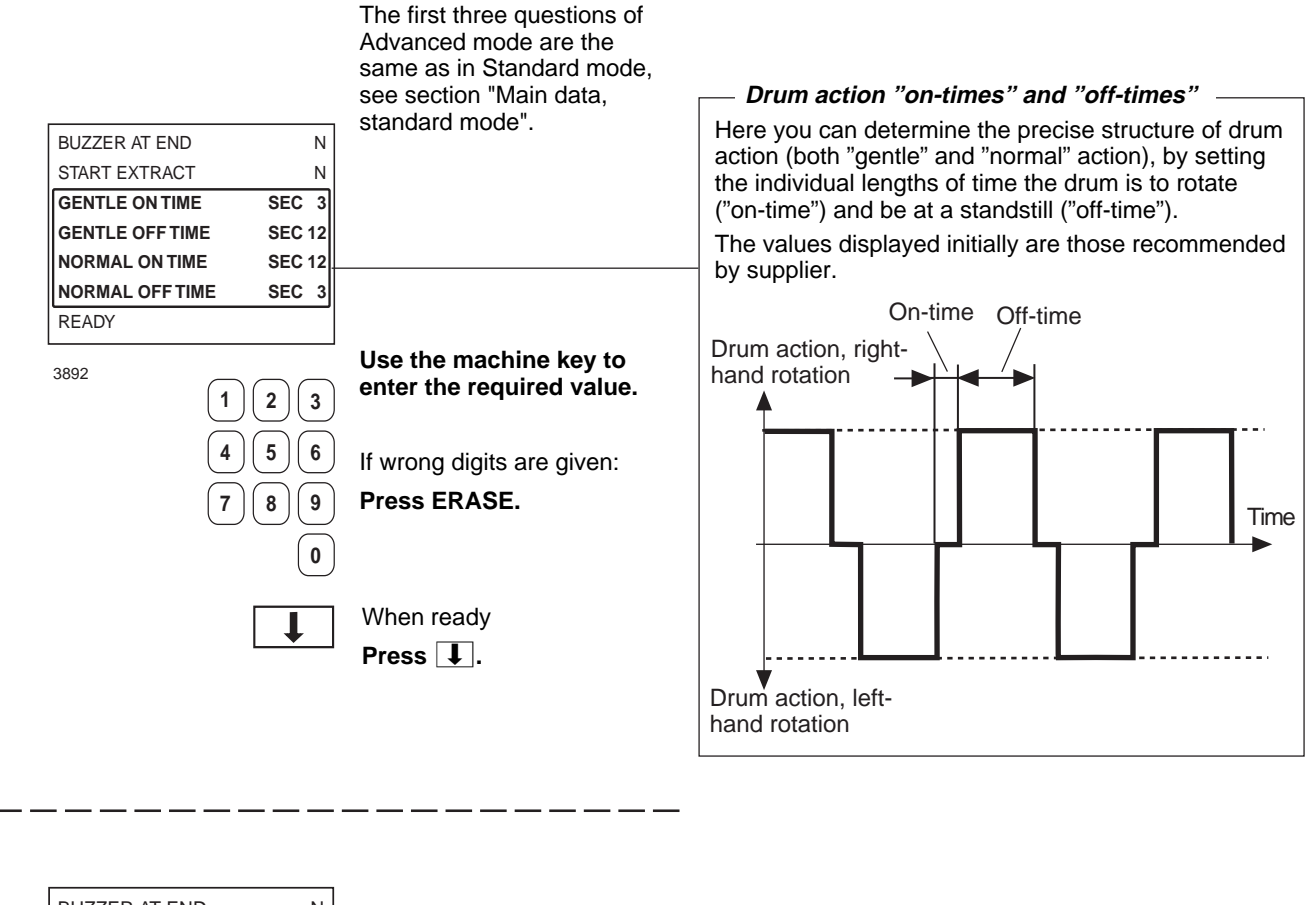

| BUZZER AT END       | Ν  |
|---------------------|----|
| START EXTRACT       | Ν  |
| GENTLE ON TIME SEC  | 3  |
| GENTLE OFF TIME SEC | 12 |
| NORMAL ON TIME SEC  | 12 |
| NORMAL OFF TIME SEC | 3  |
| READY               |    |

3894

SELECT P

Once you have answered all the questions, highlight READY, then:

Press SELECT.

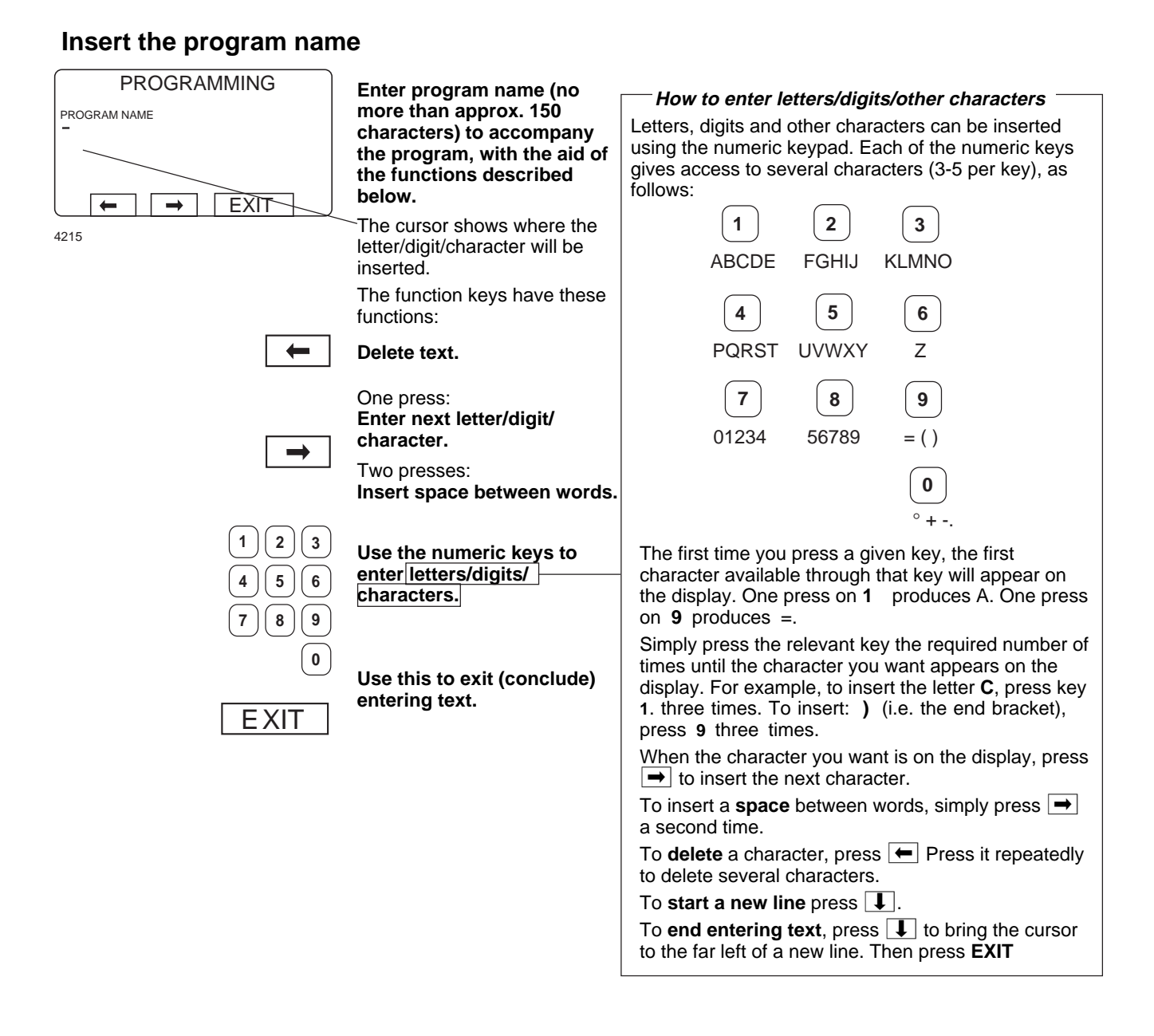

### Insert the program number

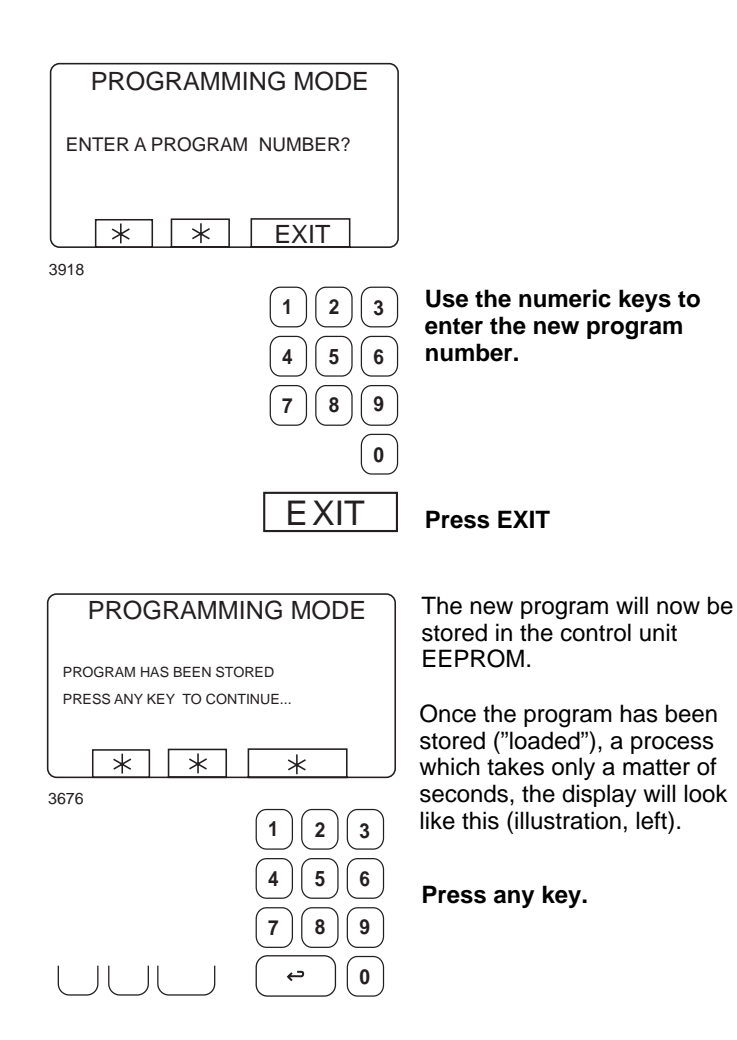

Allowed program numbers for new programs
 The standard programs supplied with machine have No. 991 - 999.
 New programs can have numbers 001 - 990.

47

# Continue programming or stop programming

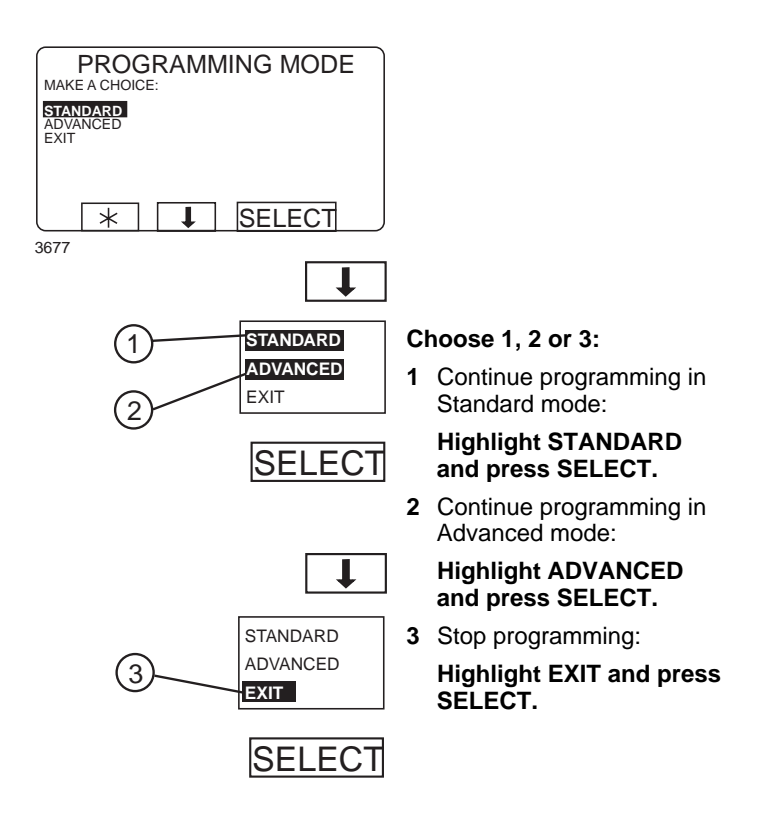

# Program modules, Standard mode

# The Prewash, Main wash, Rinse, and Soak, Standard mode

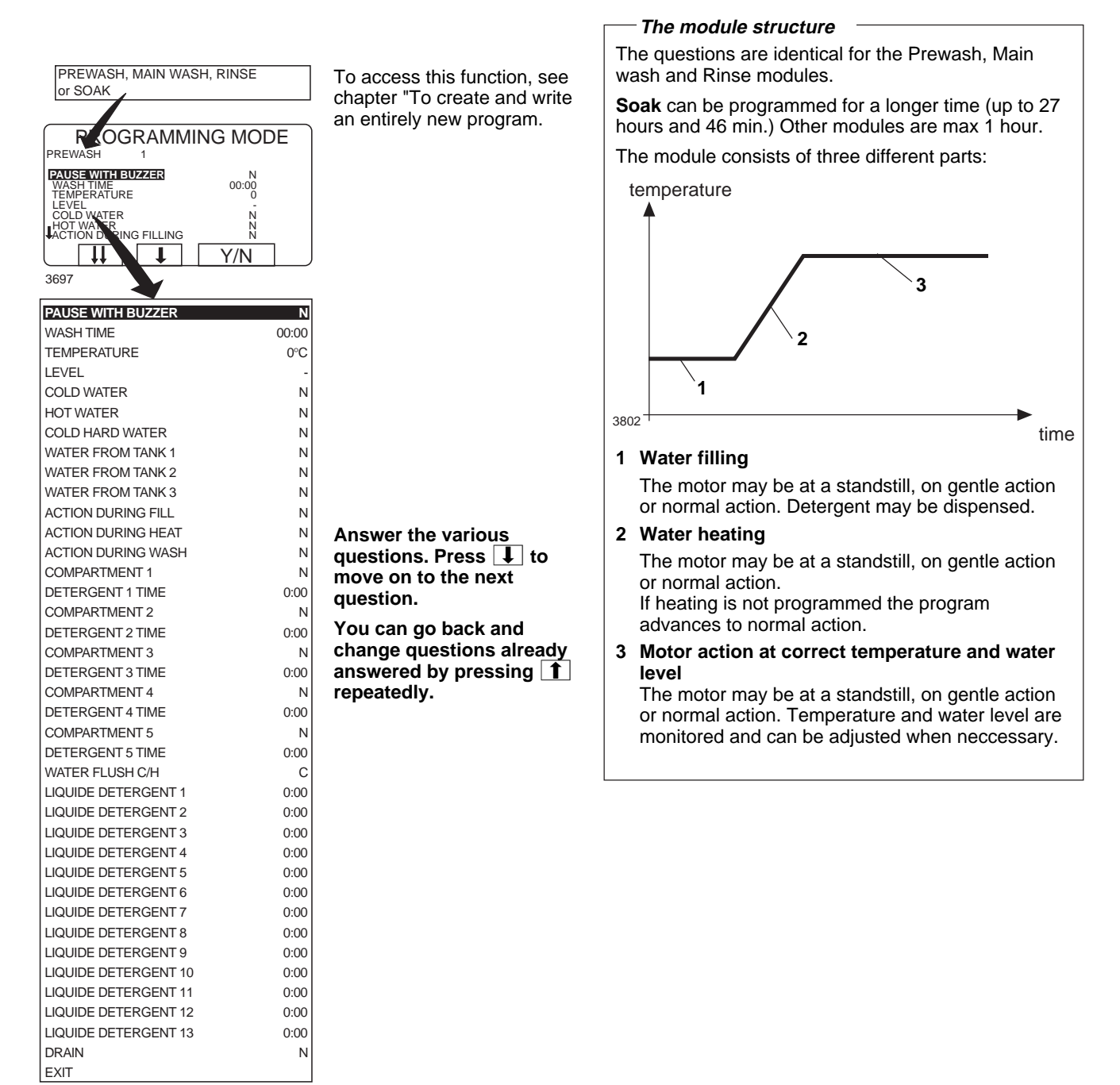

|                                                                       |                      |                                                                                    | Pause with buzzer                                        |
|-----------------------------------------------------------------------|----------------------|------------------------------------------------------------------------------------|----------------------------------------------------------|
| PAUSE WITH BUZZER                                                     | N                    |                                                                                    | If you answer Yes (Y)                                    |
| WASH TIME                                                             | 00:00                |                                                                                    | The washer extractor will stop and the buzzer will       |
| TEMPERATURE                                                           | 0°C                  |                                                                                    | sound before the program module starts                   |
| LEVEL                                                                 | -                    |                                                                                    | Turn off the buzzer by propeing the butten with          |
| COLD WATER                                                            | N                    |                                                                                    | run on the buzzer by pressing the button with            |
| HOT WATER                                                             | N                    |                                                                                    | processing START                                         |
| COLD HARD WATER                                                       | N                    |                                                                                    |                                                          |
| WATER FROM TANK 1                                                     | N                    |                                                                                    | If you answer <b>No (N)</b> :                            |
| WATER FROM TANK 2                                                     | N                    |                                                                                    | I he program module will start without pause or          |
| WATER FROM TANK 3                                                     | N                    |                                                                                    | buzzer.                                                  |
| ACTION DURING FILL                                                    | N                    |                                                                                    |                                                          |
| ACTION DURING HEAT                                                    | N                    |                                                                                    |                                                          |
| 3698                                                                  | Y/N                  | Answer Yes (Y) or No (N).                                                          |                                                          |
|                                                                       |                      |                                                                                    |                                                          |
|                                                                       |                      | Press ↓.                                                                           |                                                          |
|                                                                       |                      |                                                                                    |                                                          |
|                                                                       |                      |                                                                                    |                                                          |
|                                                                       |                      |                                                                                    |                                                          |
| PAUSE WITH BUZZER                                                     | Ν                    |                                                                                    | Wash time ————————————————————————————————————           |
| WASH TIME                                                             | 00:00                |                                                                                    | Prewash Main wash and Rinse                              |
| TEMPERATURE                                                           | 0°C                  |                                                                                    | The maximum wash time is 59 minutes and 59               |
| LEVEL                                                                 | -                    |                                                                                    | seconds, in increments of 1 second.                      |
| COLD WATER                                                            | N                    |                                                                                    | Sook                                                     |
| HOT WATER                                                             | N                    |                                                                                    | The maximum wash time is 27 hours and 46                 |
| COLD HARD WATER                                                       | N                    |                                                                                    | minutes in steps of 1 minute                             |
| WATER FROM TANK 1                                                     | N                    |                                                                                    |                                                          |
| WATER FROM TANK 2                                                     | N                    |                                                                                    | I me taken for filling and heating water is not included |
| WAIER FROM TANK 3                                                     | N                    |                                                                                    |                                                          |
| ACTION DURING FILL                                                    | N                    |                                                                                    |                                                          |
| ACTION DURING HEAT                                                    | N                    | Use the numeric keys to                                                            |                                                          |
| 3699                                                                  | 123                  | enter the required value.                                                          |                                                          |
|                                                                       | 4 5 6                |                                                                                    |                                                          |
|                                                                       |                      | If wrong digits are given:                                                         |                                                          |
|                                                                       | <b>[7][8][9</b> ]    | Press ERASE.                                                                       |                                                          |
|                                                                       |                      |                                                                                    |                                                          |
|                                                                       |                      |                                                                                    |                                                          |
|                                                                       |                      | When ready:                                                                        |                                                          |
|                                                                       |                      |                                                                                    |                                                          |
|                                                                       |                      | Press II.                                                                          |                                                          |
| WATER FROM TANK 3<br>ACTION DURING FILL<br>ACTION DURING HEAT<br>3699 | N<br>N<br>123<br>456 | Use the numeric keys to<br>enter the required value.<br>If wrong digits are given: | in the programmed time.                                  |

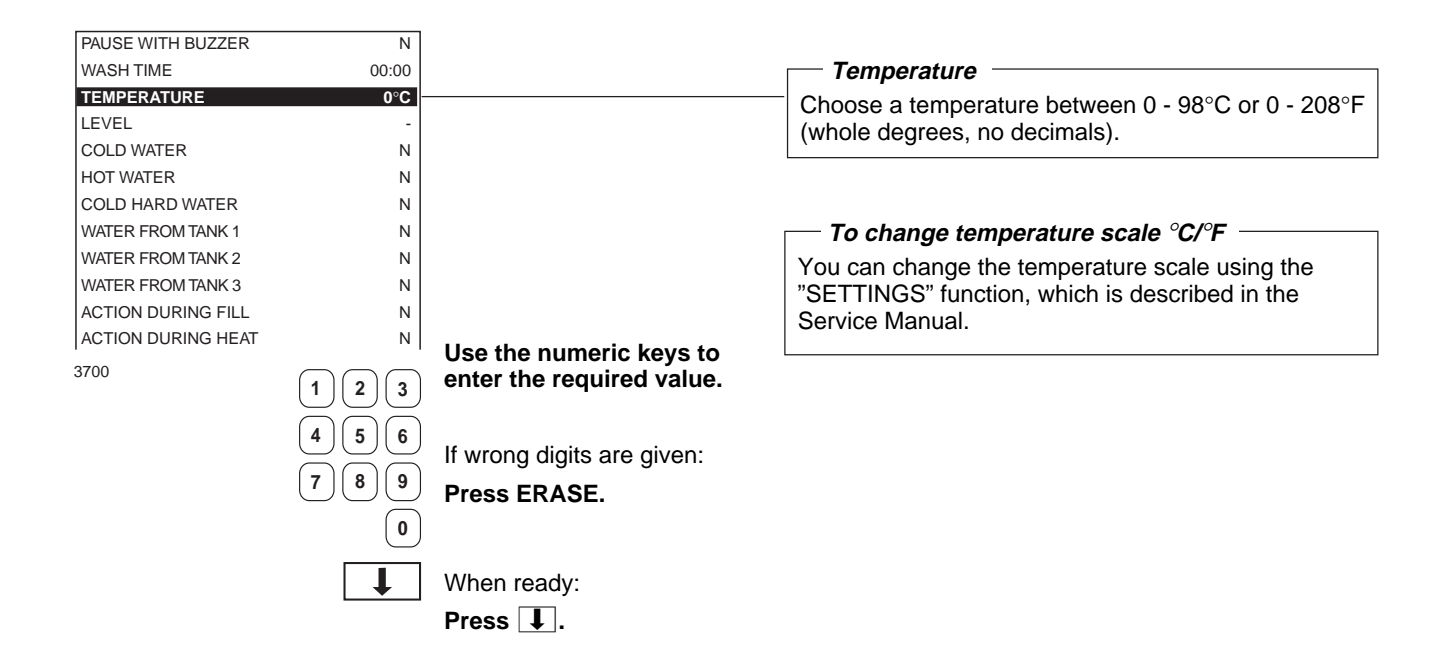

| PAUSE WITH BUZZER<br>WASH TIME<br>TEMPERATURE                                                                                                    | N<br>00:00<br>0°C                    |                                                                                                    | Fill level                                                                                                    |
|----------------------------------------------------------------------------------------------------|--------------------------------------|----------------------------------------------------------------------------------------------------|----------------------------------------------------------------------------------------------------|
| LEVEL<br>COLD WATER<br>HOT WATER<br>COLD HARD WATER<br>WATER FROM TANK 1<br>WATER FROM TANK 2<br>WATER FROM TANK 3<br>ACTION DURING FILL<br>ACTION DURING HEAT<br>3775 | -<br>N<br>N<br>N<br>N<br>N<br>N<br>N | Answer:<br>- = No water filling<br>L = Low water level<br>M = Medium water level<br>H = High water level | <ul> <li>The function key display shows <u>L/M/H</u> and is a toggle function ((the letter to the right of the highlighted question toggles from L, M to H each time it is pressed).</li> <li>- = No water filling</li> <li>L = Low water level</li> <li>M = Medium water level</li> <li>H = High water level</li> <li>L, M and H are standard levels, properly tested for each type of machine.</li> </ul> |
|                                                                                                    | Ţ                                    | Press I.                                                                                                 |                                                                                                    |

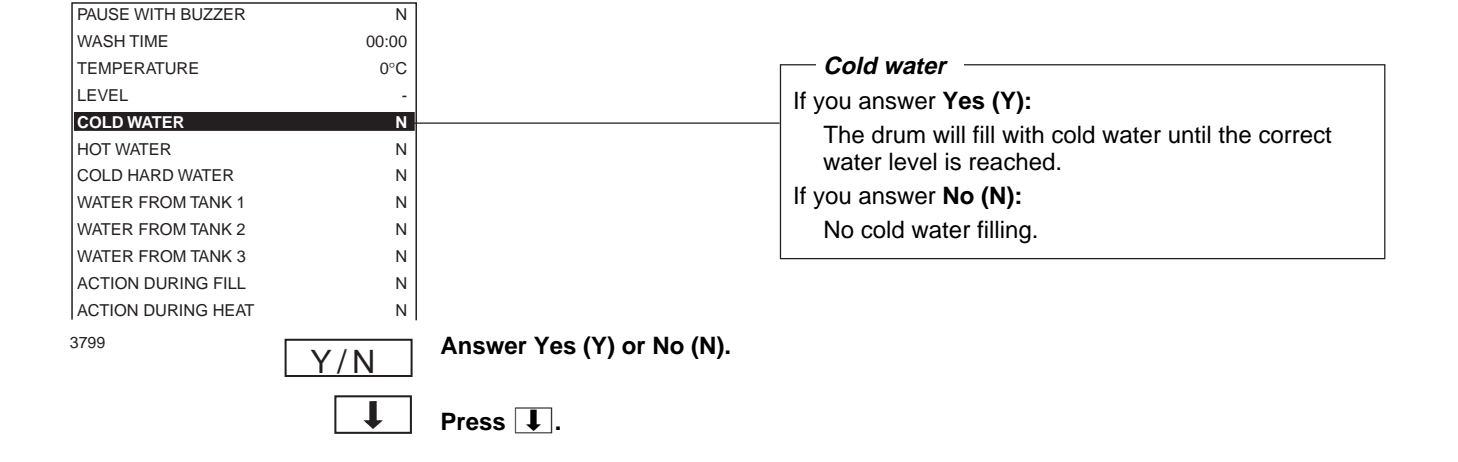

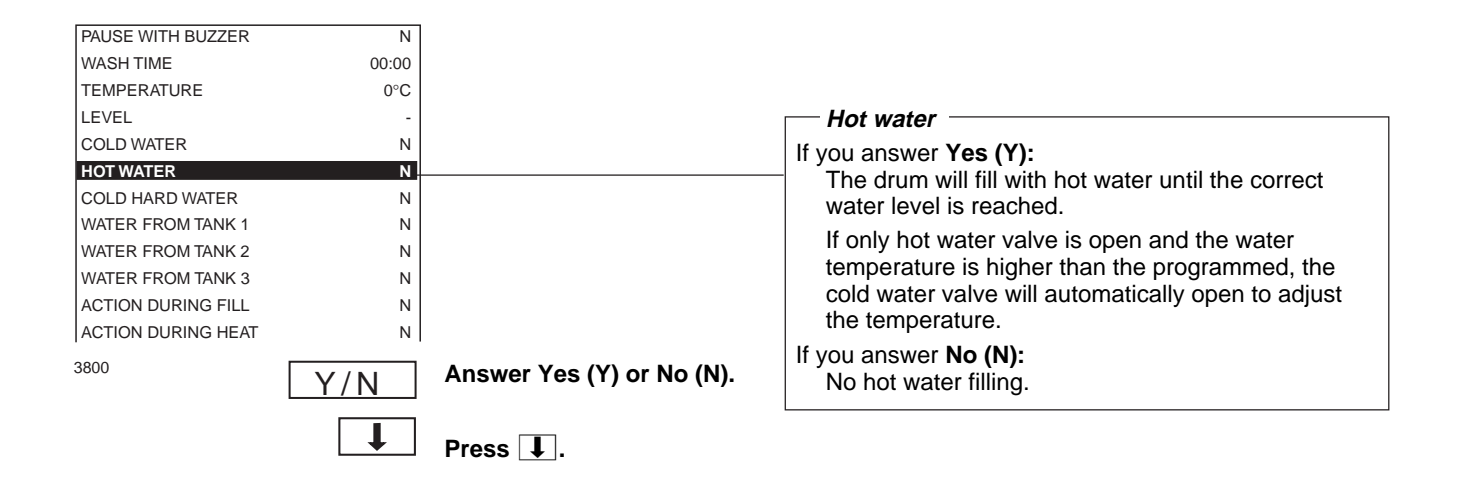

| PAUSE WITH BUZZER                                                                                                    | N                                                                                  |                                       |                                                                                                    |
|----------------------------------------------------------------------------------------------------|------------------------------------------------------------------------------------|---------------------------------------|----------------------------------------------------------------------------------------------------|
| WASH TIME                                                                                                    | 00:00                                                                              |                                       |                                                                                                    |
| TEMPERATURE                                                                                                    | 0°C                                                                                |                                       | Cold and hot water - correct temperature on —                                                                                                    |
| LEVEL                                                                                                    | -                                                                                  |                                       | intake                                                                                                    |
| COLD WATER                                                                                                    | N                                                                                  |                                       | If you answer <b>Yes (Y)</b> to both of these questions both                                                                                                    |
| HOT WATER                                                                                                    | N                                                                                  |                                       | the cold water and the bet water values will open                                                                                                    |
| COLD HARD WATER                                                                                                    | N                                                                                  |                                       | when the machine is filling. If the set temperature limit                                                                                                    |
| WATER FROM TANK 1                                                                                                    | N                                                                                  |                                       | when the machine is mining. If the set temperature minit                                                                                                    |
| WATER FROM TANK 2                                                                                                    | N                                                                                  |                                       | Is exceeded, the hot water valve will be closed. When                                                                                                    |
| WATER FROM TANK 3                                                                                                    | N                                                                                  |                                       | the temperature has fallen 4°C below the set                                                                                                    |
| ACTION DURING FILL                                                                                                    | N                                                                                  |                                       | temperature limit, the not water valve will open again.                                                                                                    |
| ACTION DURING HEAT                                                                                                    | N                                                                                  |                                       | In this way you can achieve the correct water                                                                                                    |
| 3814                                                                                                    |                                                                                    |                                       | Note, however, that the water valves will close when                                                                                                    |
|                                                                                                    |                                                                                    |                                       | the correct water level is reached, regardless of whether the correct temperature has been reached.                                                                                       |
| PAUSE WITH BUZZER<br>WASH TIME<br>TEMPERATURE<br>LEVEL<br>COLD WATER<br>HOT WATER<br><b>COLD HARD WATER</b><br>WATER FROM TANK 1<br>WATER FROM TANK 2<br>WATER FROM TANK 3<br>ACTION DURING FILL<br>ACTION DURING HEAT | N<br>00:00<br>0°C<br>-<br>N<br>N<br>N<br>N<br>N<br>N<br>N<br>N<br>N<br>N<br>N<br>N | Answer Yes (Y) or No (N).<br>Press I. | Cold hard water<br>If you answer Yes (Y):<br>The drum will fill with cold hard water until the<br>correct water level is reached.<br>If you answer No (N):<br>No cold hard water filling. |
| PAUSE WITH BUZZER<br>WASH TIME                                                                                                    | N<br>00:00                                                                         |                                       |                                                                                                    |
|                                                                                                    | 0°C                                                                                |                                       |                                                                                                    |
| LEVEL                                                                                                    | -                                                                                  |                                       |                                                                                                    |
| COLD WATER                                                                                                    | N                                                                                  |                                       |                                                                                                    |
| HOT WATER                                                                                                    | N                                                                                  |                                       | Tank water                                                                                                    |
| COLD HARD WATER                                                                                                    | N                                                                                  |                                       |                                                                                                    |
| WATER FROM TANK 1                                                                                                    | N                                                                                  |                                       | If you answer Yes (Y):                                                                                                    |
| WATER FROM TANK 2                                                                                                    | N                                                                                  |                                       | The drum will be filled from the specified tank (e.g.                                                                                                    |
| WATER FROM TANK 3                                                                                                    | N                                                                                  |                                       | a tank for reuse of water or a special laundry                                                                                                    |
| ACTION DURING FILL                                                                                                    | N                                                                                  |                                       | product).                                                                                                    |
| ACTION DURING HEAT                                                                                                    | N                                                                                  |                                       |                                                                                                    |
|                                                                                                    | · · · ·                                                                            |                                       | IT you answer NO (N):                                                                                                    |
| 4212                                                                                                    | Y/N                                                                                | Answer Yes (Y) or No (N).             | No filling from these sources.                                                                                                    |
|                                                                                                    |                                                                                    |                                       |                                                                                                    |
|                                                                                                    | •                                                                                  | Press <b>I</b> .                      |                                                                                                    |

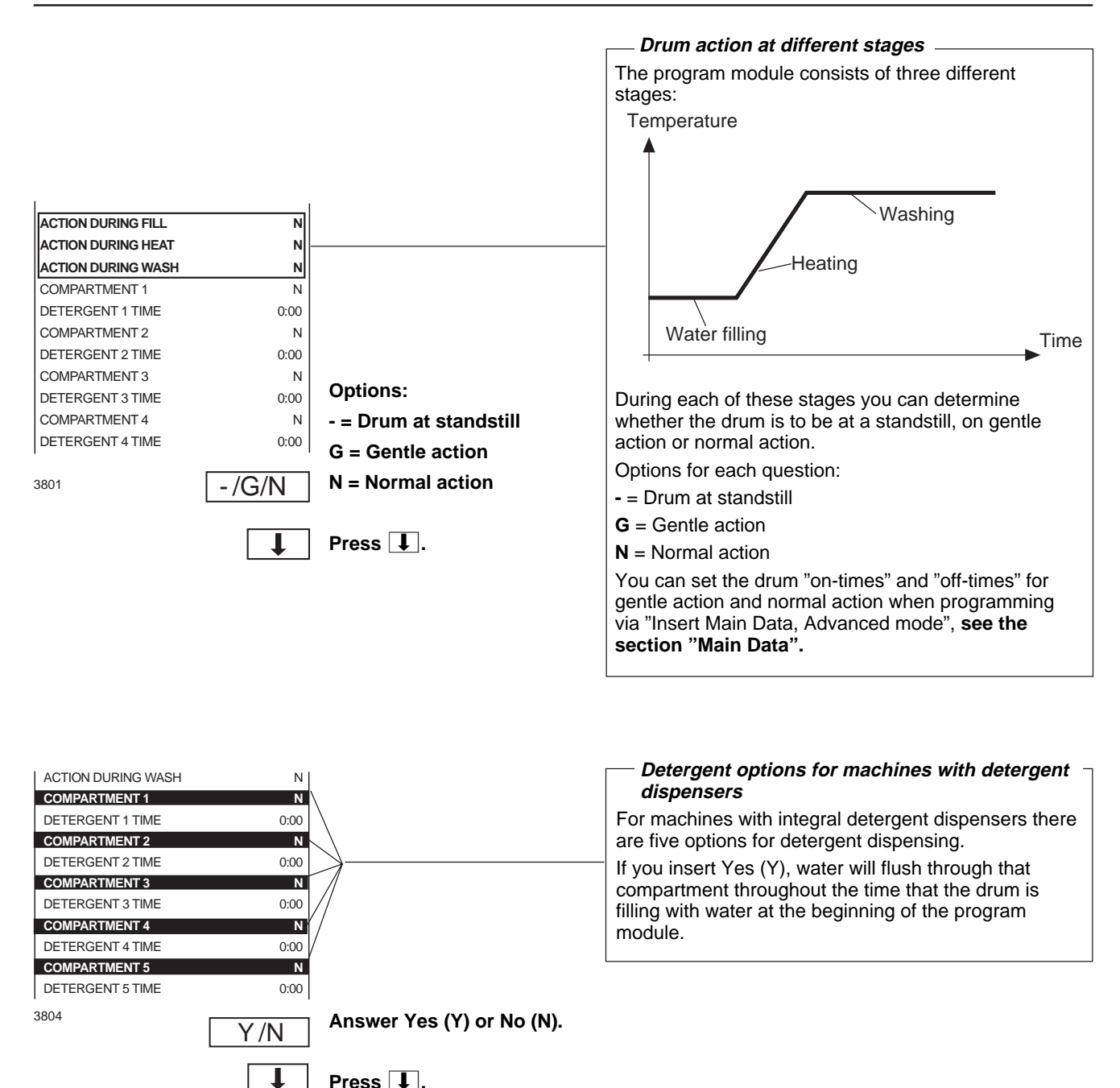

Press **I**.

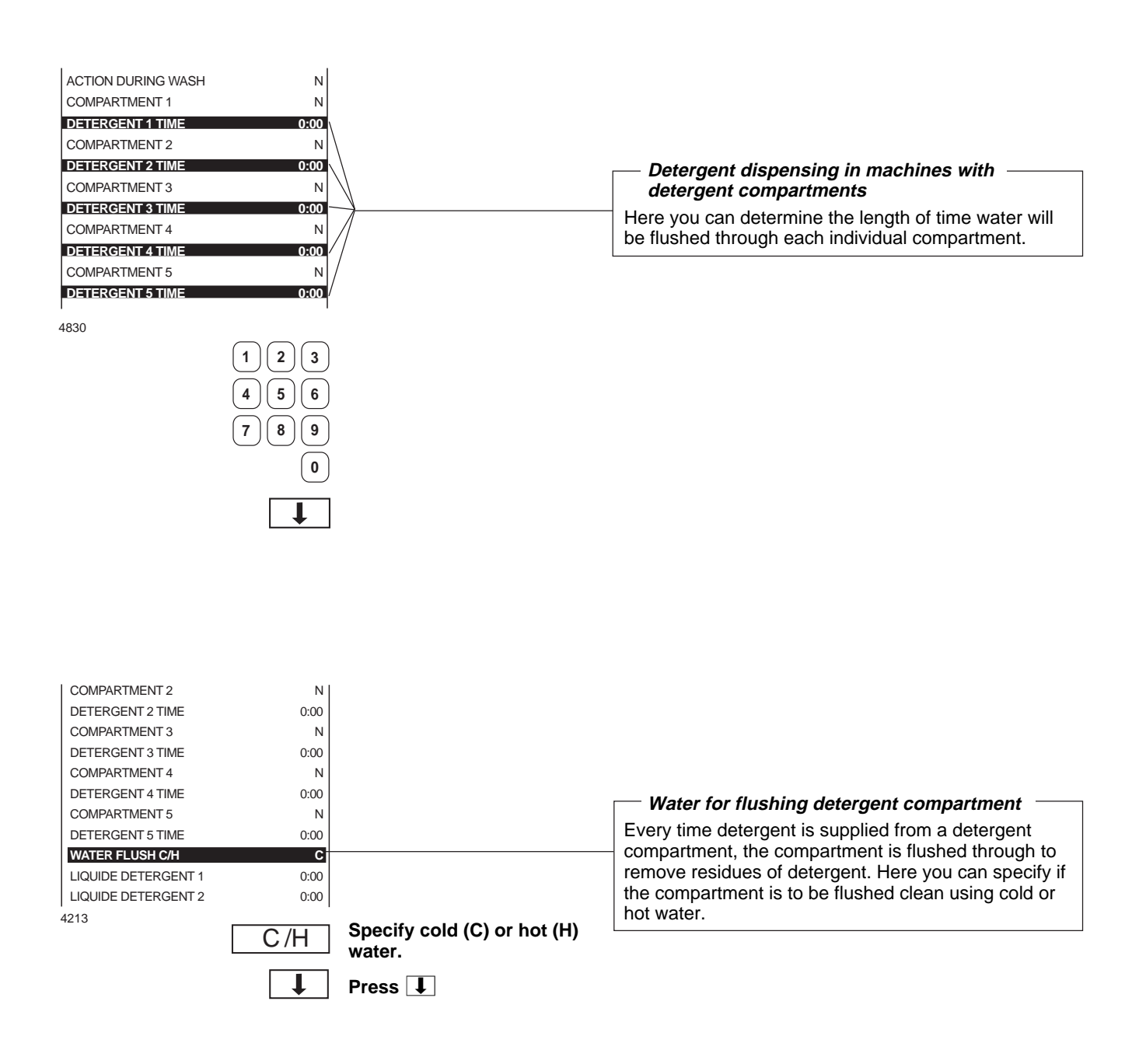

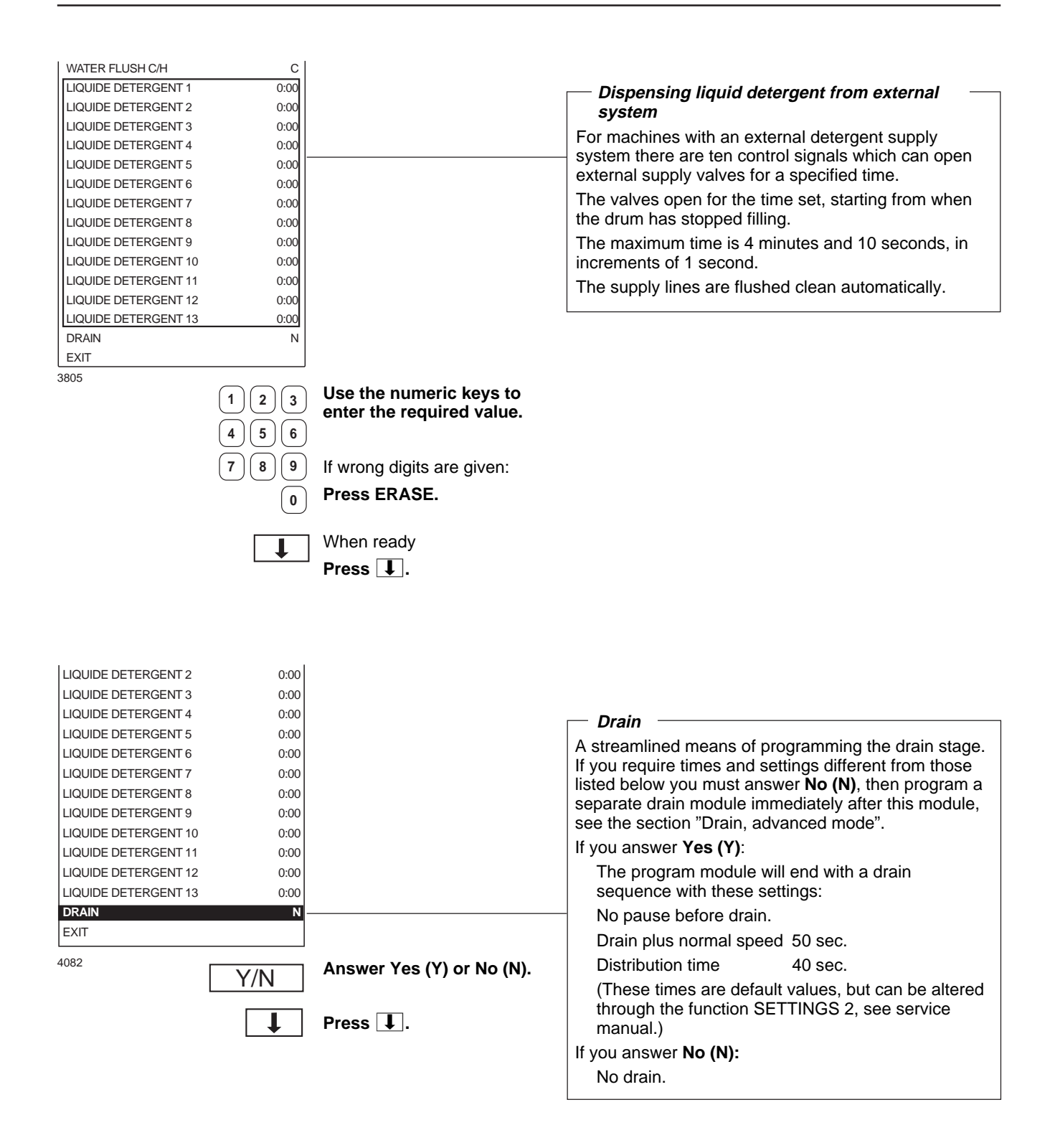

| 3813                 |      |
|----------------------|------|
| EXIT                 |      |
| DRAIN                | Ν    |
| LIQUIDE DETERGENT 13 | 0:00 |
| LIQUIDE DETERGENT 12 | 0:00 |
| LIQUIDE DETERGENT 11 | 0:00 |
| LIQUIDE DETERGENT 10 | 0:00 |
| LIQUIDE DETERGENT 9  | 0:00 |
| LIQUIDE DETERGENT 8  | 0:00 |
| LIQUIDE DETERGENT 7  | 0:00 |
| LIQUIDE DETERGENT 6  | 0:00 |
| LIQUIDE DETERGENT 5  | 0:00 |
| LIQUIDE DETERGENT 4  | 0:00 |
| LIQUIDE DETERGENT 3  | 0:00 |
| LIQUIDE DETERGENT 2  | 0:00 |
|                      |      |

Once you have answered all the questions, highlight READY, then: **Press SELECT to exit the** 

SELECT program module.

56

# Drain, standard mode

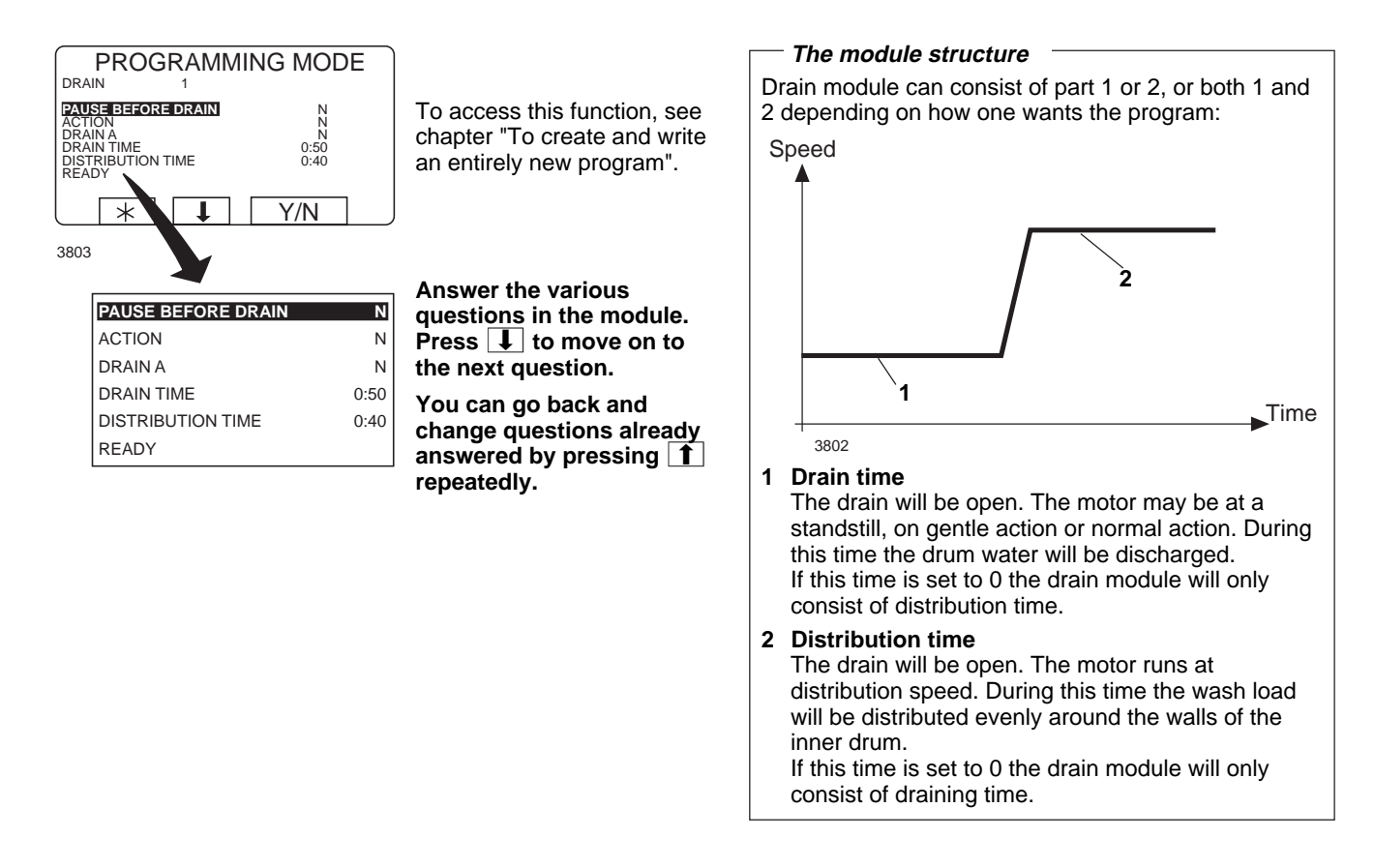

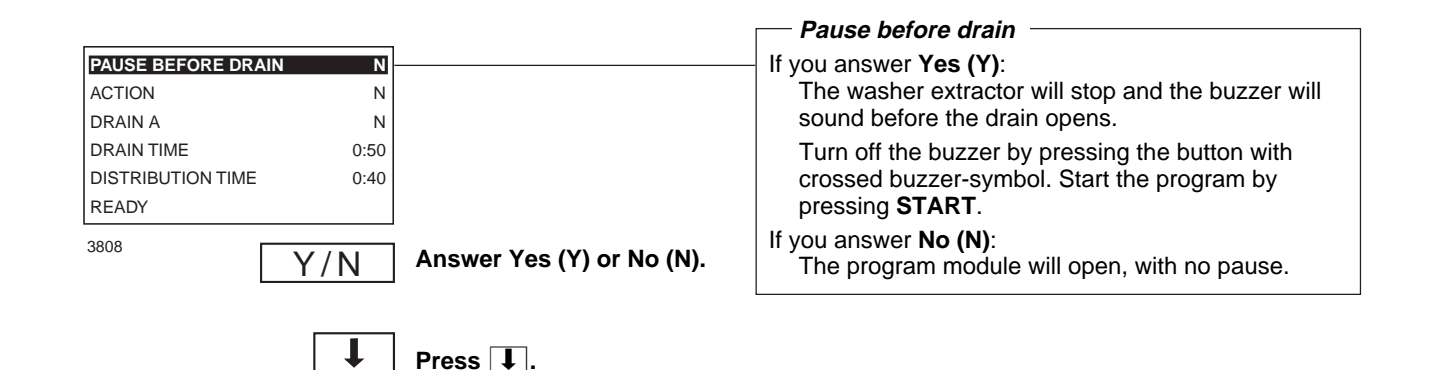

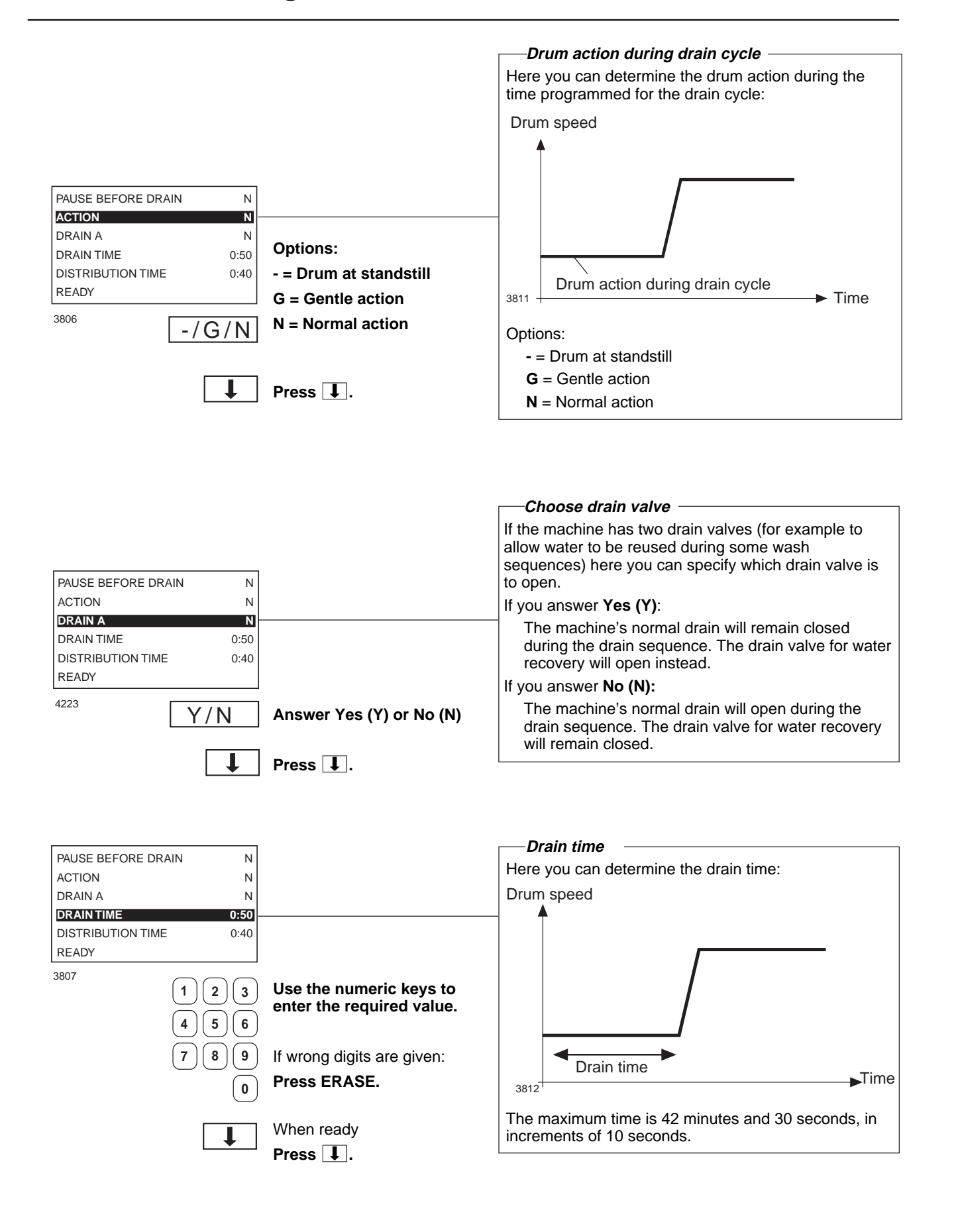

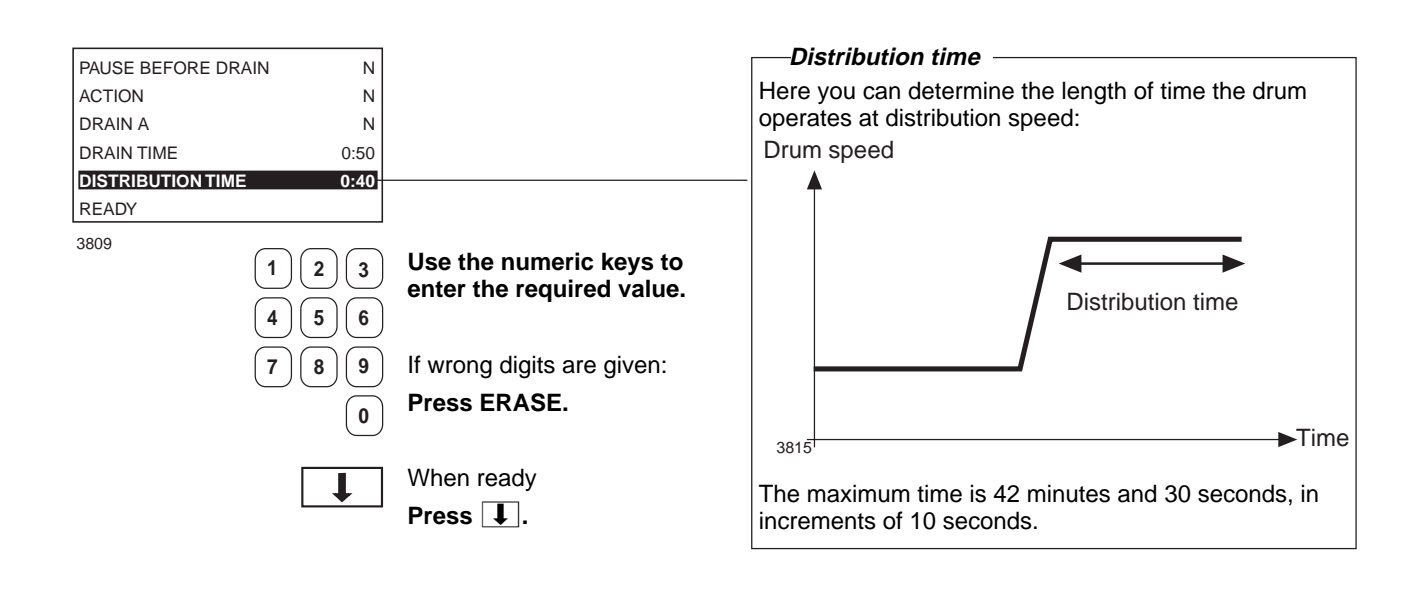

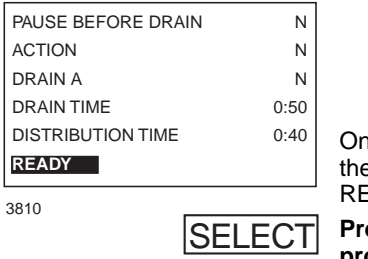

Once you have answered all the questions, highlight READY, then: **Press SELECT to exit the** 

program module.

# Extraction, Standard mode

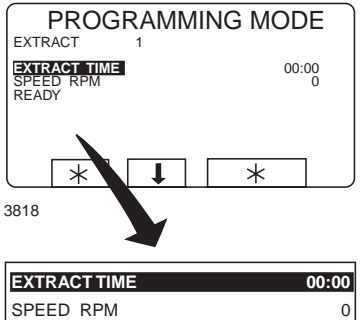

To access this function, see sections "To start a wash program from the program library" - "Pause".

Answer the various questions in the module. Press I to move on to the next question.

You can go back and change questions already answered by pressing 1 repeatedly.

### — The module structure

For machines with **frequency-controlled motors**: The extraction time module consists of a single extraction period, for which you can determine extraction time and speed. The machine does not accelerate to its highest speed immediately, however. Instead it accelerates in several steps, because some of the water needs to be extracted at lower speeds. Shown below are the standard values the machine has when delivered: Speed

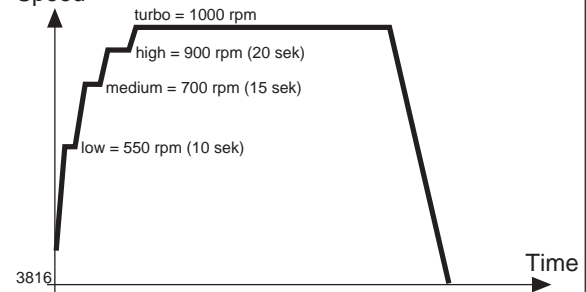

If you program a low (maximum) extraction speed, the number of acceleration steps at the beginning of extraction may be reduced.

The time you program is the period the machine will run at its highest speed.

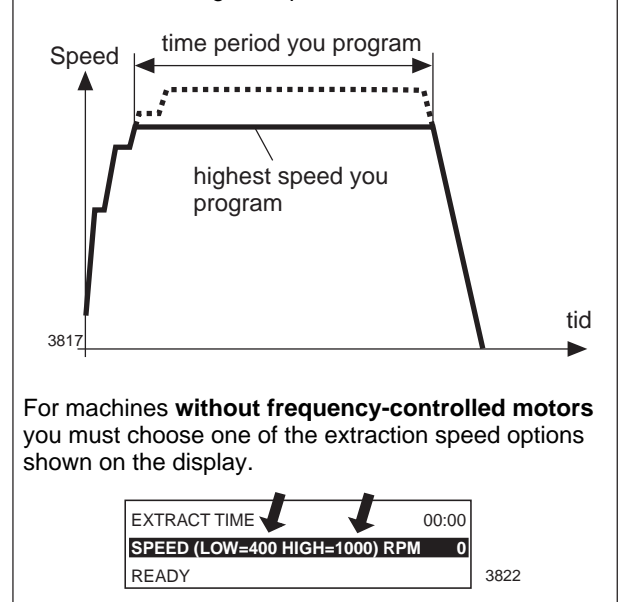

READY

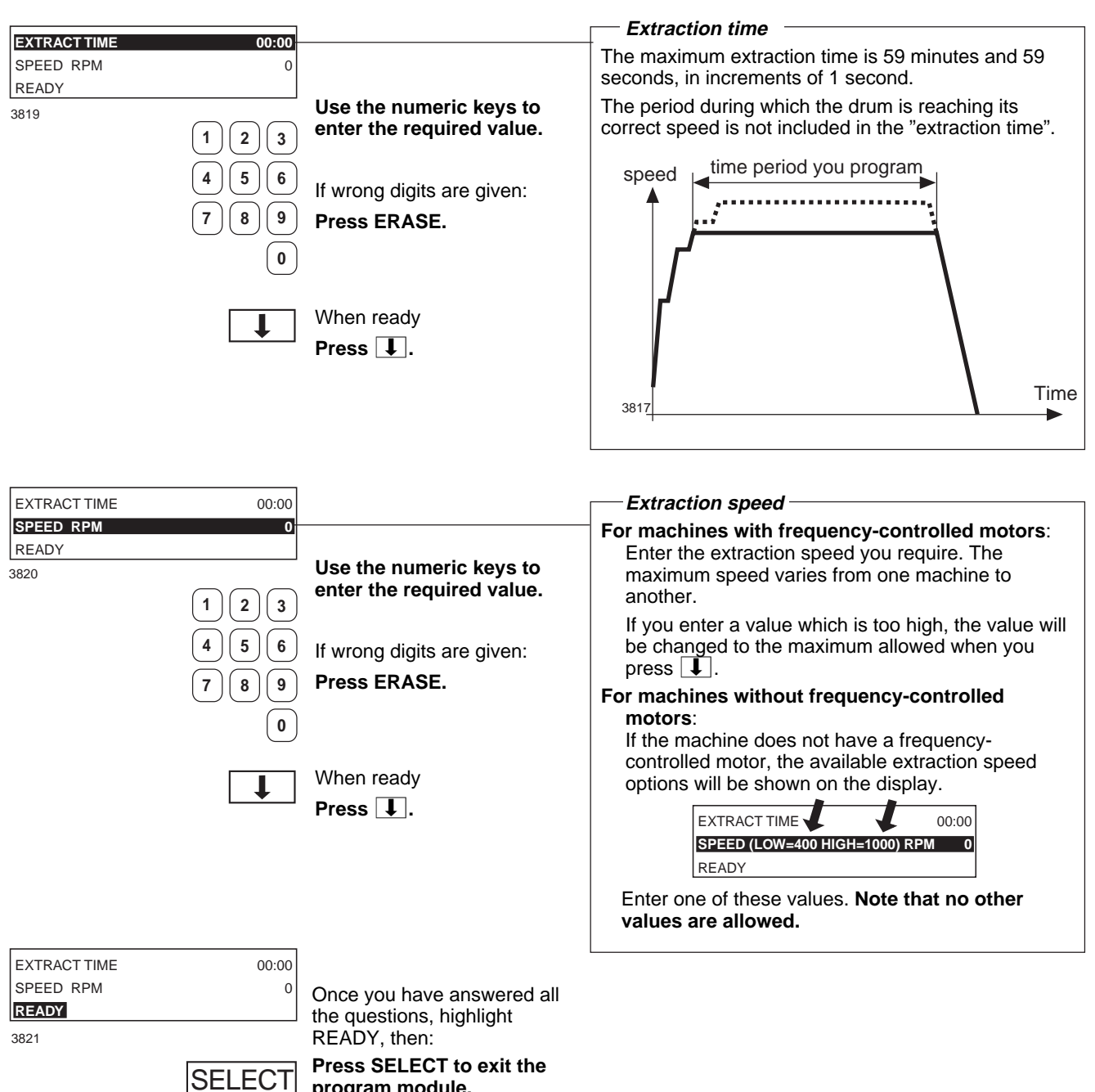

program module.

## Cool-down, Standard mode

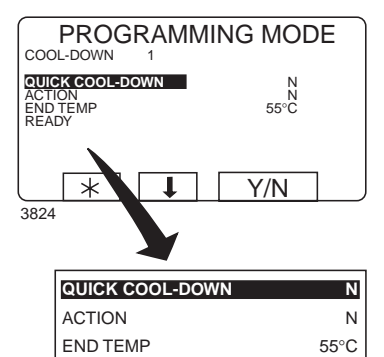

READY

To access this function, see chapter "To create and write an entirely new program".

Answer the various questions in the module. Press to move on to the next question.

You can go back and change questions already answered by pressing 1 repeatedly.

#### - The module structure

The cool-down module is used to achieve controlled cooling of the wash water. This helps prevent creasing of the wash load.

During the cool-down sequence cold water is added for a brief period at 30 second intervals. When temperature is over 70°C the cool down is monitored so that the limit value (4°C/min) is not exceeded. If the limit value is exceeded, no water will be added until the mean value is acceptable again. If temperature is under 70°C no monitoring is done.

the mean value must not exceed the limit value Temp. 30 seconds no monitoring of temperatures under 70°C water added

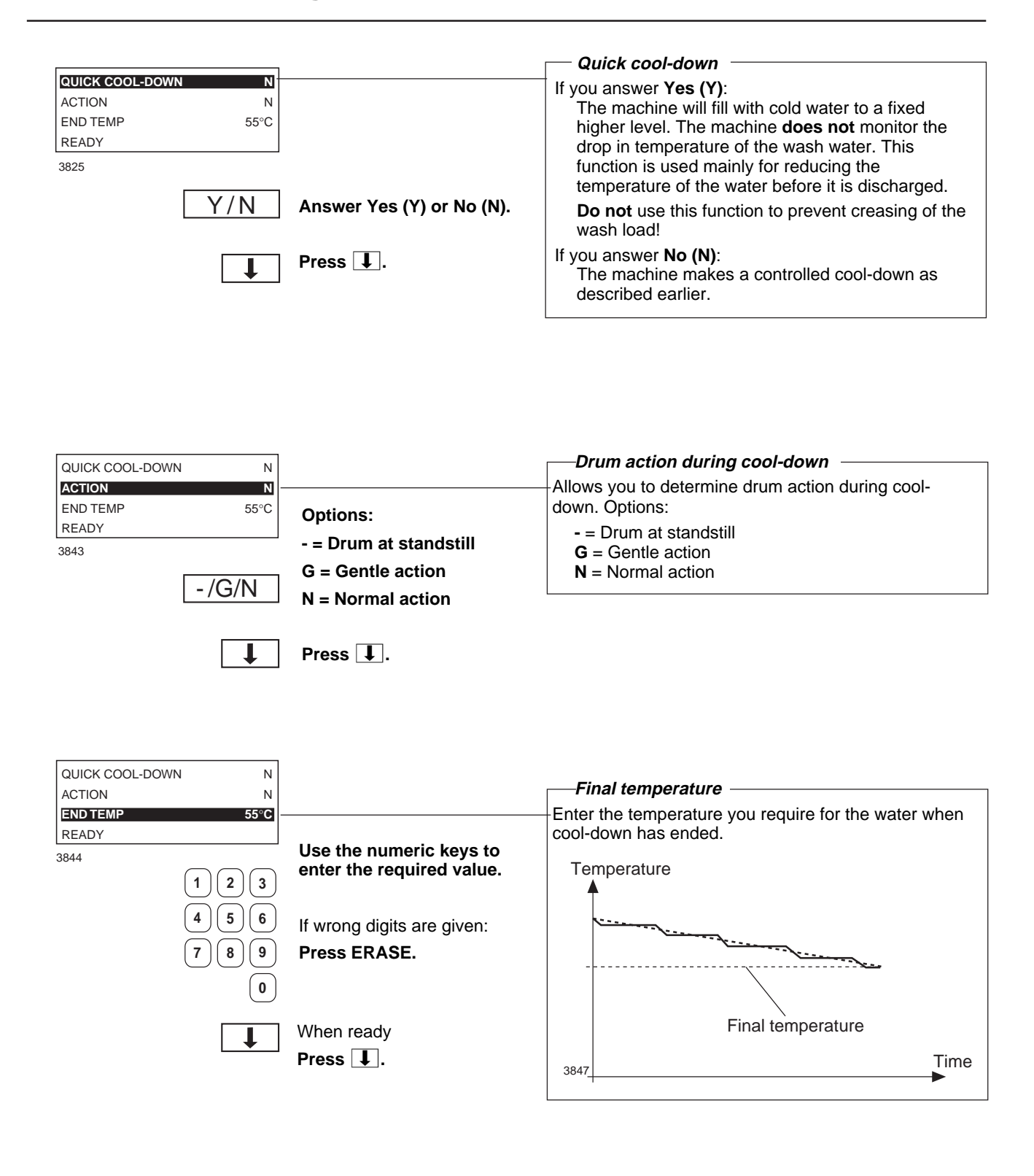

| QUICK COOL-DOWN | N    |
|-----------------|------|
| ACTION          | Ν    |
| END TEMP        | 55°C |
| READY           |      |

SELECT

Once you have answered all the questions, highlight READY, then:

Press SELECT to exit the program module.

# **Program modules, Advanced mode** The Prewash, Main wash, Rinse, Soak, Advanced mode

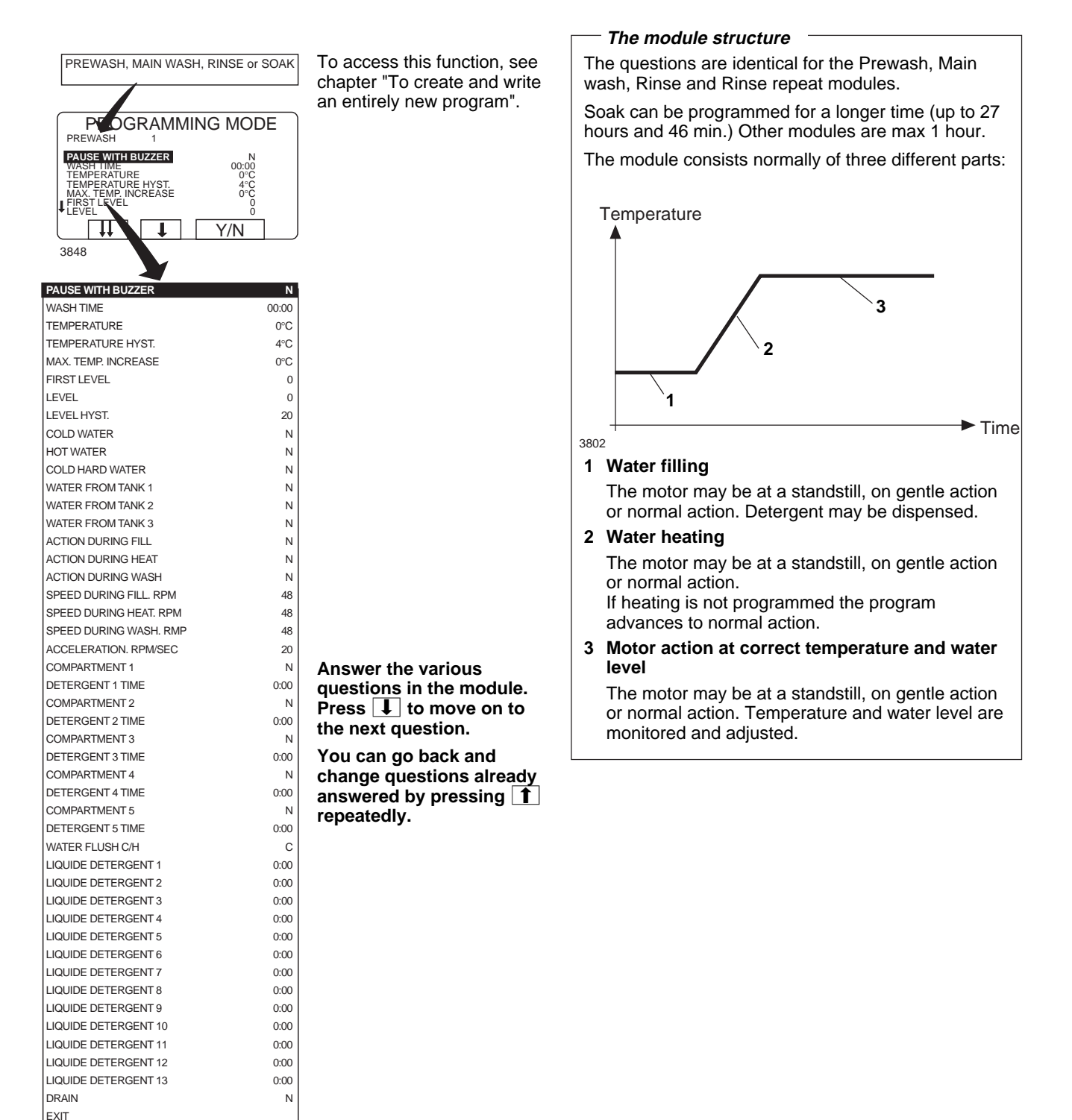

#### Usable default values

When you are programming a new program module, some of the questions will already have usable default values in place. These are the standard values which are used if you program in Standard mode.

You can naturally change these values, but they are there to provide an indication of settings which normally work well.

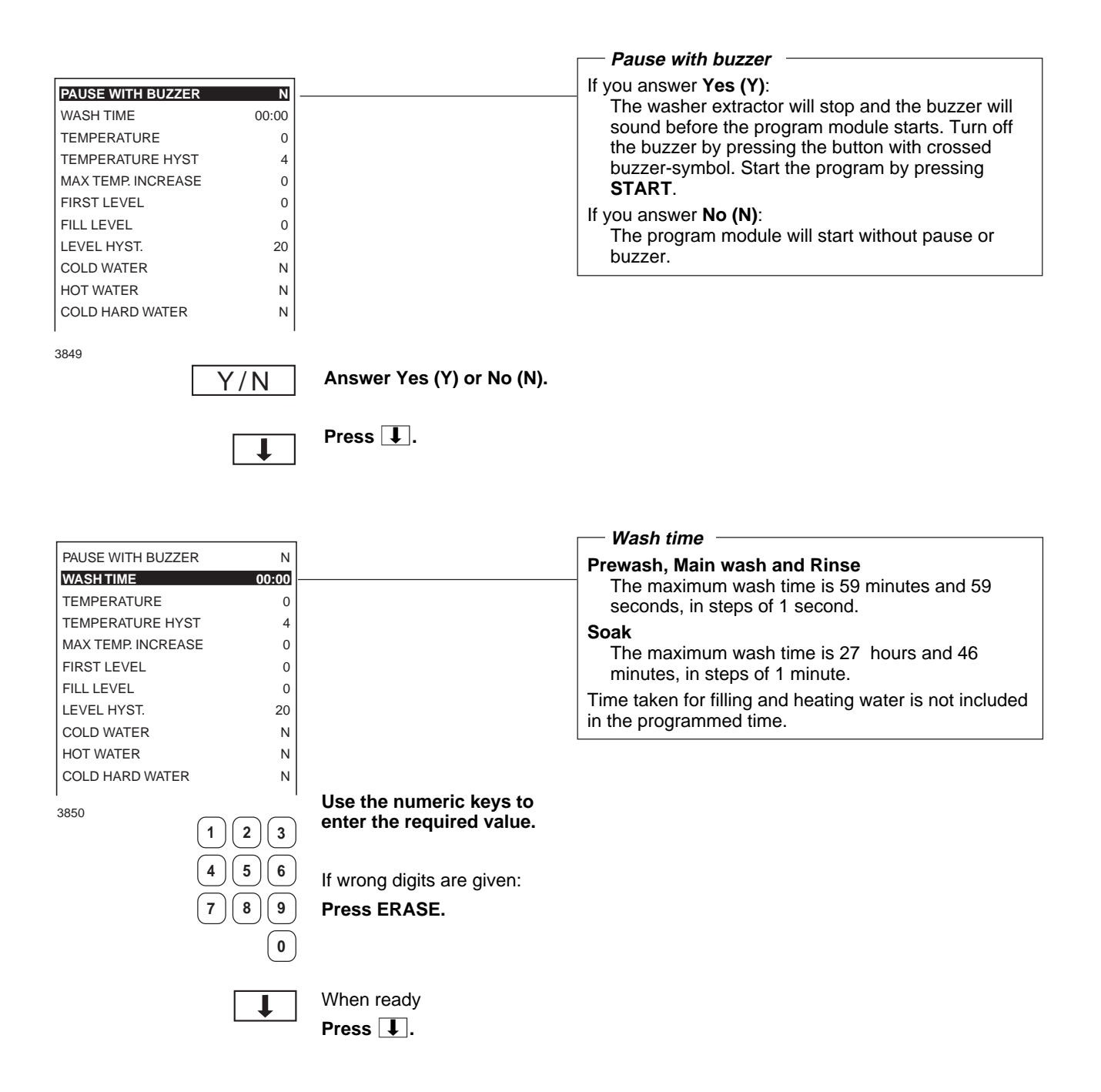

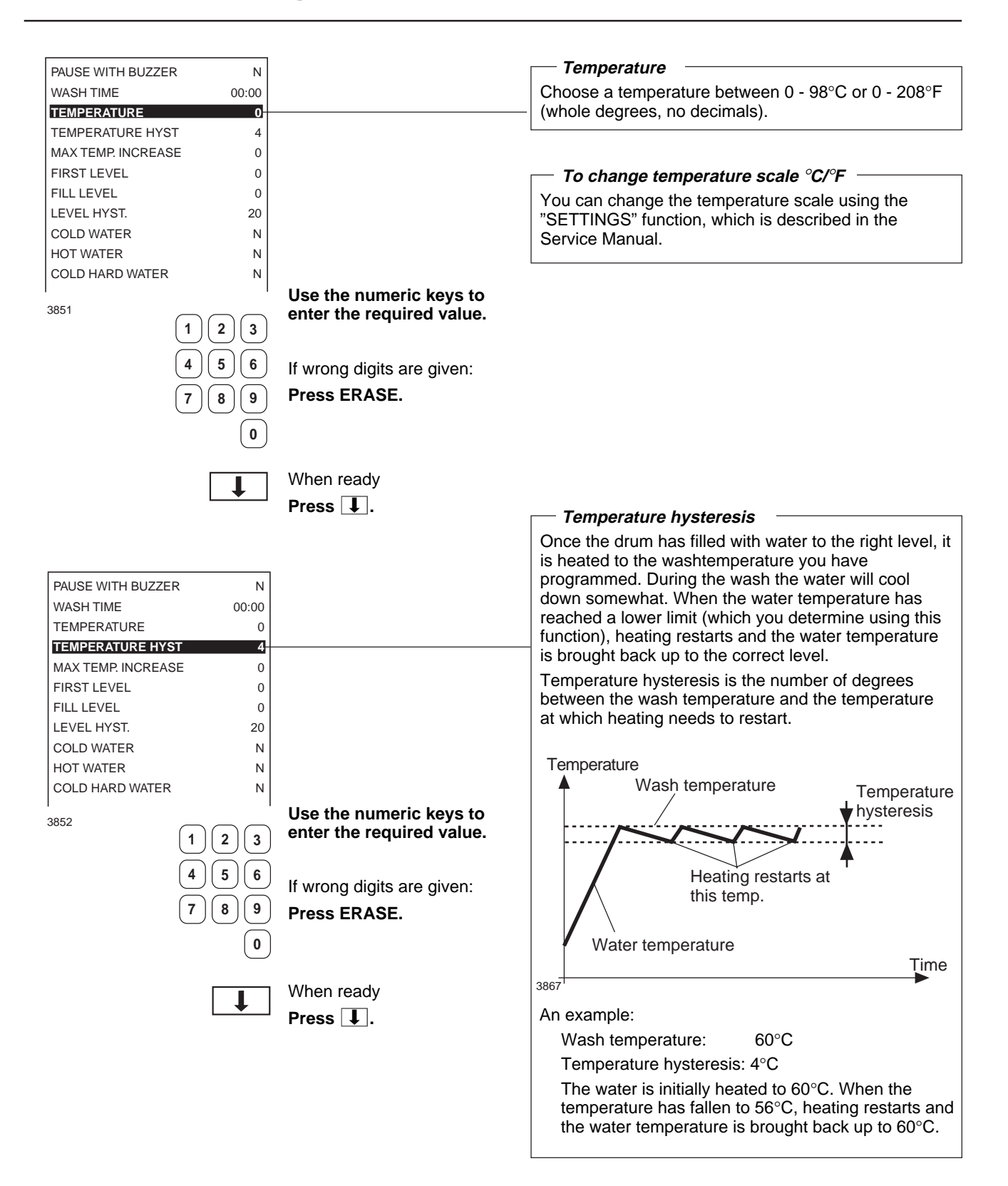

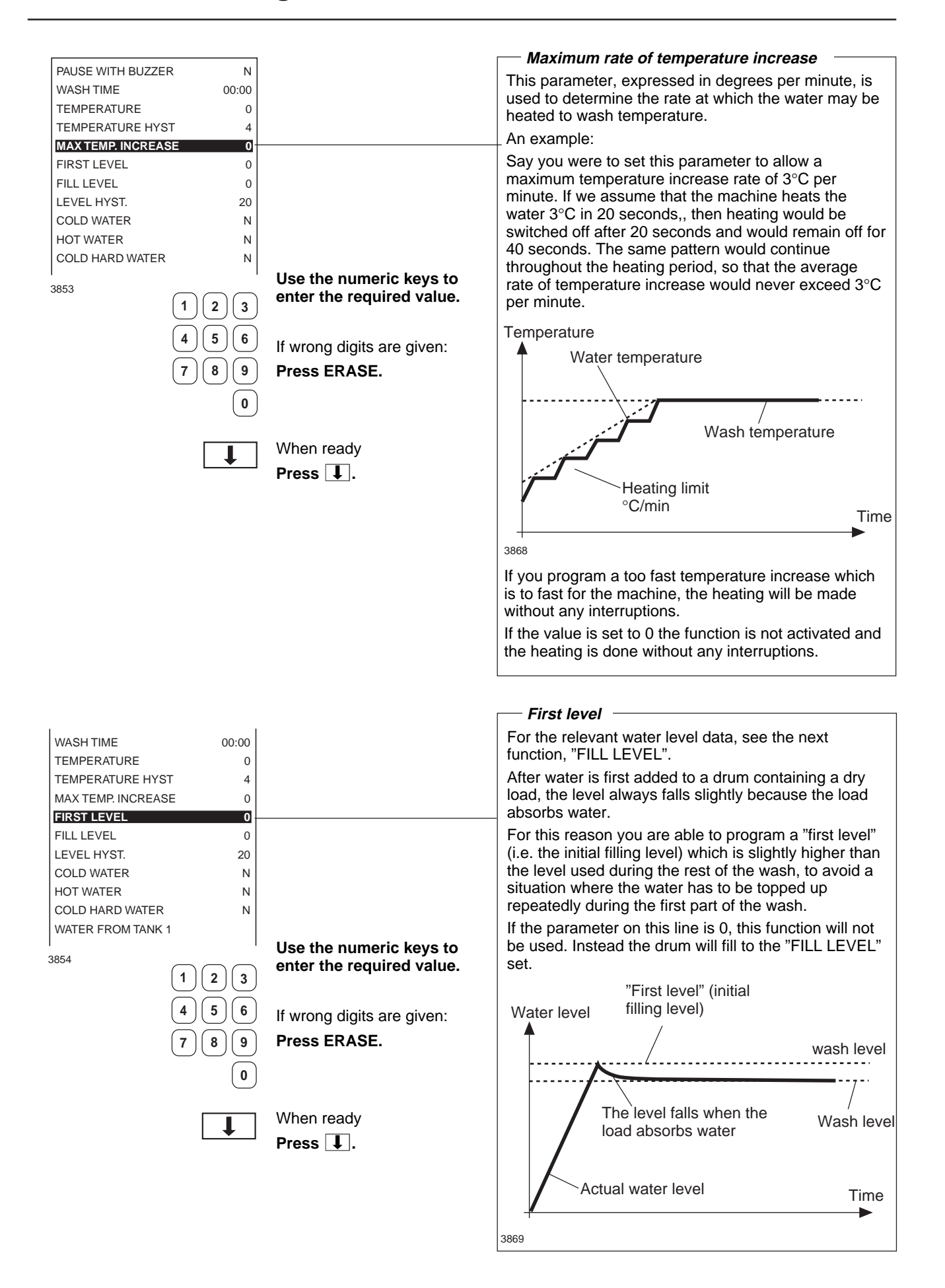

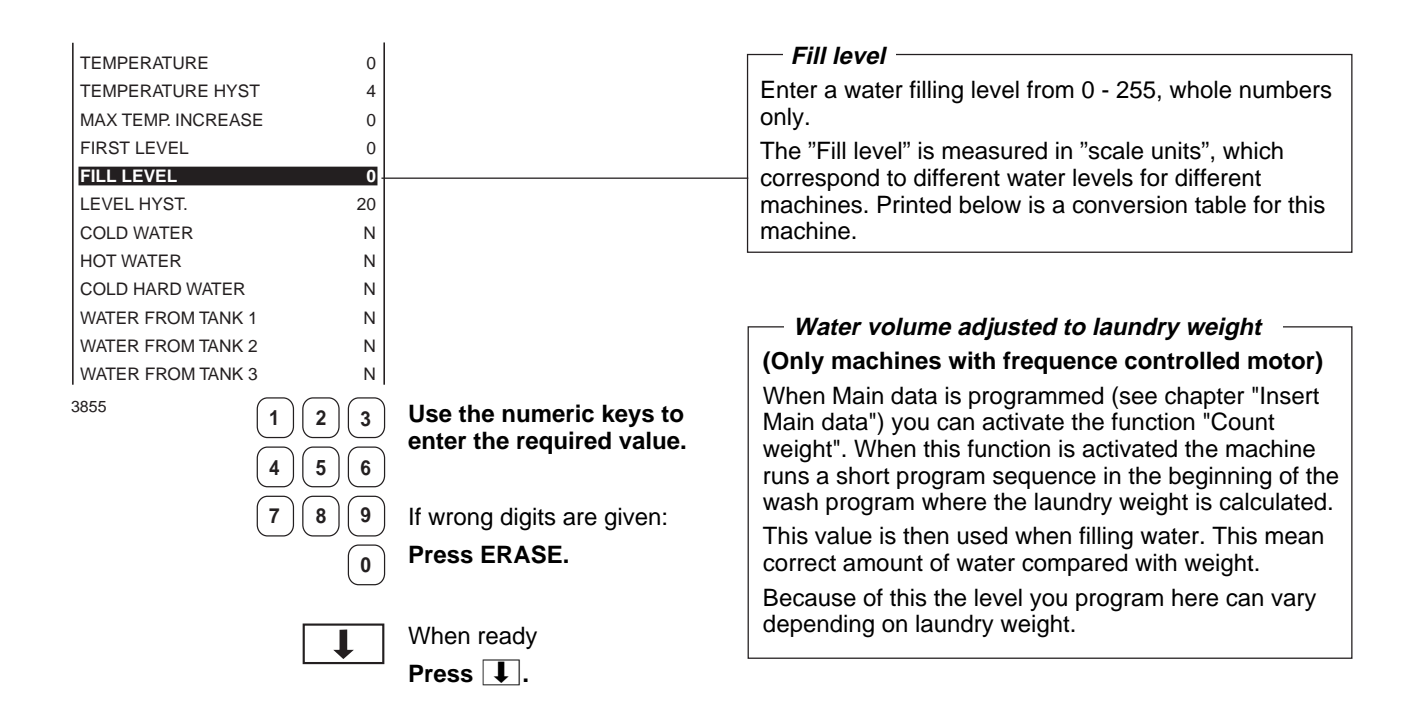

### FLE 125 FC - Conversion table, water level

| Scale units                            | Quantity of water(litres) | Water leve<br>(mm) | el *       |  |
|----------------------------------------|---------------------------|--------------------|------------|--|
| 98                                     | 15                        | 28                 |            |  |
| 108                                    | 25                        | 65                 |            |  |
| 113                                    | 30                        | 84                 | low level  |  |
| 118                                    | 36                        | 101                | mid level  |  |
| 122                                    | 40                        | 115                |            |  |
| 126                                    | 45                        | 131                |            |  |
| 130                                    | 50                        | 149                | high level |  |
| 134                                    | 55                        | 165                |            |  |
| 138                                    | 60                        | 179                |            |  |
| 142                                    | 65                        | 194                |            |  |
| 146                                    | 70                        | 209                |            |  |
| 150                                    | 75                        | 223                |            |  |
| 154                                    | 80                        | 238                |            |  |
| 158                                    | 85                        | 250                |            |  |
| 161                                    | 90                        | 265                |            |  |
| 165                                    | 95                        | 280                |            |  |
| 169                                    | 100                       | 295                |            |  |
| 173                                    | 105                       | 308                |            |  |
| 177                                    | 110                       | 322                |            |  |
| 180                                    | 115                       | 336                |            |  |
| 185                                    | 120                       | 352                |            |  |
| 189                                    | 125                       | 366                |            |  |
| 193                                    | 130                       | 382                |            |  |
| 197                                    | 135                       | 395                |            |  |
| 200                                    | 140                       | 410                |            |  |
| * Distance above bottom of inner drum. |                           |                    |            |  |

## FLE 175 FC - Conversion table, water level —

| Scale units  | Quantity of water(litres)              | Water level *<br>(mm) |      |  |
|--------------|----------------------------------------|-----------------------|------|--|
| 89           | 15                                     | 30                    |      |  |
| 95           | 20                                     | 48                    |      |  |
| 100          | 25                                     | 65                    |      |  |
| 106          | 30                                     | 83                    |      |  |
| 111          | 35                                     | 100                   |      |  |
| 116          | 40                                     | 117 low le            | evel |  |
| 121          | 45                                     | 130                   |      |  |
| 125          | 50                                     | 145                   |      |  |
| 130          | 55                                     | 160                   |      |  |
| 134          | 60                                     | 175                   |      |  |
| 138          | 63                                     | 186 mid le            | evel |  |
| 141          | 65                                     | 190                   |      |  |
| 145          | 70                                     | 205                   |      |  |
| 150          | 75                                     | 218                   |      |  |
| 153          | 80                                     | 230                   |      |  |
| 157          | 85                                     | 245 high l            | evel |  |
| 162          | 90                                     | 258                   |      |  |
| 165          | 95                                     | 272                   |      |  |
| 168          | 100                                    | 285                   |      |  |
| 172          | 105                                    | 297                   |      |  |
| 174          | 110                                    | 310                   |      |  |
| 177          | 115                                    | 325                   |      |  |
| 180          | 120                                    | 335                   |      |  |
| 184          | 125                                    | 348                   |      |  |
| 188          | 130                                    | 362                   |      |  |
| 191          | 135                                    | 374                   |      |  |
| 194          | 140                                    | 385                   |      |  |
| 199          | 145                                    | 400                   |      |  |
| 202          | 150                                    | 411                   |      |  |
| 205          | 155                                    | 424                   |      |  |
| 210          | 160                                    | 438                   |      |  |
| 214          | 165                                    | 450                   |      |  |
| 218          | 170                                    | 464                   |      |  |
| 221          | 175                                    | 477                   |      |  |
| 225          | 180                                    | 490                   |      |  |
| 229          | 185                                    | 504                   |      |  |
| 233          | 190                                    | 520                   |      |  |
| 237          | 195                                    | 533                   |      |  |
| 241          | 200                                    | 546                   |      |  |
| 246          | 205                                    | 560                   |      |  |
| * Distance a | * Distance above bottom of inner drum. |                       |      |  |

### - FLE 225 FC - Conversion table, water level

| Scale units  | Quantity of<br>water(litres) | Water level *<br>(mm) |            |
|--------------|------------------------------|-----------------------|------------|
| 85           | 15                           | 9                     |            |
| 90           | 20                           | 29                    |            |
| 94           | 25                           | 46                    |            |
| 99           | 30                           | 60                    |            |
| 103          | 35                           | 75                    |            |
| 107          | 40                           | 88                    |            |
| 111          | 45                           | 100                   |            |
| 115          | 50                           | 114                   | low level  |
| 119          | 55                           | 125                   |            |
| 123          | 60                           | 138                   |            |
| 127          | 65                           | 150                   |            |
| 130          | 70                           | 161                   |            |
| 134          | 75                           | 173                   |            |
| 138          | 80                           | 186                   | mid level  |
| 141          | 85                           | 196                   |            |
| 144          | 90                           | 205                   |            |
| 147          | 95                           | 200                   |            |
| 150          | 100                          | 229                   |            |
| 154          | 105                          | 241                   |            |
| 155          | 103                          | 241                   | high level |
| 155          | 110                          | 240                   | nightievel |
| 158          | 115                          | 202                   |            |
| 150          | 120                          | 202                   |            |
| 101          | 120                          | 271                   |            |
| 105          | 120                          | 201                   |            |
| 100          | 130                          | 291                   |            |
| 100          | 135                          | 210                   |            |
| 171          | 140                          | 31Z                   |            |
| 175          | 140                          | 323<br>222            |            |
| 175          | 150                          | 242                   |            |
| 177          | 155                          | 343                   |            |
| 179          | 160                          | 303                   |            |
| 102          | 100                          | 304                   |            |
| 185          | 170                          | 3/3                   |            |
| 188          | 175                          | 384                   |            |
| 191          | 180                          | 394                   |            |
| 193          | 185                          | 403                   |            |
| 196          | 190                          | 414                   |            |
| 200          | 195                          | 425                   |            |
| 204          | 200                          | 435                   |            |
| 209          | 205                          | 448                   |            |
| 213          | 210                          | 455                   |            |
| 216          | 215                          | 468                   |            |
| 220          | 220                          | 480                   |            |
| 224          | 225                          | 488                   |            |
| 227          | 230                          | 500                   |            |
| 230          | 235                          | 510                   |            |
| 234          | 240                          | 522                   |            |
| 239          | 245                          | 533                   |            |
| 243          | 250                          | 546                   |            |
| * Distance a | above bottom                 | of inner dru          | um.        |

| Scale units | Quantity of water(litres) | Water lev<br>(mm) | el *             |
|-------------|---------------------------|-------------------|------------------|
| 61          | 30                        | 31                |                  |
| 70          | 40                        | 53                |                  |
| 76          | 50                        | 75                |                  |
| 85          | 65                        | 103               | low level, steam |
| 91          | 75                        | 121               | low level, el    |
| 95          | 80                        | 130               |                  |
| 100         | 90                        | 146               |                  |
| 107         | 100                       | 164               |                  |
| 112         | 110                       | 180               |                  |
| 118         | 120                       | 198               |                  |
| 125         | 135                       | 221               | mid level        |
| 128         | 140                       | 230               |                  |
| 132         | 150                       | 242               | high level       |
| 137         | 160                       | 258               |                  |
| 142         | 170                       | 270               |                  |
| 147         | 180                       | 285               |                  |
| 150         | 190                       | 296               |                  |
| 157         | 200                       | 315               |                  |
| 160         | 210                       | 325               |                  |
| 165         | 220                       | 342               |                  |
| 170         | 230                       | 352               |                  |
| 176         | 240                       | 372               |                  |
| 178         | 230                       | 382               |                  |
| 185         | 260                       | 400               |                  |
| 188         | 270                       | 412               |                  |
| 194         | 280                       | 427               |                  |
| 197         | 290                       | 438               |                  |
| 203         | 300                       | 453               |                  |
| 208         | 310                       | 465               |                  |

### FLE 400 FC - Conversion table, water level

### - FL 335 MP - Conversion table, water level

| Scale units  | Quantity of<br>water(litres) | Water level *<br>(mm) |                             |  |  |
|--------------|------------------------------|-----------------------|-----------------------------|--|--|
| 60           | 10                           | 6                     | safety level,<br>steam      |  |  |
| 75           | 20                           | 10                    | safety level,<br>el. heated |  |  |
| 81           | 25                           | 33                    |                             |  |  |
| 86           | 30                           | 49                    |                             |  |  |
| 91           | 35                           | 64                    |                             |  |  |
| 95           | 40                           | 77                    |                             |  |  |
| 99           | 45                           | 90                    |                             |  |  |
| 103          | 50                           | 102                   |                             |  |  |
| 107          | 55                           | 114                   |                             |  |  |
| 112          | 60                           | 125                   |                             |  |  |
| 115          | 65                           | 135                   | low level                   |  |  |
| 118          | 70                           | 147                   |                             |  |  |
| 121          | 75                           | 158                   |                             |  |  |
| 124          | 80                           | 167                   |                             |  |  |
| 127          | 85                           | 177                   |                             |  |  |
| 130          | 90                           | 188                   |                             |  |  |
| 134          | 95                           | 198                   |                             |  |  |
| 137          | 100                          | 208                   |                             |  |  |
| 140          | 105                          | 217                   |                             |  |  |
| 143          | 110                          | 228                   |                             |  |  |
| 146          | 115                          | 237                   |                             |  |  |
| 149          | 120                          | 248                   |                             |  |  |
| 152          | 125                          | 258                   | mid level                   |  |  |
| 155          | 130                          | 267                   |                             |  |  |
| 158          | 135                          | 275                   |                             |  |  |
| 160          | 140                          | 284                   |                             |  |  |
| 164          | 145                          | 293                   |                             |  |  |
| 166          | 150                          | 302                   |                             |  |  |
| 170          | 155                          | 311                   | high level                  |  |  |
| 172          | 160                          | 319                   | C C                         |  |  |
| 174          | 165                          | 328                   |                             |  |  |
| 178          | 170                          | 336                   |                             |  |  |
| 181          | 175                          | 345                   |                             |  |  |
| 184          | 180                          | 354                   |                             |  |  |
| 187          | 185                          | 362                   |                             |  |  |
| 189          | 190                          | 371                   |                             |  |  |
| 191          | 195                          | 380                   |                             |  |  |
| 194          | 200                          | 388                   |                             |  |  |
| 197          | 205                          | 397                   |                             |  |  |
| 200          | 210                          | 404                   |                             |  |  |
| 203          | 215                          | 415                   |                             |  |  |
| 206          | 220                          | 422                   |                             |  |  |
| 208          | 225                          | 431                   |                             |  |  |
| 211          | 230                          | 441                   |                             |  |  |
| 214          | 235                          | 450                   |                             |  |  |
| 217          | 240                          | 456                   |                             |  |  |
| 219          | 245                          | 465                   |                             |  |  |
| 222          | 250                          | 474                   |                             |  |  |
| 225          | 255                          | 482                   |                             |  |  |
| 228          | 260                          | 492                   |                             |  |  |
| * Distance a | bove bottom                  | of inner dr           | um.                         |  |  |
|              |                              |                       |                             |  |  |

### FL 335 Clarus - Conversion table, water level

| Scale units                            | Quantity of water(litres) | Water level *<br>(mm) |  |  |
|----------------------------------------|---------------------------|-----------------------|--|--|
| 0                                      | 0                         | 0                     |  |  |
| 52                                     | 5                         | 0                     |  |  |
| 60                                     | 10                        | 6                     |  |  |
| 66                                     | 15                        | 32                    |  |  |
| 71                                     | 20                        | 47                    |  |  |
| 77                                     | 25                        | 63                    |  |  |
| 81                                     | 30                        | 76                    |  |  |
| 85                                     | 35                        | 89                    |  |  |
| 80                                     | 40                        | 100                   |  |  |
| 03                                     | 40                        | 110                   |  |  |
| 93                                     | 45<br>50                  | 110                   |  |  |
| 90                                     | 50                        | 125                   |  |  |
| 100                                    | 55                        | 135                   |  |  |
| 103                                    | 60                        | 145                   |  |  |
| 107                                    | 65                        | 155                   |  |  |
| 110                                    | 70                        | 165                   |  |  |
| 114                                    | 75                        | 1/5                   |  |  |
| 117                                    | 80                        | 185                   |  |  |
| 120                                    | 85                        | 195                   |  |  |
| 123                                    | 90                        | 204                   |  |  |
| 126                                    | 95                        | 214                   |  |  |
| 130                                    | 100                       | 223                   |  |  |
| 133                                    | 105                       | 234                   |  |  |
| 136                                    | 110                       | 243                   |  |  |
| 138                                    | 115                       | 251                   |  |  |
| 141                                    | 120                       | 260                   |  |  |
| 145                                    | 125                       | 270                   |  |  |
| 148                                    | 130                       | 280                   |  |  |
| 150                                    | 135                       | 289                   |  |  |
| 153                                    | 140                       | 298                   |  |  |
| 156                                    | 145                       | 305                   |  |  |
| 159                                    | 150                       | 316                   |  |  |
| 162                                    | 155                       | 325                   |  |  |
| 164                                    | 160                       | 334                   |  |  |
| 167                                    | 165                       | 343                   |  |  |
| 170                                    | 170                       | 350                   |  |  |
| 173                                    | 175                       | 360                   |  |  |
| 176                                    | 180                       | 368                   |  |  |
| 179                                    | 185                       | 377                   |  |  |
| 181                                    | 190                       | 385                   |  |  |
| 184                                    | 195                       | 394                   |  |  |
| 187                                    | 200                       | 402                   |  |  |
| 190                                    | 205                       | 410                   |  |  |
| 103                                    | 210                       | 418                   |  |  |
| 196                                    | 215                       | 430                   |  |  |
| 100                                    | 220                       | 440                   |  |  |
| 201                                    | 220                       | 440                   |  |  |
| 201                                    | 220                       | 447<br>155            |  |  |
| 204                                    | 230                       | 400                   |  |  |
| 207                                    | 200                       | 404                   |  |  |
| 210                                    | 240                       | 413                   |  |  |
| 213                                    | 240<br>250                | 401                   |  |  |
| 215                                    | 25U                       | 490                   |  |  |
| 218                                    | 255                       | 498                   |  |  |
| * D' /                                 | 260                       |                       |  |  |
| * Distance above bottom of inner drum. |                           |                       |  |  |

### — EXSM 230 - Conversion table, water level

| Scale units                            | Quantity of<br>water(litres) | Water level *<br>(mm) |            |  |
|----------------------------------------|------------------------------|-----------------------|------------|--|
| 55                                     | 6                            | 5                     |            |  |
| 60                                     | 10                           | 26                    |            |  |
| 66                                     | 15                           | 49                    |            |  |
| 72                                     | 20                           | 67                    |            |  |
| 77                                     | 25                           | 84                    |            |  |
| 82                                     | 30                           | 100                   |            |  |
| 87                                     | 35                           | 118                   |            |  |
| 92                                     | 40                           | 135                   |            |  |
| 94                                     | 43                           | 140                   |            |  |
| 96                                     | 45                           | 146                   |            |  |
| 100                                    | 50                           | 160                   |            |  |
| 104                                    | 55                           | 174                   |            |  |
| 108                                    | 60                           | 188                   |            |  |
| 110                                    | 62                           | 195                   | low level  |  |
| 112                                    | 65                           | 200                   |            |  |
| 116                                    | 70                           | 214                   |            |  |
| 120                                    | 75                           | 225                   |            |  |
| 124                                    | 80                           | 240                   |            |  |
| 128                                    | 85                           | 254                   |            |  |
| 132                                    | 90                           | 265                   |            |  |
| 136                                    | 95                           | 276                   |            |  |
| 139                                    | 100                          | 290                   |            |  |
| 141                                    | 102                          | 295                   | mid level  |  |
| 143                                    | 105                          | 300                   |            |  |
| 146                                    | 110                          | 310                   |            |  |
| 150                                    | 115                          | 323                   |            |  |
| 153                                    | 120                          | 335                   |            |  |
| 157                                    | 125                          | 345                   | high level |  |
| 160                                    | 130                          | 357                   |            |  |
| 164                                    | 135                          | 368                   |            |  |
| 167                                    | 140                          | 380                   |            |  |
| 171                                    | 145                          | 390                   |            |  |
| 174                                    | 150                          | 400                   |            |  |
| 178                                    | 155                          | 415                   |            |  |
| 181                                    | 160                          | 425                   |            |  |
| 185                                    | 165                          | 438                   |            |  |
| 188                                    | 170                          | 448                   |            |  |
| 192                                    | 175                          | 460                   |            |  |
| 195                                    | 180                          | 471                   |            |  |
| 199                                    | 185                          | 483                   |            |  |
| 203                                    | 190                          | 495                   |            |  |
| 206                                    | 195                          | 505                   |            |  |
| * Distance above bottom of inner drum. |                              |                       |            |  |

### — EXSM 350 Clarus - Conversion table, water level

| Scale units  | Quantity of<br>water(litres)          | Water level *<br>(mm) |            |  |  |  |
|--------------|---------------------------------------|-----------------------|------------|--|--|--|
| 61           | 20                                    | 5                     |            |  |  |  |
| 65           | 25                                    | 20                    |            |  |  |  |
| 69           | 30                                    | 30                    |            |  |  |  |
| 73           | 35                                    | 44                    |            |  |  |  |
| 77           | 40                                    | 55                    |            |  |  |  |
| 80           | 45                                    | 68                    |            |  |  |  |
| 84           | 50                                    | 80                    |            |  |  |  |
| 87           | 55                                    | 90                    |            |  |  |  |
| 90           | 60                                    | 100                   |            |  |  |  |
| 93           | 65                                    | 110                   |            |  |  |  |
| 96           | 70                                    | 120                   |            |  |  |  |
| 99           | 75                                    | 130                   |            |  |  |  |
| 102          | 80                                    | 141                   |            |  |  |  |
| 103          | 81                                    | 143                   | low level  |  |  |  |
| 105          | 85                                    | 151                   |            |  |  |  |
| 108          | 90                                    | 160                   |            |  |  |  |
| 111          | 95                                    | 170                   |            |  |  |  |
| 114          | 100                                   | 180                   |            |  |  |  |
| 117          | 105                                   | 190                   |            |  |  |  |
| 120          | 110                                   | 200                   |            |  |  |  |
| 123          | 115                                   | 209                   |            |  |  |  |
| 125          | 120                                   | 217                   |            |  |  |  |
| 128          | 125                                   | 225                   |            |  |  |  |
| 130          | 130                                   | 234                   | mid level  |  |  |  |
| 133          | 135                                   | 242                   |            |  |  |  |
| 136          | 140                                   | 251                   |            |  |  |  |
| 138          | 145                                   | 259                   |            |  |  |  |
| 141          | 150                                   | 268                   |            |  |  |  |
| 143          | 155                                   | 275                   |            |  |  |  |
| 146          | 160                                   | 281                   |            |  |  |  |
| 148          | 165                                   | 290                   | high level |  |  |  |
| 151          | 170                                   | 299                   | Ingritovol |  |  |  |
| 153          | 175                                   | 305                   |            |  |  |  |
| 155          | 180                                   | 315                   |            |  |  |  |
| 157          | 185                                   | 320                   |            |  |  |  |
| 160          | 190                                   | 330                   |            |  |  |  |
| 165          | 200                                   | 345                   |            |  |  |  |
| 170          | 210                                   | 360                   |            |  |  |  |
| 175          | 220                                   | 376                   |            |  |  |  |
| 179          | 230                                   | 391                   |            |  |  |  |
| 184          | 200                                   | 408                   |            |  |  |  |
| 189          | 250                                   | 421                   |            |  |  |  |
| 103          | 260                                   | 438                   |            |  |  |  |
| 198          | 270                                   | 455                   |            |  |  |  |
| 203          | 280                                   | 470                   |            |  |  |  |
| 208          | 290                                   | 485                   |            |  |  |  |
| 213          | 300                                   | 500                   |            |  |  |  |
| 213          | 310                                   | 512                   |            |  |  |  |
| 221          | 320                                   | 530                   |            |  |  |  |
| 226          | 320                                   | 530                   |            |  |  |  |
| 220          | 340                                   | 540                   |            |  |  |  |
| 236          | 350                                   | 576                   |            |  |  |  |
| * Distance a | * Distance above bottom of inner drum |                       |            |  |  |  |
## FLE 850 MP - Conversion table, water level

| Scale units         | Quantity of water(litres) | Water level *<br>(mm) |       |
|---------------------|---------------------------|-----------------------|-------|
| 18                  | 10                        | -                     |       |
| 29                  | 20                        | 20                    |       |
| 34                  | 24                        | 34                    |       |
| 36                  | 30                        | 42                    |       |
| 44                  | 40                        | 63                    |       |
| 50                  | 50                        | 85                    |       |
| 56                  | 60                        | 100                   |       |
| 62                  | 70                        | 116                   |       |
| 67                  | 80                        | 135                   |       |
| 73                  | 90                        | 151                   |       |
| 78                  | 100                       | 165                   |       |
| 83                  | 110                       | 178                   |       |
| 85                  | 114                       | 185 low l             | evel  |
| 87                  | 120                       | 190                   |       |
| 92                  | 130                       | 203                   |       |
| 96                  | 140                       | 217                   |       |
| 100                 | 150                       | 229                   |       |
| 104                 | 160                       | 242                   |       |
| 104                 | 170                       | 252 mid I             | مريما |
| 112                 | 180                       | 264                   | ever  |
| 112                 | 100                       | 204                   |       |
| 110                 | 190                       | 275                   |       |
| 119                 | 200                       | 204                   |       |
| 120                 | 200                       | 207                   |       |
| 125                 | 210                       | 297                   |       |
| 120                 | 220                       | 307                   |       |
| 127                 | 222                       | 313<br>210 bigb       | loval |
| 130                 | 230                       | 319 1191              | level |
| 134                 | 240                       | 329                   |       |
| 1/1                 | 250                       | 340                   |       |
| 141                 | 200                       | 360                   |       |
| 143                 | 270                       | 300                   |       |
| 140                 | 200                       | 380                   |       |
| 152                 | 290                       | 300                   |       |
| 155                 | 310                       | 390                   |       |
| 100                 | 310                       | 401                   |       |
| 165                 | 320                       | 410                   |       |
| 169                 | 330                       | 420                   |       |
| 100                 | 340                       | 429                   |       |
| 17/                 | 360                       | 439<br>118            |       |
| 179                 | 370                       | 440<br>157            |       |
| 10                  | 380                       | 466                   |       |
| 101                 | 300                       | 400                   |       |
| 100                 | 390                       | 470                   |       |
| 100                 | 400                       | 400                   |       |
| 104                 | 410                       | 490<br>506            |       |
| 194                 | 420<br>120                | 500                   |       |
| 190                 | 400                       | 575                   |       |
| 202                 | 440                       | 525                   |       |
| 205                 | 40U                       | 034<br>544            |       |
| 208<br>214          | 40U<br>470                | 044<br>552            |       |
| 211                 | 47U<br>100                | 000<br>560            |       |
| 214<br>* Distance - | 40U                       | of inner drives       |       |
| Distance a          | above bottom              |                       |       |

| Scale units | Quantity of V<br>water (litres) | Vater lev<br>(mm) | el *              |
|-------------|---------------------------------|-------------------|-------------------|
| 10          | 2.5                             | 0                 |                   |
| 16          | 5                               | 25                |                   |
| 23          | 7.5                             | 49                |                   |
| 24          | 8                               | 52                | low level         |
| 29          | 10                              | 69                |                   |
| 30          | 10.5                            | 72                | mid level         |
| 31          | 11                              | 76                |                   |
| 33          | 12                              | 82                |                   |
| 34          | 12.5                            | 85                |                   |
| 35          | 13                              | 88                |                   |
| 36          | 13.4                            | 91                | high level        |
| 40          | 15                              | 102               |                   |
| 45          | 17.4                            | 118               |                   |
| 46          | 18                              | 121               |                   |
| 48          | 19                              | 127               |                   |
| 50          | 20                              | 134               |                   |
| 54          | 22                              | 146               |                   |
| 56          | 23                              | 152               |                   |
| 61          | 26                              | 167               |                   |
| 67          | 30                              | 186               |                   |
| 79          | 35                              | 223               |                   |
| 90          | 40.7                            | 258               |                   |
| 105         | 47.6                            | 297               | overfilling level |
| 126         | 57.3                            | 352               | -                 |

| Scale units | Quantity of water (litres) | Water leve<br>(mm) | el *              |
|-------------|----------------------------|--------------------|-------------------|
| 10          | 3                          | 1                  |                   |
| 15          | 5                          | 22                 |                   |
| 22          | 8.2                        | 45                 |                   |
| 24          | 9                          | 52                 | low level         |
| 26          | 10                         | 59                 |                   |
| 30          | 12                         | 71                 | mid level         |
| 31          | 12.5                       | 75                 |                   |
| 34          | 14                         | 84                 |                   |
| 36          | 15                         | 90                 | high level        |
| 43          | 19                         | 113                |                   |
| 46          | 21                         | 125                |                   |
| 48          | 22                         | 128                |                   |
| 54          | 25                         | 144                |                   |
| 61          | 30                         | 170                |                   |
| 70          | 35                         | 195                |                   |
| 90          | 47.1                       | 255                |                   |
| 110         | 56                         | 300                | overfilling level |
| 122         | 68                         | 352                |                   |

# 74

| — W3105H      | - Conversion               | table, wat         | ter level         |
|---------------|----------------------------|--------------------|-------------------|
| Scale units   | Quantity of water (litres) | Water leve<br>(mm) | el *              |
| 12            | 3.7                        | 1                  |                   |
| 15            | 5                          | 15                 |                   |
| 25            | 10                         | 53                 |                   |
| 26            | 10.6                       | 56                 |                   |
| 28            | 11.7                       | 63                 |                   |
| 29            | 12.2                       | 66                 |                   |
| 30            | 12.8                       | 69                 |                   |
| 32            | 13.9                       | 76                 |                   |
| 34            | 15                         | 83                 | low level         |
| 38            | 17.5                       | 97                 |                   |
| 41            | 19.4                       | 107                | mid level         |
| 42            | 20                         | 110                |                   |
| 46            | 22.2                       | 121                |                   |
| 47            | 22.8                       | 124                | high level        |
| 50            | 24.5                       | 132                |                   |
| 54            | 27                         | 144                |                   |
| 59            | 30                         | 158                |                   |
| 60            | 30.7                       | 161                |                   |
| 63            | 32.8                       | 171                |                   |
| 66            | 35                         | 181                |                   |
| 72            | 39.3                       | 202                |                   |
| 88            | 50                         | 251                |                   |
| 103           | 60                         | 295                |                   |
| 118           | 71                         | 345                | overfilling level |
| 133           | 82                         | 393                | -                 |
| * Distance al | pove bottom o              | f inner dru        | m.                |

| Scale units   | Quantity of    | Water lev   | el *              |
|---------------|----------------|-------------|-------------------|
|               | water (litres) | (mm)        |                   |
| 14            | 4.9            | 1           |                   |
| 24            | 10             | 40          |                   |
| 31            | 14             | 62          |                   |
| 33            | 15             | 68          |                   |
| 35            | 16             | 73          |                   |
| 36            | 17             | 78          |                   |
| 38            | 18.5           | 85          | low level         |
| 40            | 20             | 92          |                   |
| 44            | 23             | 105         |                   |
| 45            | 23.5           | 108         |                   |
| 46            | 24             | 111         | mid level         |
| 47            | 25             | 114         |                   |
| 50            | 27.5           | 125         |                   |
| 52            | 30             | 130         | high level        |
| 55            | 31.2           | 140         |                   |
| 60            | 35             | 156         |                   |
| 62            | 37             | 163         |                   |
| 66            | 40             | 175         |                   |
| 70            | 42.5           | 185         |                   |
| 80            | 50             | 214         |                   |
| 92            | 60             | 252         |                   |
| 105           | 70             | 289         |                   |
| 117           | 79.6           | 324         |                   |
| 142           | 100            | 400         |                   |
| 154           | 110            | 436         | overfilling level |
| 170           | 122.5          | 486         | -                 |
| * Distance at | pove bottom o  | f inner dru | m.                |

### W3130H - Conversion table, water level

|                                        | - Conversion               | table, wat         | ter level         |
|----------------------------------------|----------------------------|--------------------|-------------------|
| Scale units                            | Quantity of water (litres) | Water leve<br>(mm) | el *              |
| 36                                     | 20                         | 76                 |                   |
| 40                                     | 23                         | 88                 |                   |
| 49                                     | 31                         | 118                |                   |
| 50                                     | 32                         | 127                |                   |
| 51                                     | 32.9                       | 129                | low level         |
| 57                                     | 38                         | 142                |                   |
| 67                                     | 48                         | 175                |                   |
| 70                                     | 51                         | 185                |                   |
| 71                                     | 51.9                       | 188                | mid level         |
| 78                                     | 58                         | 208                |                   |
| 85                                     | 65                         | 231                |                   |
| 86                                     | 66                         | 235                |                   |
| 88                                     | 68                         | 241                |                   |
| 172                                    | 150                        | 490                | overfilling level |
| * Distance above bottom of inner drum. |                            |                    |                   |

# W3240H - Conversion table, water level –

| Scale units  | Quantity of water (litres) | Water leve<br>(mm) | el *              |
|--------------|----------------------------|--------------------|-------------------|
| 40           | 26                         | 80                 |                   |
| 46           | 31.5                       | 98                 |                   |
| 57           | 43                         | 135                | low level         |
| 65           | 51                         | 157                |                   |
| 77           | 65                         | 195                |                   |
| 80           | 70                         | 205                | mid level         |
| 87           | 78                         | 228                |                   |
| 97           | 78                         | 228                |                   |
| 98           | 92                         | 285                |                   |
| 170          | 180                        | 480                | overfilling level |
| * Distance a | bove bottom of             | f inner dru        | m.                |

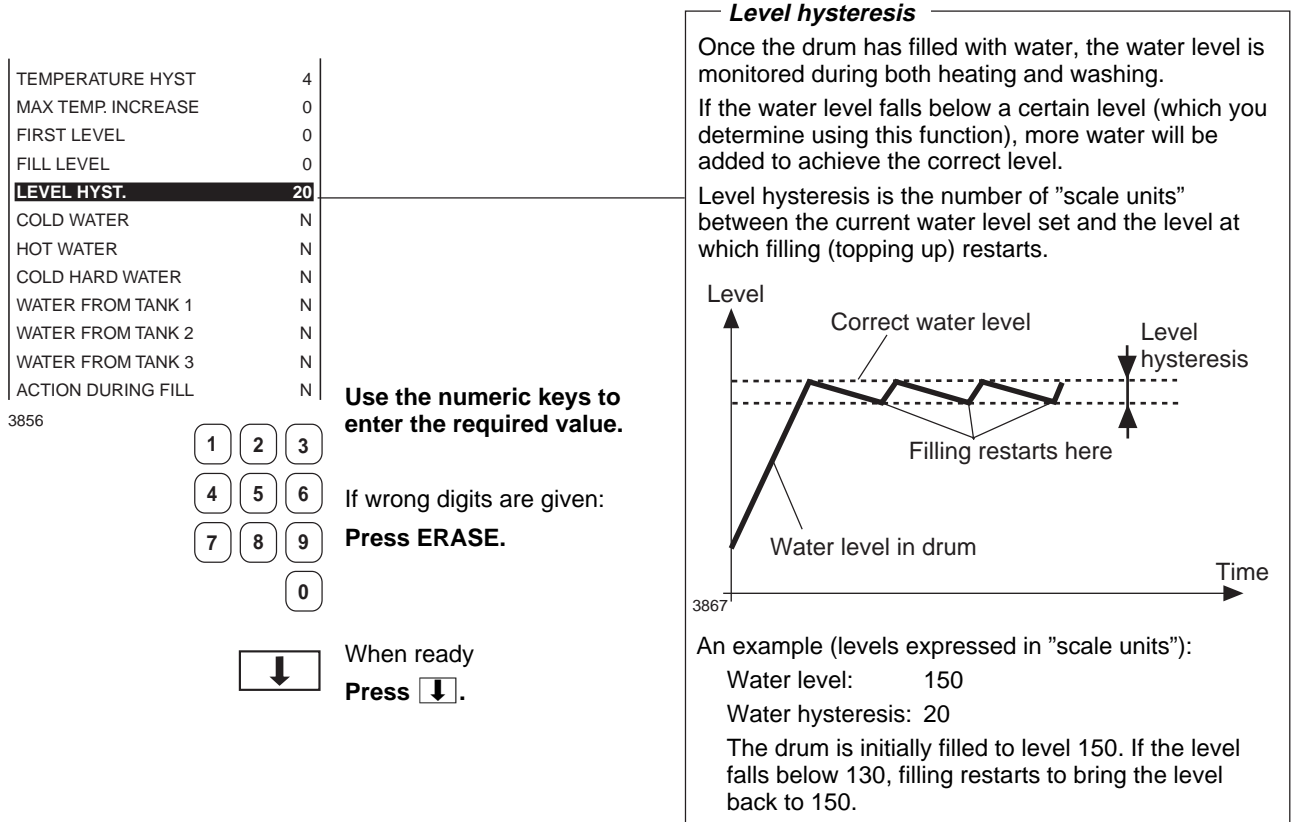

The hysteresis value can be programmed from 0 to 255, in increments of 1.

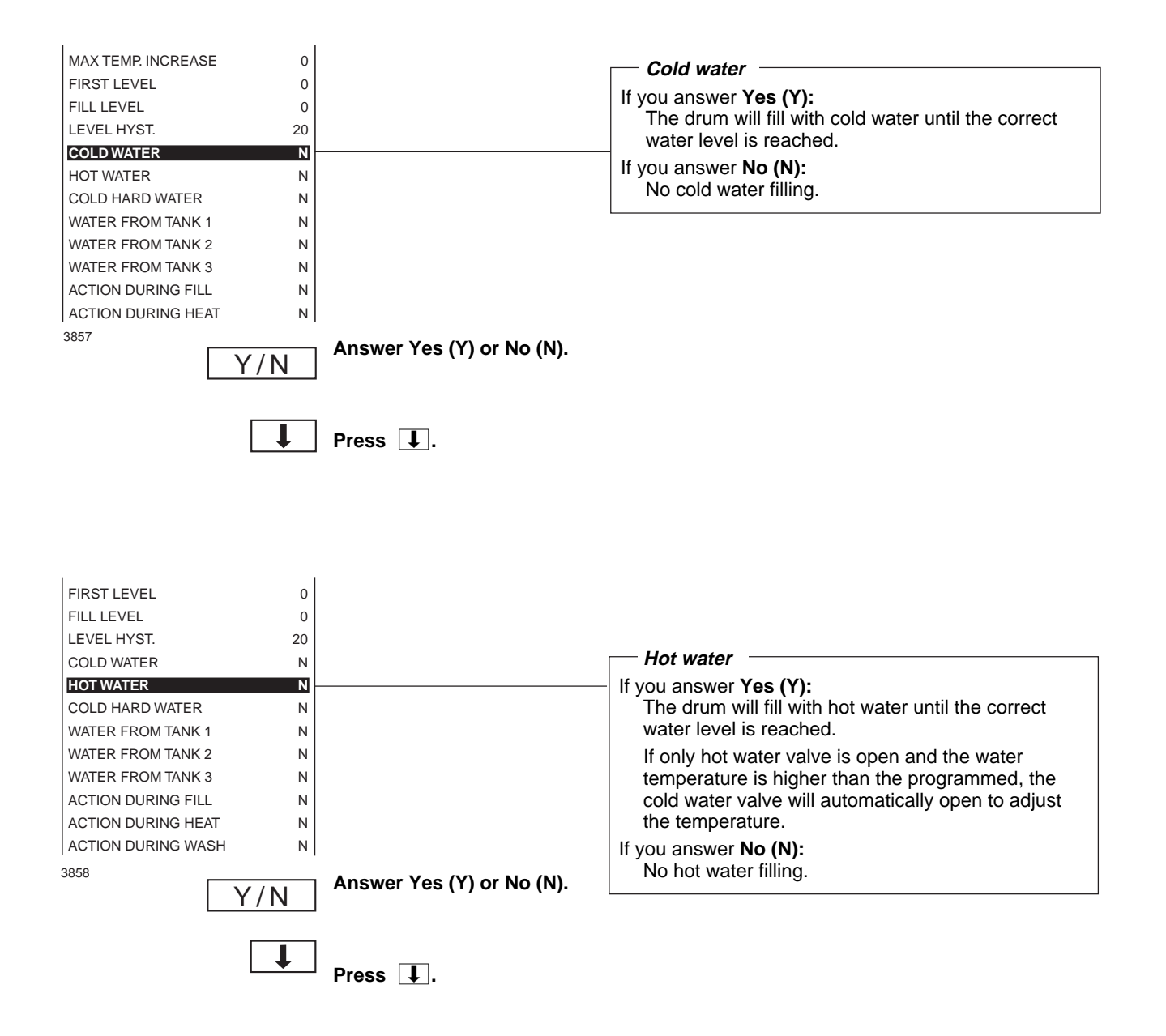

|                       | 1  |                                                          |
|-----------------------|----|----------------------------------------------------------|
| ILL LEVEL             | 0  | Cold and hot water - correct temperature or              |
| LEVEL HYST.           | 20 | intake                                                   |
| COLD WATER            | N  |                                                          |
| IOT WATER             | N  | If you answer <b>Yes (Y)</b> to both of these questions, |
| OLD HARD WATER        | N  | the cold water and the not water valves will open        |
| VATER FROM TANK 1     | N  | is exceeded, the bet water value will be closed. W       |
| ATER FROM TANK 2      | N  | the temperature has fallen $1^{\circ}$ C below the set   |
| VATER FROM TANK 3     | N  | temperature limit the hot water valve will open an       |
| CTION DURING FILL     | N  | In this way you can achieve the correct water            |
| CTION DURING HEAT     | N  | tomporature even in an unheated washer extracto          |
| CTION DURING WASH     | N  |                                                          |
| SPEED DURING FILL.RPM | 48 | Note, however, that the water valves will close wh       |
| 366                   |    | whether the correct temperature has been reached         |

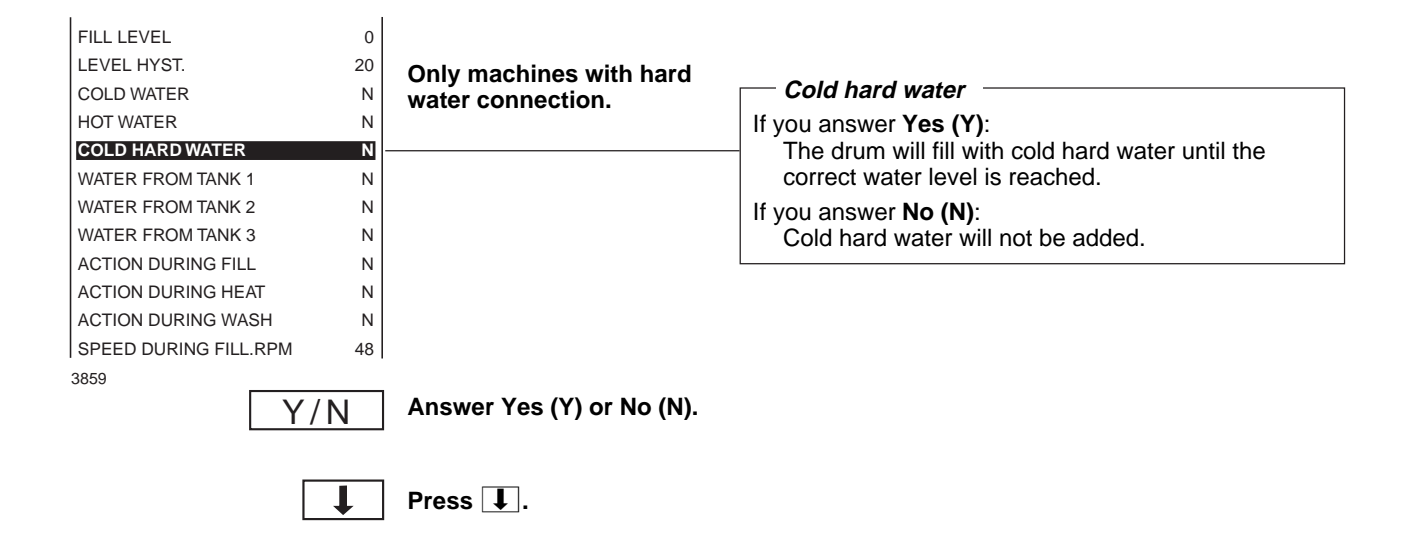

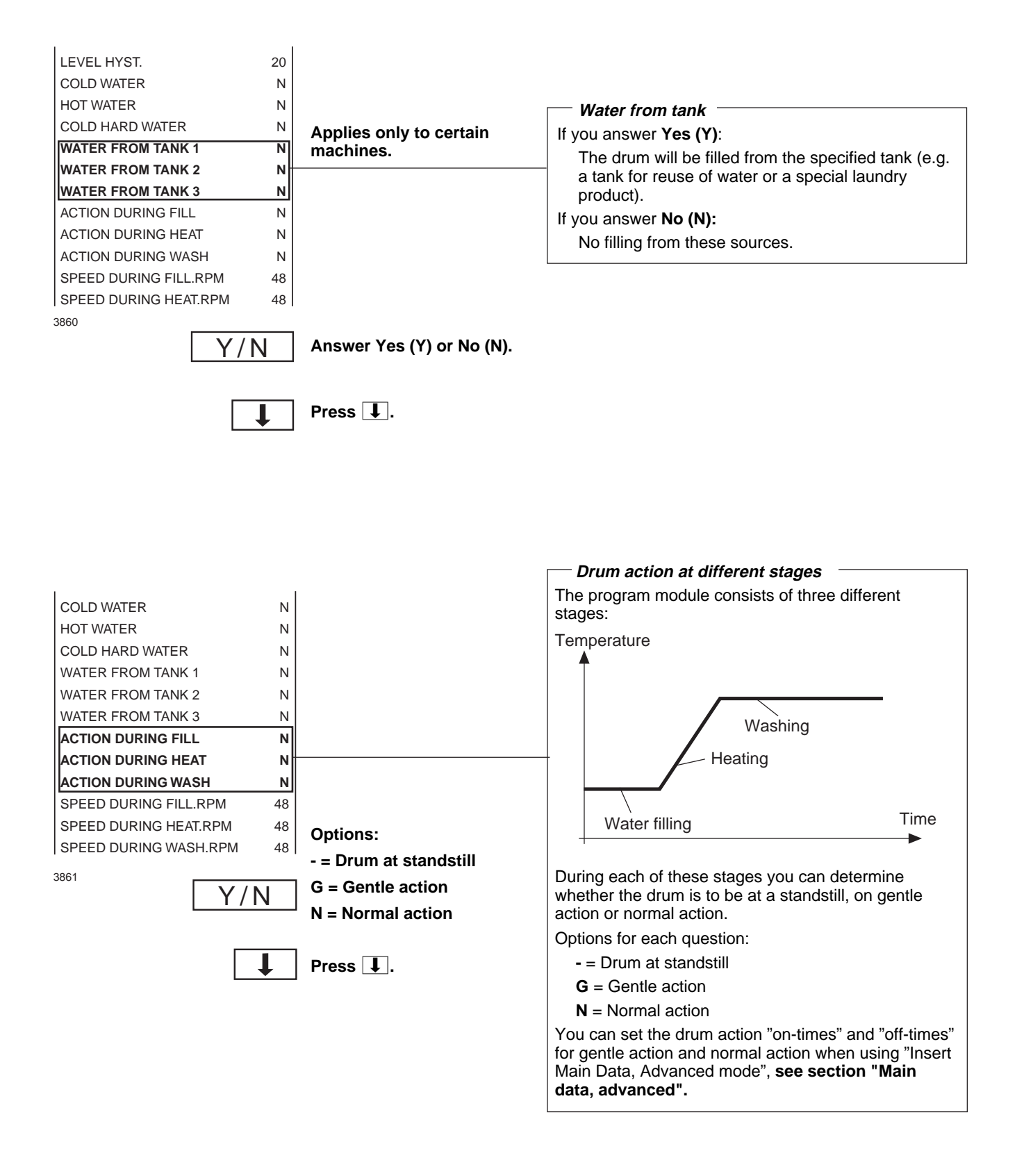

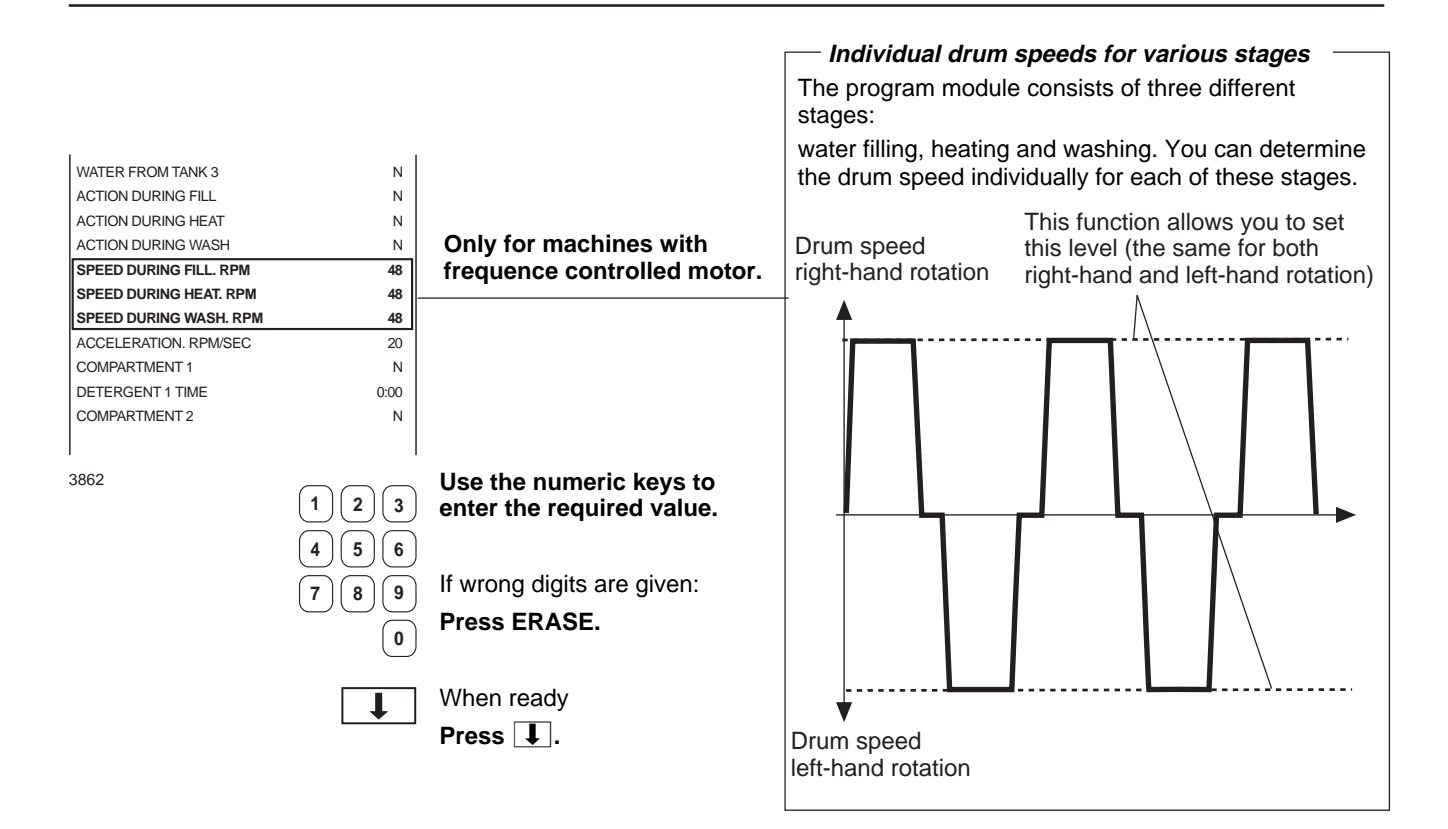

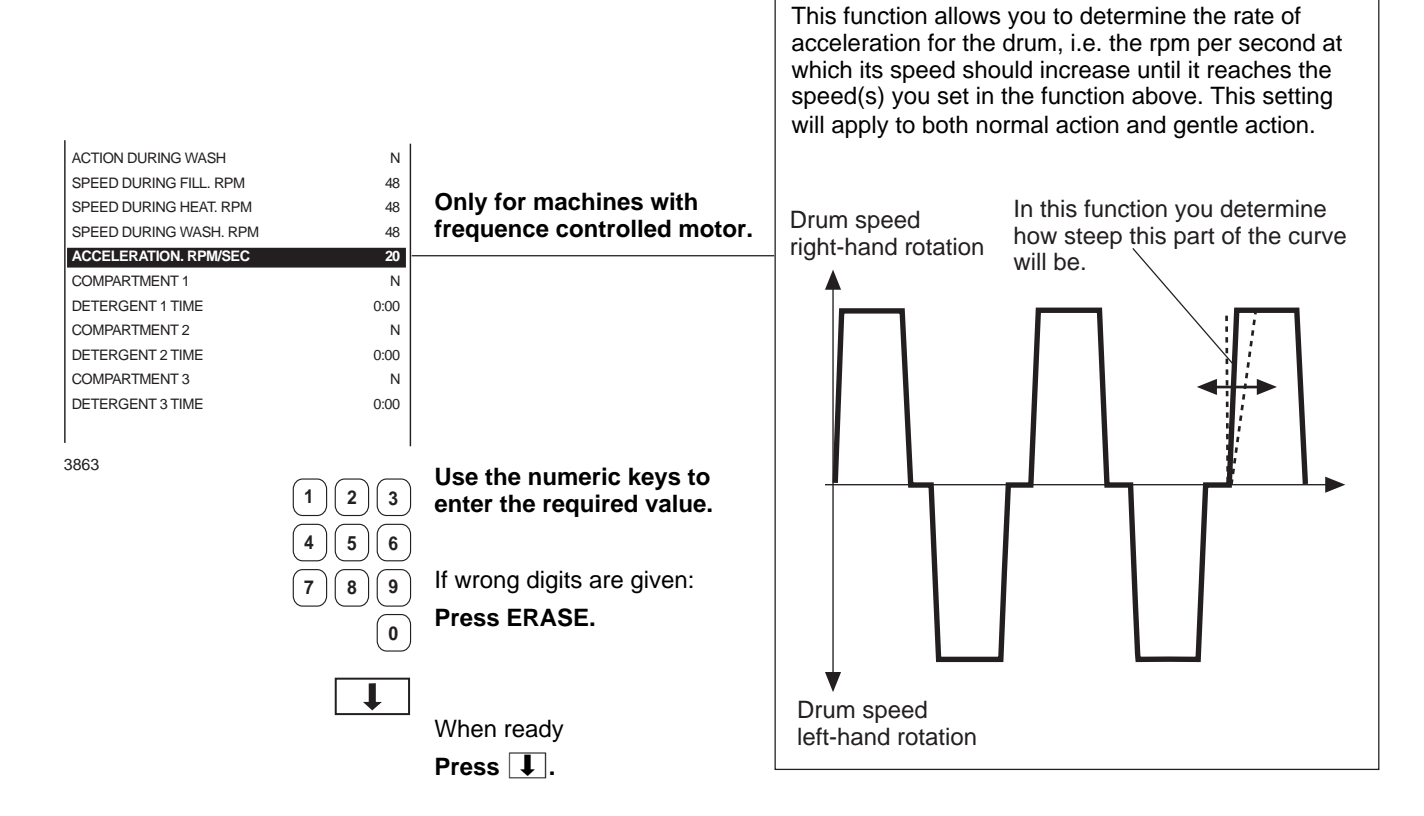

Acceleration rate

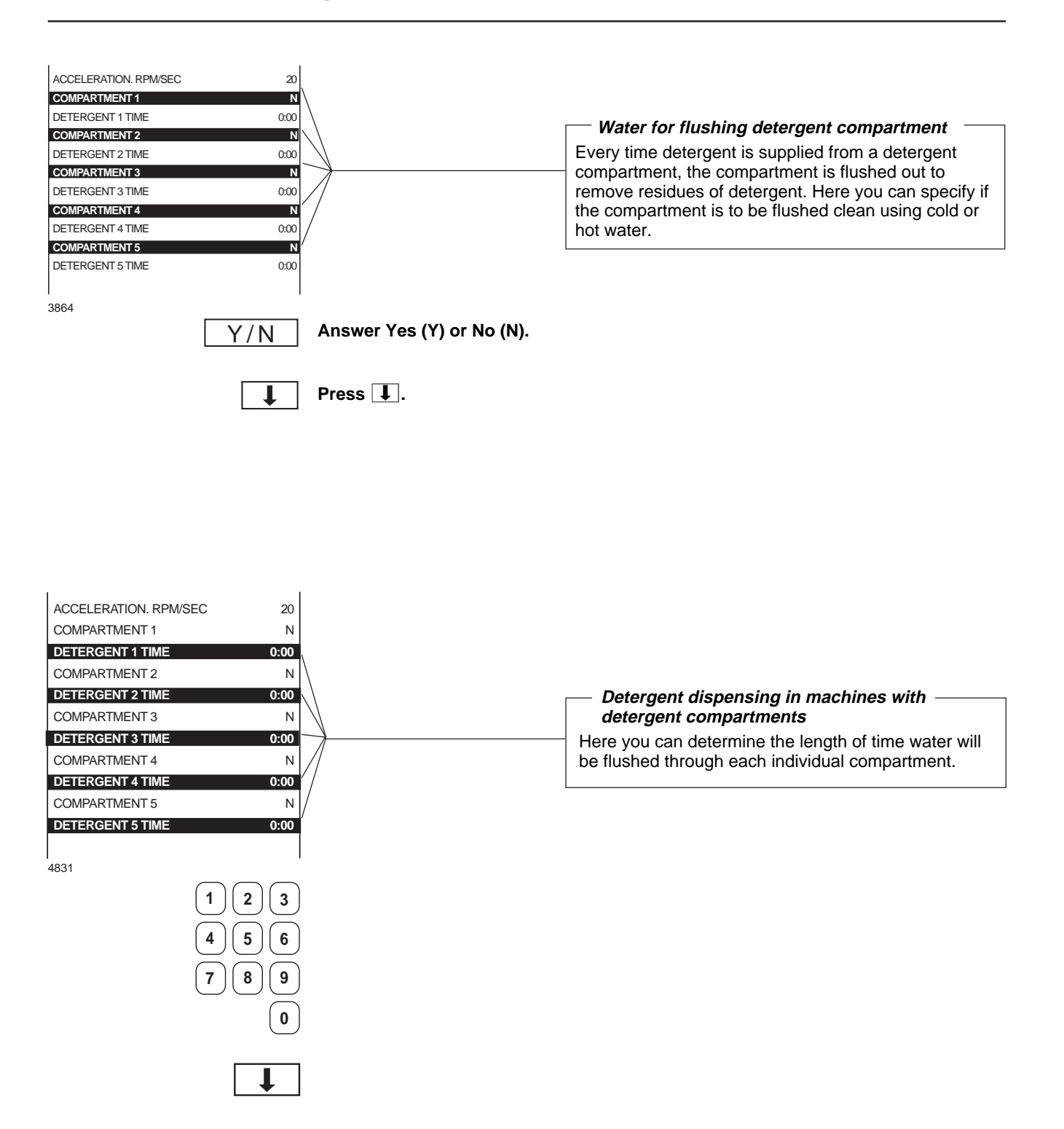

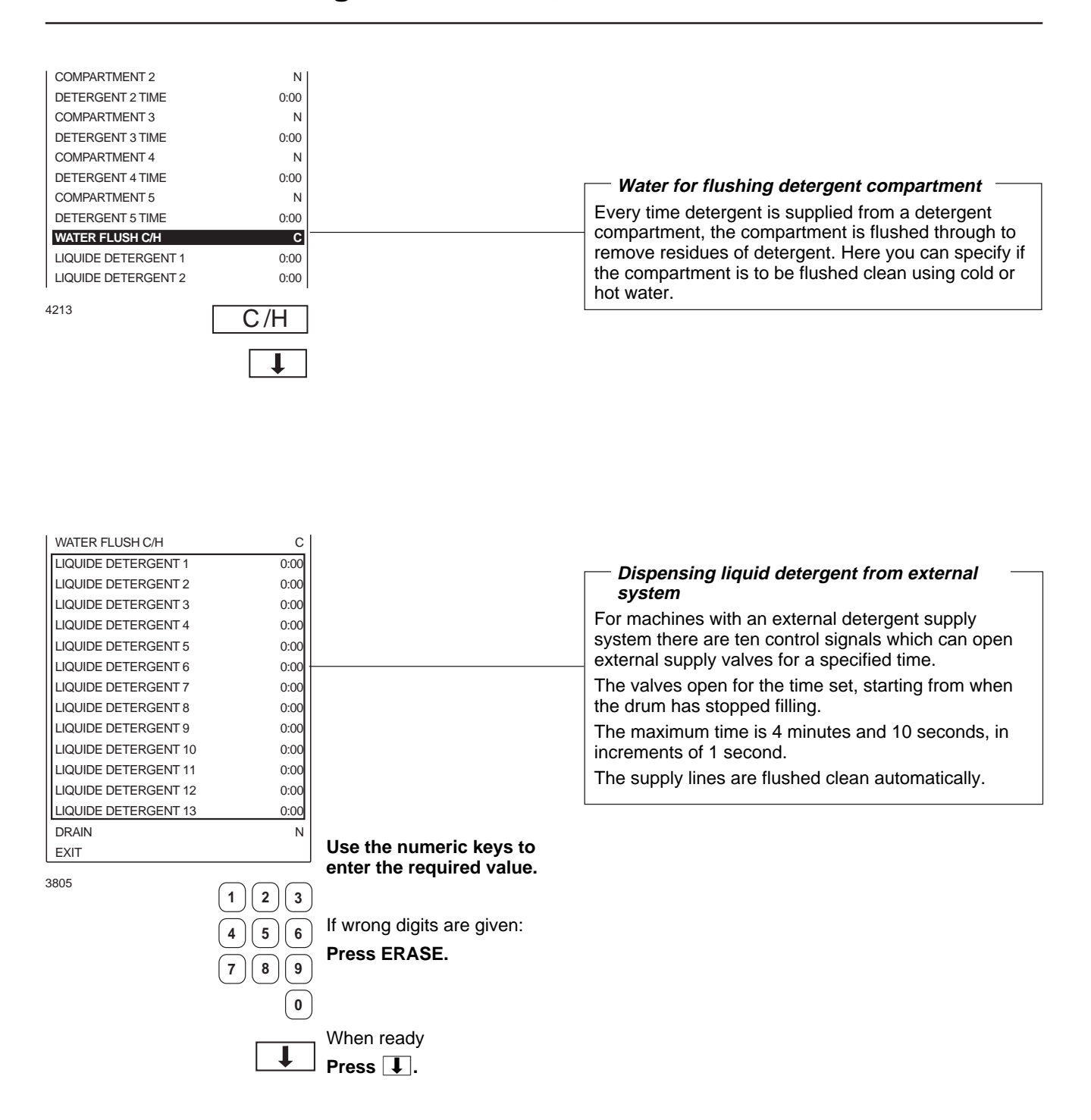

|                           |                           | Destin                                                      |
|---------------------------|---------------------------|-------------------------------------------------------------|
| LIQUIDE DETERGENT 2 0:00  |                           |                                                             |
| LIQUIDE DETERGENT 3 0:00  |                           | A streamlined means of programming the drain stage.         |
| LIQUIDE DETERGENT 4 0:00  |                           | If you require times and settings different from those      |
| LIQUIDE DETERGENT 5 0:00  |                           | listed below you must answer <b>No (N)</b> , then program a |
| LIQUIDE DETERGENT 6 0:00  |                           | separate drain module immediately after this module,        |
| LIQUIDE DETERGENT 7 0:00  |                           | see the section "Drain, advanced mode".                     |
| LIQUIDE DETERGENT 8 0:00  |                           | If you answer <b>Yes (Y)</b> :                              |
| LIQUIDE DETERGENT 9 0:00  |                           | The program module will end with a drain                    |
| LIQUIDE DETERGENT 10 0:00 |                           | sequence with these settings:                               |
| LIQUIDE DETERGENT 11 0:00 |                           | No pause before drain.                                      |
| LIQUIDE DETERGENT 12 0:00 |                           | Drain plus normal speed 50 see                              |
| LIQUIDE DETERGENT 13 0:00 |                           | Dialit plus hormal speed 50 sec.                            |
| DRAIN N                   |                           | Distribution time 40 sec.                                   |
| EXIT                      |                           | (These times are default values, but can be altered         |
|                           |                           | through the function SETTINGS 2, see service                |
| 4082 Y/N                  | Answer Yes (Y) or No (N). | manual.)                                                    |
| 1713                      |                           | If you answer <b>No (N)</b> :                               |
|                           | Broos I                   | No drain.                                                   |
| •                         | riess 📕.                  |                                                             |
|                           |                           |                                                             |
|                           |                           |                                                             |
|                           |                           |                                                             |
|                           |                           |                                                             |
|                           |                           |                                                             |
|                           |                           |                                                             |
| LIQUIDE DETERGENT 3 0:00  |                           |                                                             |
|                           |                           |                                                             |
| 1110100EDETERGENTA 0.001  |                           |                                                             |

LIQUIDE DETERGENT 6

LIQUIDE DETERGENT 7

LIQUIDE DETERGENT 8

LIQUIDE DETERGENT 9

LIQUIDE DETERGENT 10

LIQUIDE DETERGENT 11

LIQUIDE DETERGENT 12

LIQUIDE DETERGENT 13

DRAIN

EXIT

3919

0:00

0:00

0:00

0:00

0:00

0:00

0:00

0:00

SELECT

Ν

Once you have answered all the questions, highlight

Press SELECT to exit the

READY, then:

program module.

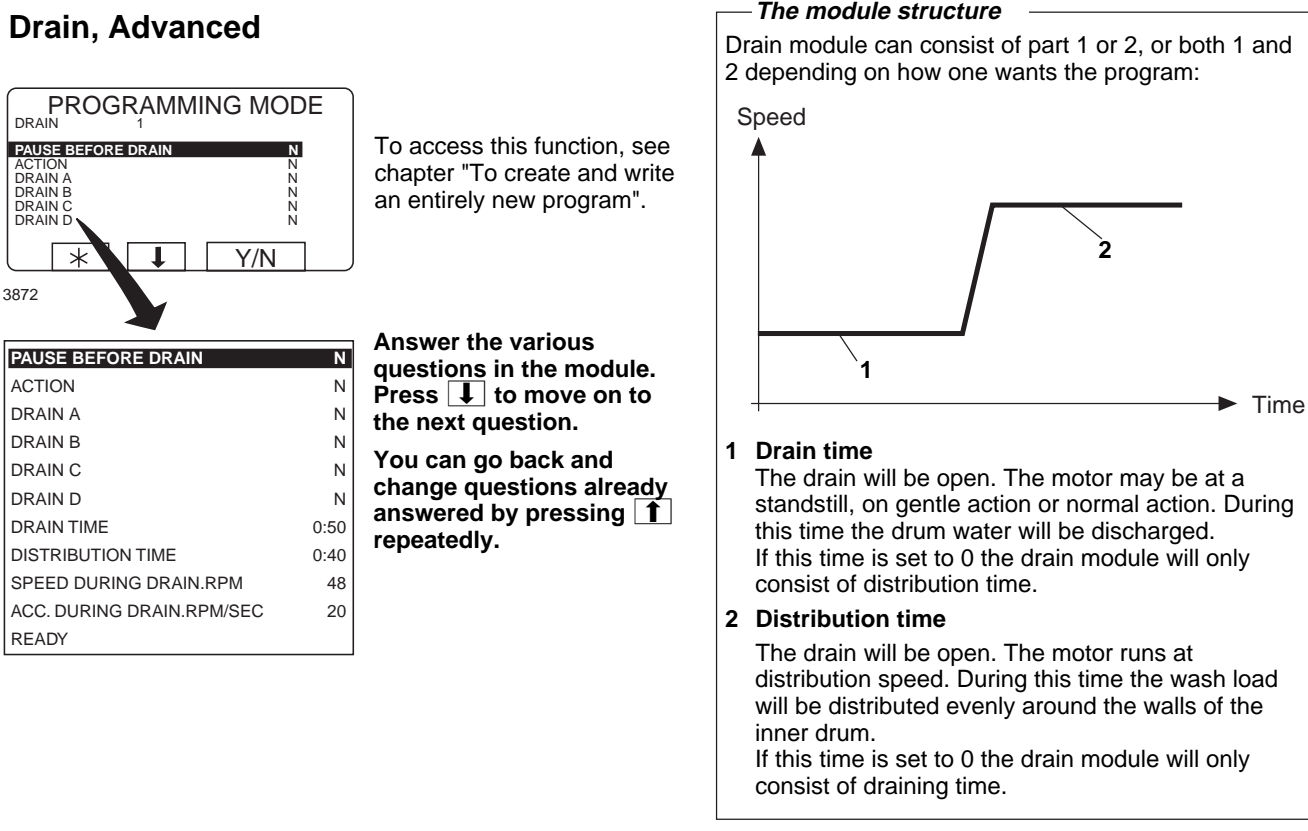

### Usable default values

When you are programming a new program module, some of the questions will already have usable default values in place. These are the standard values which are used if you program in Standard mode.

You can naturally change these values, but they are there to provide an indication of settings which normally work well.

# Drain, Advanced

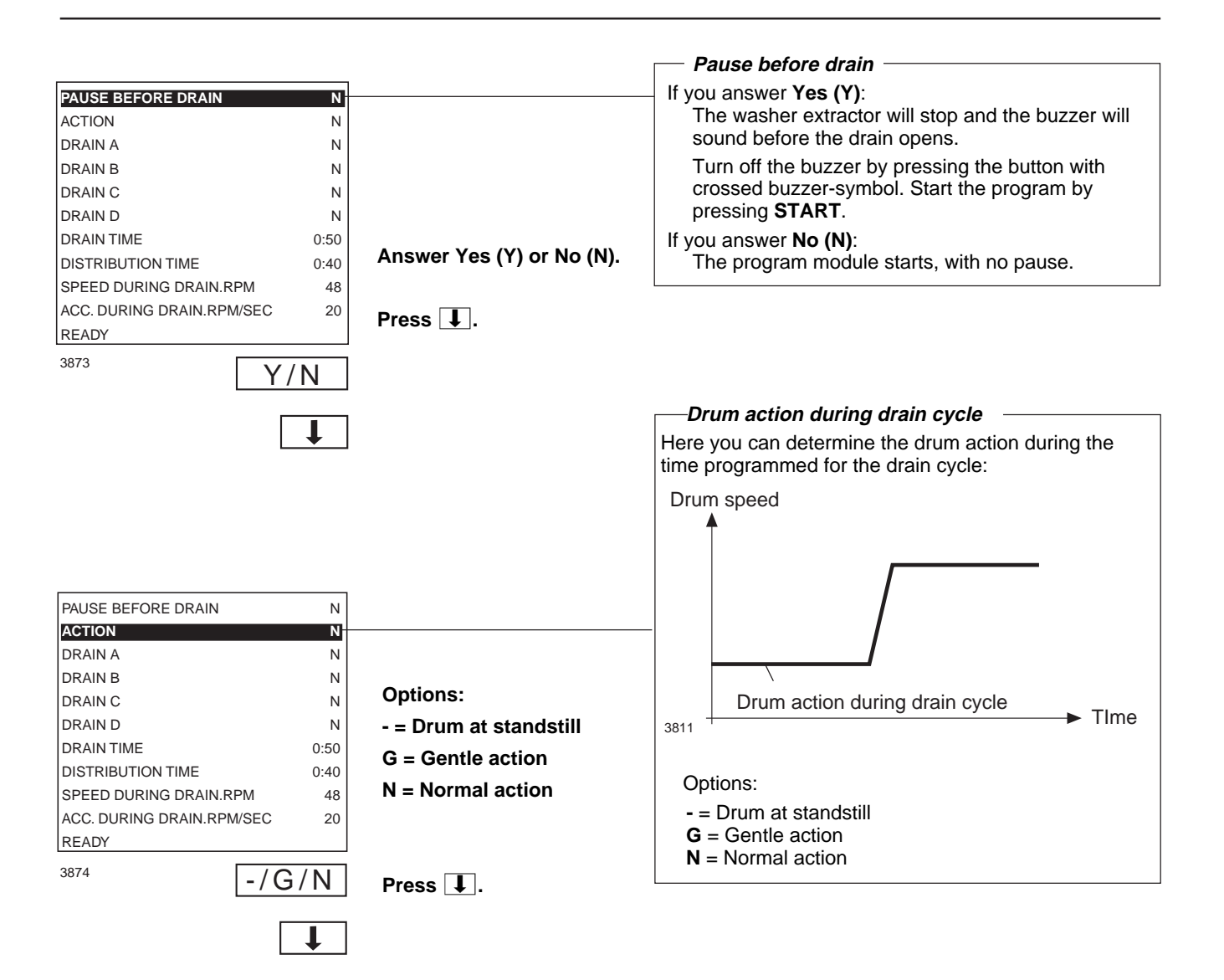

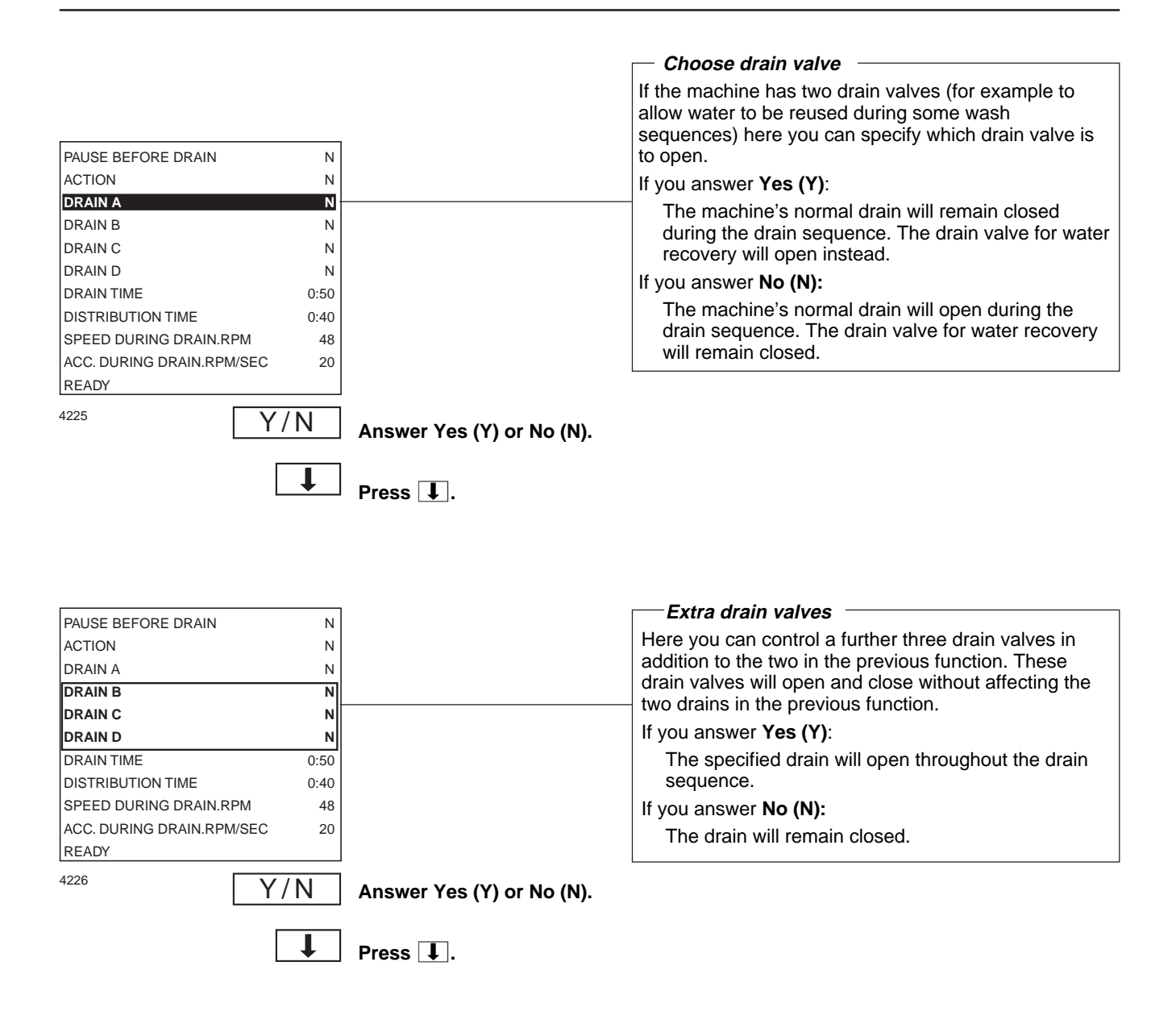

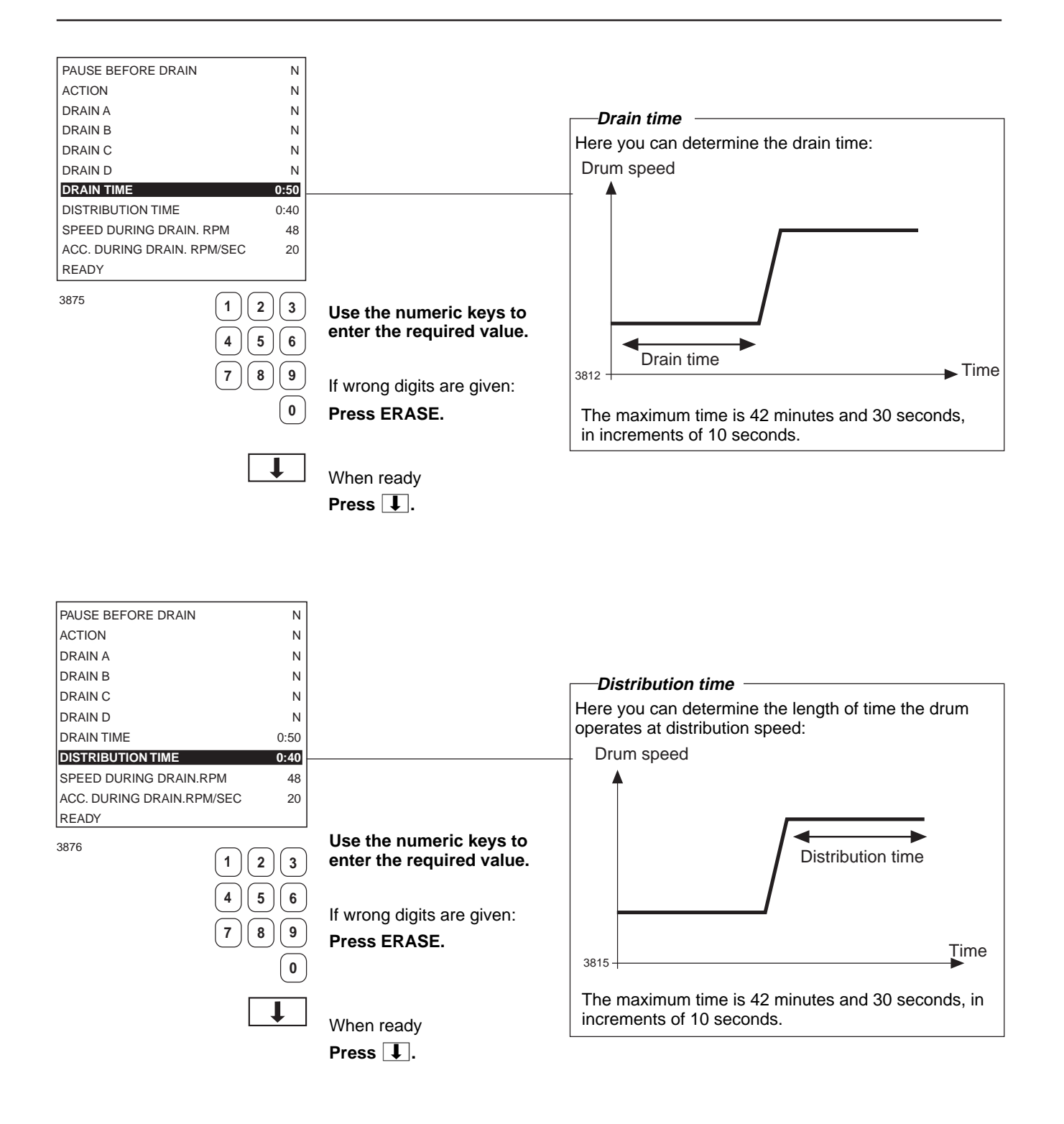

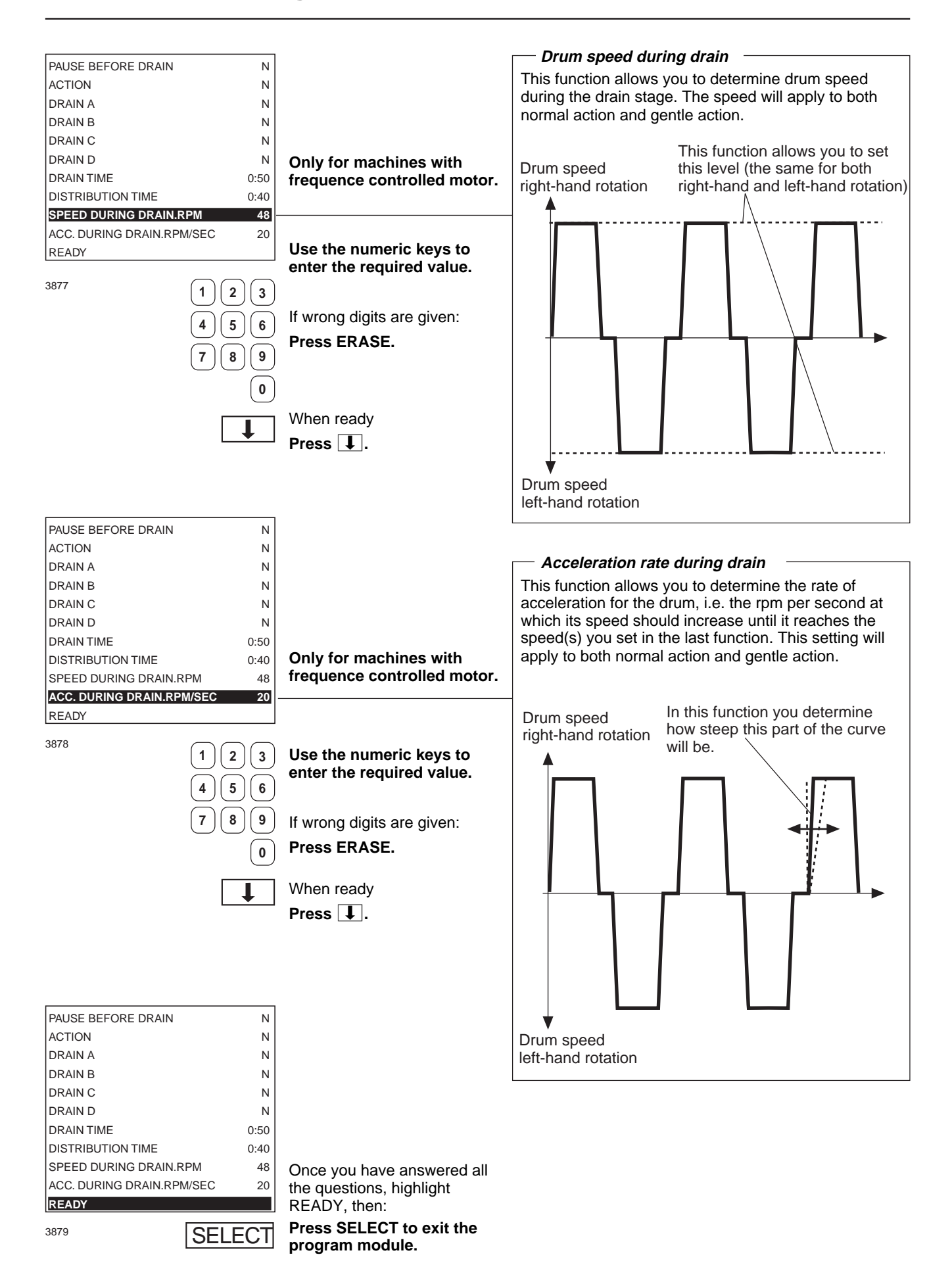

# **Extraction, Advanced mode**

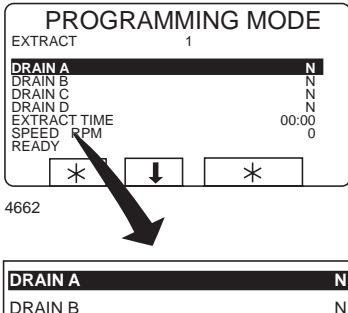

| DRAIN B      | N     |
|--------------|-------|
| DRAIN C      | N     |
| DRAIN D      | N     |
| EXTRACT TIME | 00:00 |
| SPEED RPM    | 0     |
| READY        |       |

Ν

Ν

To access this function, see chapter "To create and write an entirely new program".

Answer the various questions in the module. Press **I** to move on to the next question.

You can go back and change questions already answered by pressing repeatedly.

## The module structure

#### For machines with frequency-controlled motors:

The extraction time module consists of a single extraction period, for which youcan determine extraction time and speed. The machine does not accelerate to its highest speed immediately, however. Instead it accelerates in several steps, because some of the water needs to be extracted at lower speeds. Shown below are the standard values the machine has when delivered:

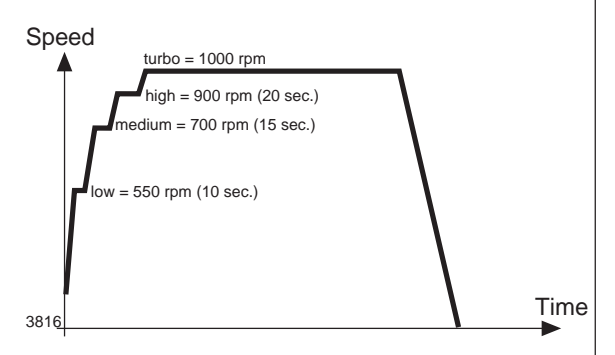

If you program a low (maximum) extraction speed, the number of acceleration steps at the beginning of extraction may be reduced.

The time you program is the period the machine will run at its highest speed.

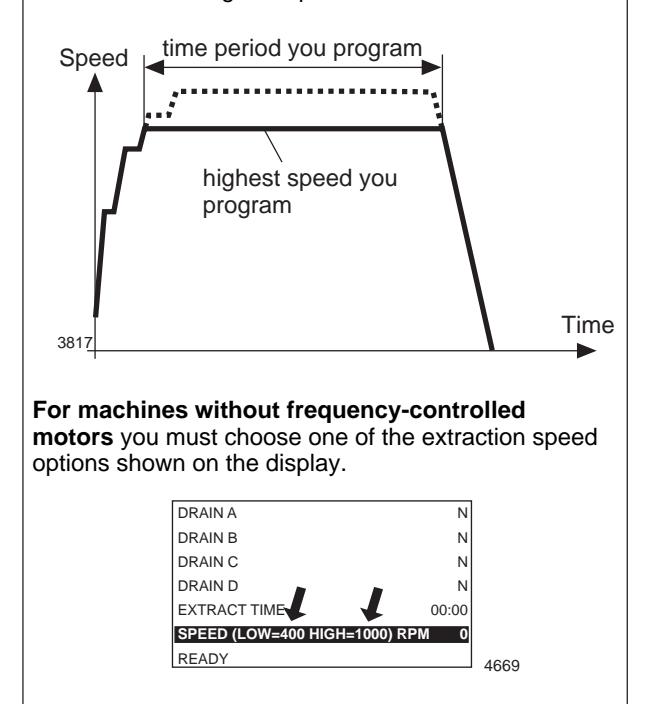

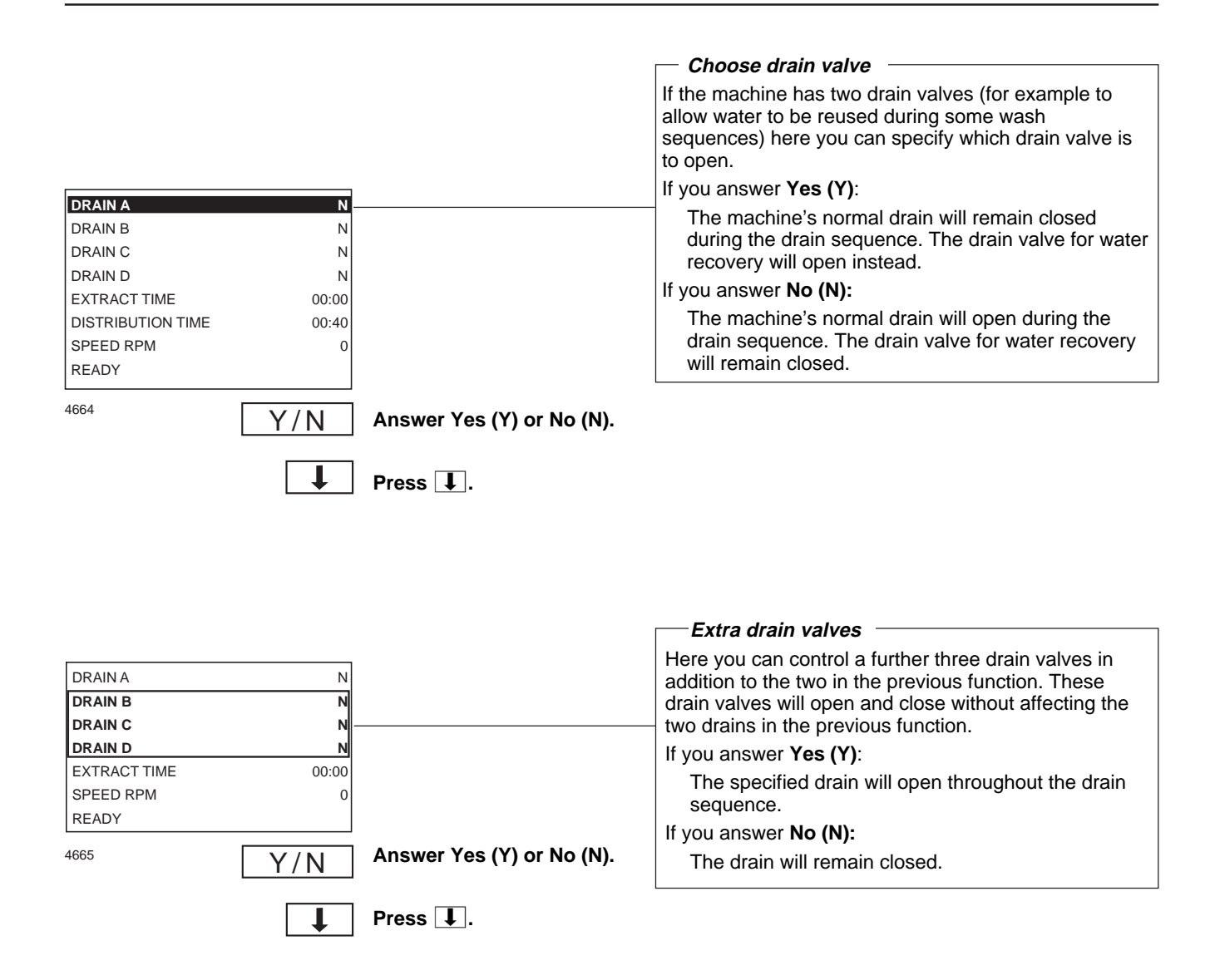

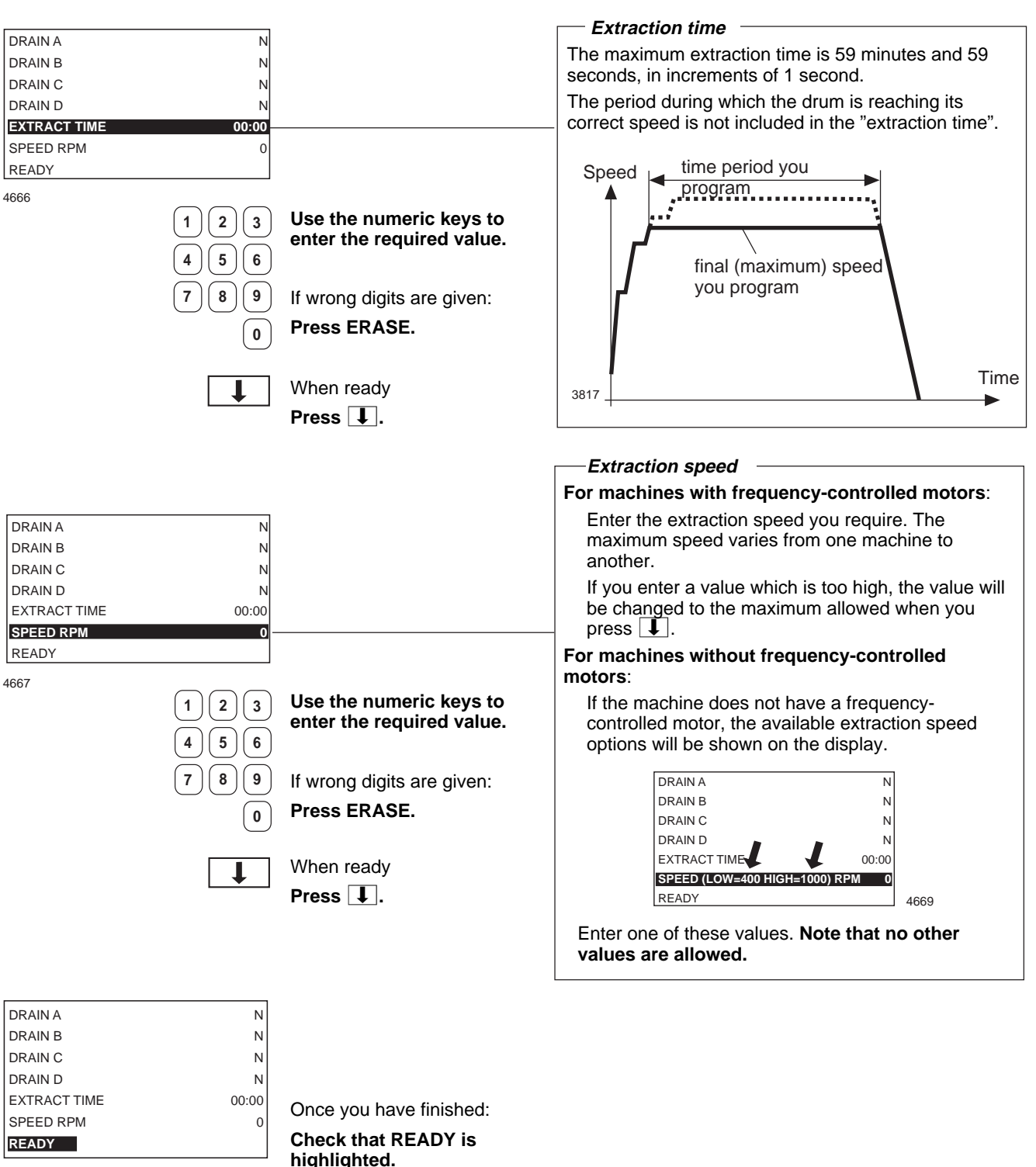

4668

Press SELECT to exit the program module.

# Cool-down, Advanced mode

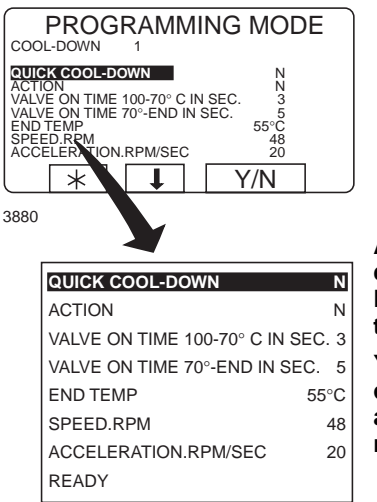

To access this function, see chapter "To create and write an entirely new program".

Answer the various questions in the module. Press **1** to move on to the next question.

You can go back and change questions already answered by pressing 1 repeatedly.

### — The module structure

The cool-down module is used to achieve controlled cooling of the wash water. This helps prevent creasing of the wash load.

During the cool-down sequence cold water is added for a brief period at 30 second intervals. The sequence is divided into two distinct sections:

### 1 98° - 70°C.

You program the length of time during which the cold water valve opens every 30seconds, but the machine monitors constantly to ensure that the cool-down rate does not exceed the limit value, which is  $4^{\circ}$ C/minute when the machine is delivered. If the limit value is exceeded, no water will be added until the mean value is acceptable again.

### 2 70°C - final temperature

You program the length of time during which the cold water valve opens every 30 seconds. The rate of cool-down is not monitored during this stage. The valve opens and closes depending on the programming mode.

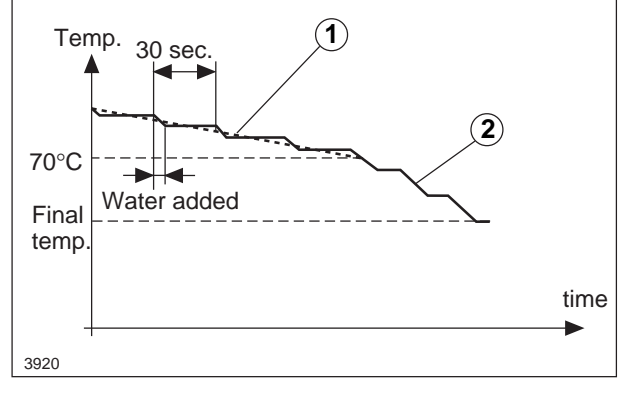

### — Usable default values

When you are programming a new program module, some of the questions will already have usable default values in place. These are the standard values which are used if you program in Standard mode.

You can naturally change these values, but they are there to provide an indication of settings which normally work well.

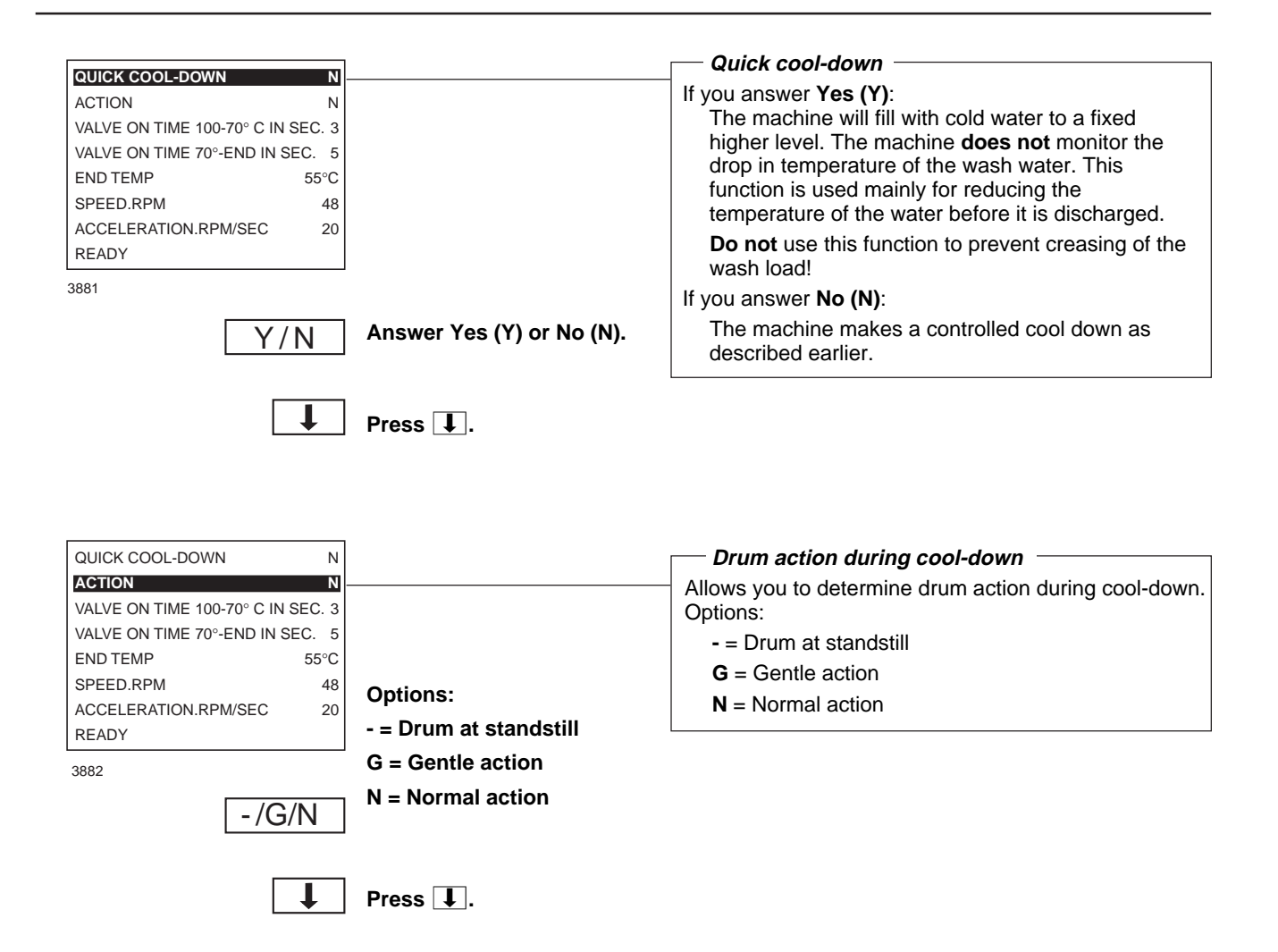

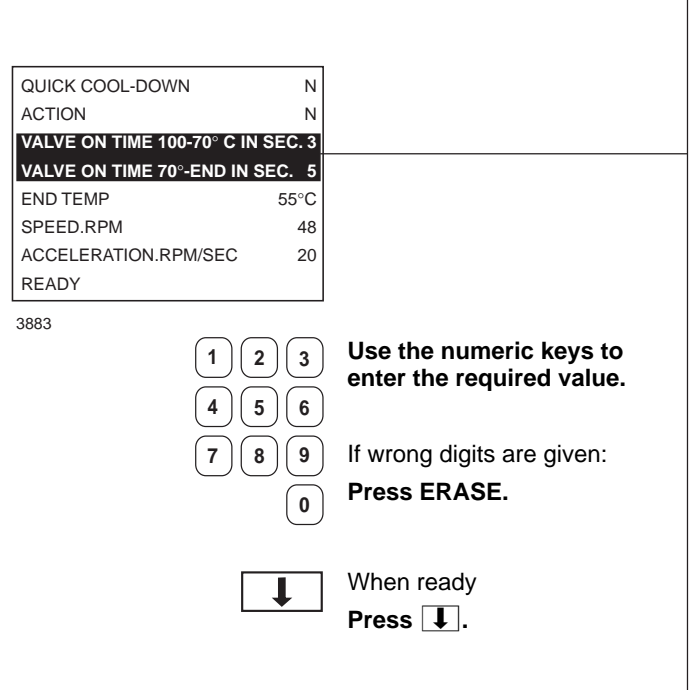

### Valve on-time in seconds

The cool-down sequence is divided into two stages according to the water temperature:

### 1 100 to 70°C

Here the machine monitors the sequence to ensure that the average cool-down rate does not exceed a set rate (normally 4°C per minute). If the rate set is exceeded, no water will be added until the mean value is acceptable again.

#### 2 70° to final temperature

The rate of cool-down is not monitored during this stage. The valve opens and closes depending on the programming mode.

During the cool-down sequence cold water will be added for a fixed period at intervals of 30 seconds. It is this period (the valve "on-time") which you can determine here. You can program different "on-times" for the two temperature ranges described above.

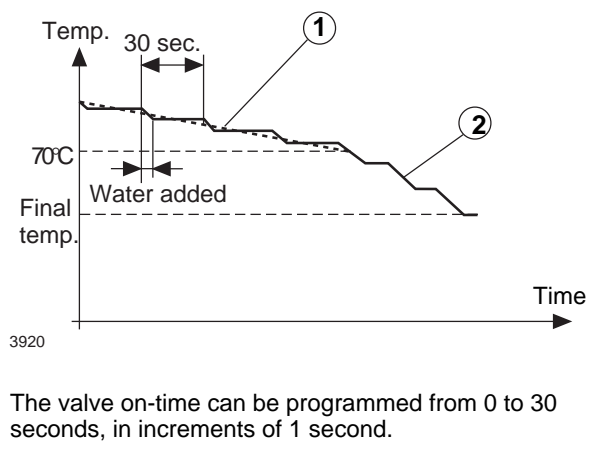

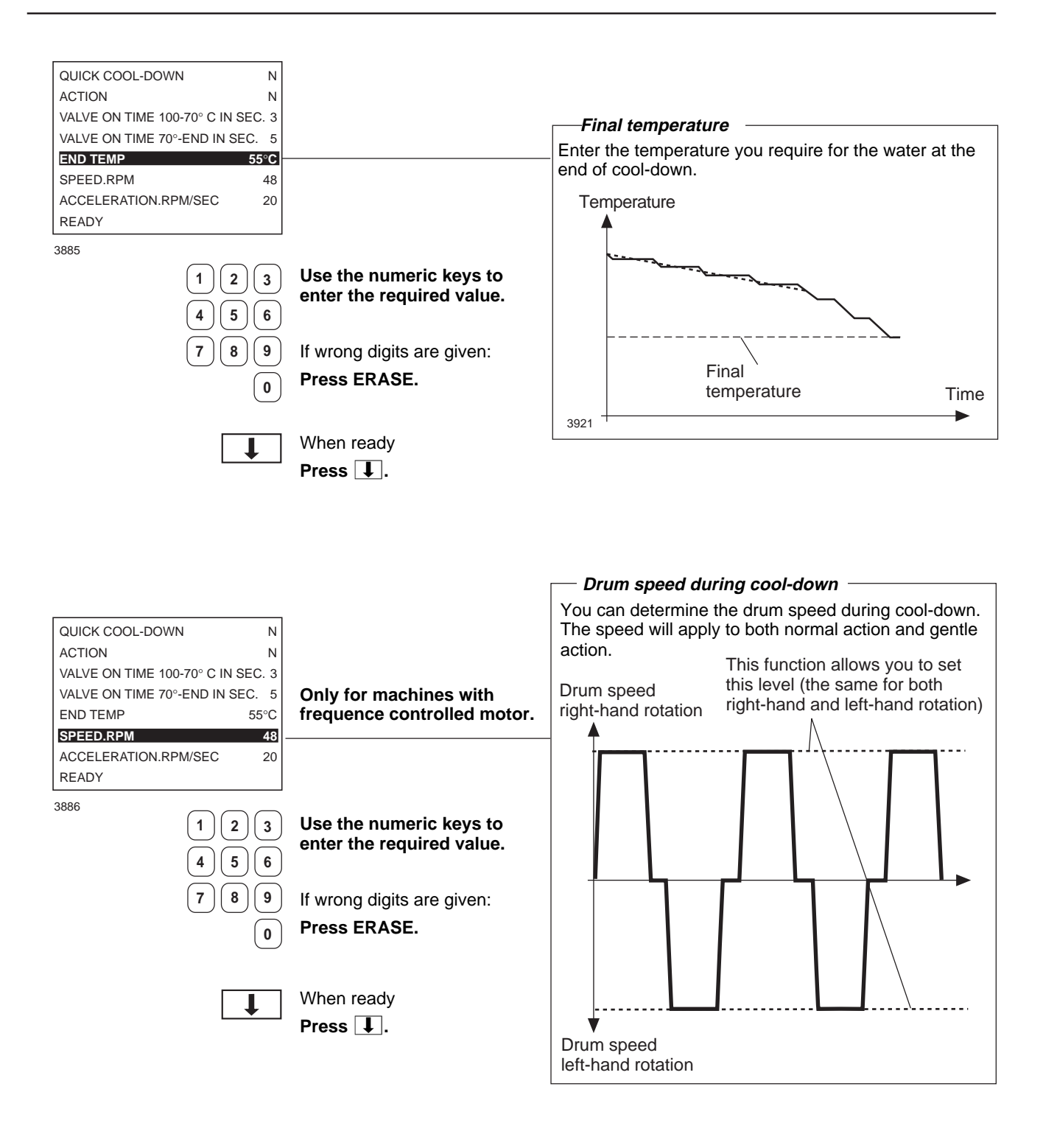

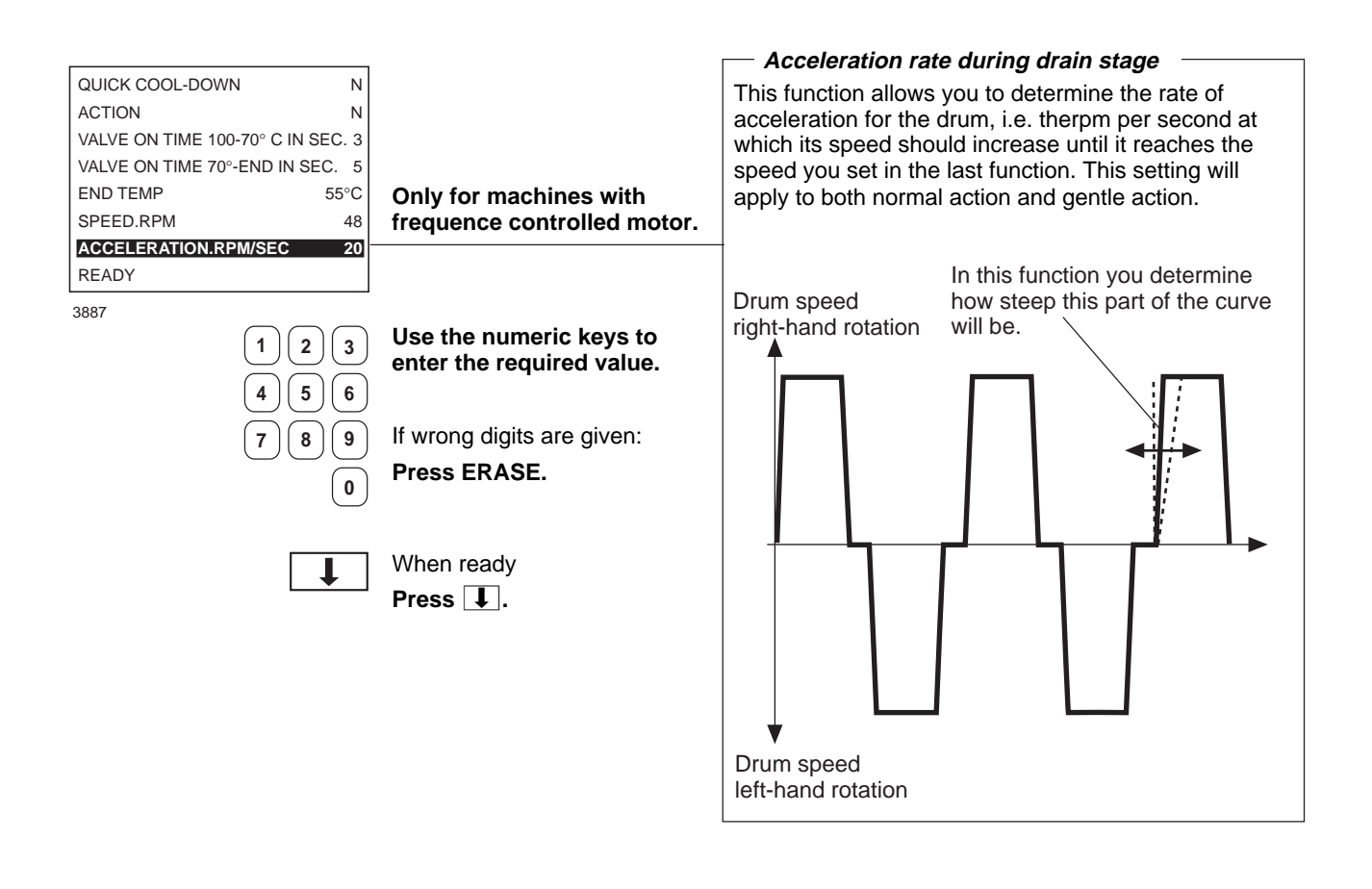

| QUICK COOL-DOWN              | Ν     |
|------------------------------|-------|
| ACTION                       | Ν     |
| VALVE ON TIME 100-70° C IN S | EC. 3 |
| VALVE ON TIME 70°-END IN SE  | C. 5  |
| END TEMP                     | 55°C  |
| SPEED.RPM                    | 48    |
| ACCELERATION.RPM/SEC         | 20    |
| READY                        |       |
| 3888                         |       |

Once you have finished: Check that READY is

SELECT

Press SELECT to exit the

Press SELECT to program module.